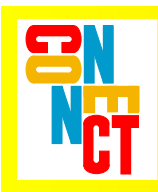

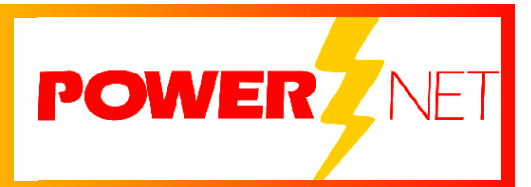

# **Supported Equipment Manual**

for the 7400 and 9500 Computers Manufactured by Hand Held Products

### Copyright © 1996 - 2006 by Connect, Inc.

All rights reserved. This document may not be reproduced in full or in part, in any form, without prior written permission of Connect Inc., 1701 Quincy Avenue, Suites 5 & 6, Naperville, IL 60540.

Connect, Inc. makes no representation or warranties with respect to the contents of this document and specifically disclaims any implied warranties of merchantability or fitness for any particular purpose. Further, Connect, Inc. reserves the right to revise this publication and to make changes to it from time to time without obligation to notify any person or organization of such revision or changes.

### Trademarks

PowerNet OpenAir<sup>TM</sup>, OpenAir Linux<sup>TM</sup>, OpenAir Windows<sup>TM</sup>, OpenAir 400<sup>TM</sup>, PowerNet TwinClient<sup>TM</sup>, and PowerNet AirLinc<sup>TM</sup> are trademarks of Connect, Inc.

Other product names mentioned in this manual may be trademarks or registered trademarks of their respective companies and are hereby acknowledged.

### Production

This manual was written, edited, and produced by:

Connect, Inc. 1701 Quincy Avenue, Suites 5 & 6 Naperville, IL 60540 www.connectrf.com

Printed in the U.S.A.

Please let us know about any errors in this document at:

http://207.241.78.223/isoxpert/calltrak.nsf/WebTracking?OpenForm

| Chapter 1 • Introduction                              | 1-1  |
|-------------------------------------------------------|------|
| Descriptions                                          | 1-1  |
| Pictures                                              | 1-2  |
| Setup Requirements                                    | 1-3  |
| Accessories                                           | 1-3  |
| Bios                                                  | 1-3  |
| Release Notes                                         | 1-4  |
| Chapter 2 • Terminal Setup                            | 2-1  |
| Downloading from the WEB                              | 2-1  |
| Running Setup from a Download File                    | 2-1  |
| Installation                                          | 2-2  |
| Running the Manager                                   | 2-4  |
| Quick Start                                           | 2-5  |
| Configuring the Manager                               | 2-5  |
| Configuring the Terminal for Download                 | 2-12 |
| Power, Radio, and Signal Icons                        | 2-12 |
| Standard Setup                                        | 2-13 |
| Setup Using Twin Client Manager                       | 2-13 |
| Terminal Setup Using Twin Client Menus                | 2-19 |
| Authorizing PowerNet                                  | 2-21 |
| Software Management                                   | 2-27 |
| Airloader Auto-Configuration                          | 2-27 |
| Mobile Device Manager (MDM) Features                  | 2-33 |
| Sending Configuration Files to the 7400/9500 Terminal | 2-45 |
| Sending Program Files to the 7400/9500 Terminal       | 2-51 |
| Chapter 3 • Keypad Configuration                      | 3-1  |
| Dolphin 7400 43-key Terminal                          | 3-1  |
| Keypad Figures                                        | 3-1  |
| Keypad Table                                          | 3-5  |
| Dolphin 7400 56-key Terminal                          | 3-8  |
| Keypad Figures                                        | 3-8  |
| Keypad Table                                          | 3-12 |
| Dolphin 7400 35-key Terminal                          | 3-15 |
| Keypad Figures                                        | 3-15 |
| Keypad Table                                          | 3-19 |

| Dolphin 9500 43-key Terminal | 3-22 |
|------------------------------|------|
| Keypad Figures               | 3-22 |
| Keypad Table                 | 3-26 |
| Dolphin 9500 56-key Terminal | 3-29 |
| Keypad Figures               | 3-29 |
| Keypad Table                 | 3-33 |
| Dolphin 9500 35-key Terminal | 3-36 |
| Keypad Figures               | 3-36 |
| Keypad Table                 | 3-40 |
|                              |      |

| Chapter 4 • Error Message Resolution Guide4- |
|----------------------------------------------|
|----------------------------------------------|

# **Descriptions**

### 7400

The Dolphin 7400's case houses a 206MHz RISC processor and Windows  $CE^{TM}$  operating system that is programmable with standard programming tools, like Microsoft Windows  $CE^{TM}$  eMbedded Visual Tools, which includes embedded Visual C/C++<sup>®</sup> and eMbedded Visual Basic<sup>®</sup>.

The Dolphin 7400 computer is known for its ergonomic shape, lightweight, and singlehanded data collection features. It is designed to withstand repeated five-foot drops onto concrete, and resists extreme temperatures, humidity levels, and dust conditions.

### 9500

The Dolphin 9500 mobile computer is equipped with all the features needed for mobile applications, including the Intel<sup>®</sup> X-Scale processor and the Pocket PC, Windows Mobile, or Windows Mobile 2<sup>nd</sup> Edition operating system platform, lithium-ion battery technology, and WLAN, WWAN and/or WPAN support.

This wireless mobile computer has a lightweight and ergonomic design, a large <sup>1</sup>/<sub>4</sub> VGA display, and multiple keyboard options. The Dolphin 9500 is constructed to withstand harsh environments and rough treatment.

For more information, visit http://www.handheld.com/Site.aspx/na/en/home/.

# **Pictures**

7400

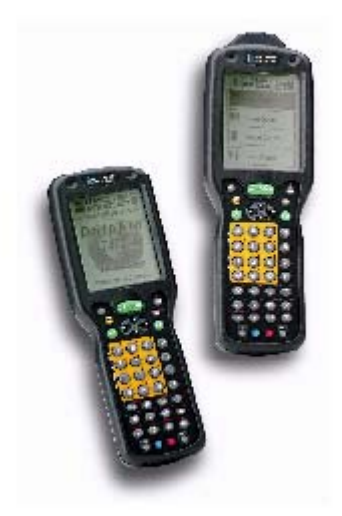

9500

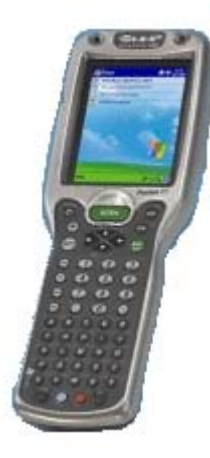

# **Setup Requirements**

Installation of PowerNet Twin Client requires, at a minimum, the following:

- A Pentium-class processor
- 32 MB of RAM
- 10 MB of free hard disk space available
- for the 7400: Microsoft Windows Pocket PC or Windows CE
- for the 9500: Microsoft Windows Pocket PC or Windows Mobile

## Accessories

The following accessories are available to use with the Dolphin terminals:

- **Dolphin HomeBase**<sup>TM</sup>: Dolphin terminal charging and communication station, includes power adapter
- **Dolphin Quad Battery Charger**: Charges four batteries in under three hours and conditions in under eight hours
- **Dolphin HomeBase<sup>™</sup> Power Adapter**: Replacement power adapter for Dolphin HomeBase<sup>™</sup> Use only power adapters approved for use with Hand Held Products. Failure to do so may result in improper operation or damage to the unit.
- **NiMH Battery Pack**: Nickel Metal Hydride (NiMH) 2700mAh rechargeable battery for the Dolphin
- **RS-232 Serial Cable**: Allows the Dolphin to connect to other computer systems for file transfer or to connect the Dolphin terminal using the terminal's serial RS-232 interface

# Bios

### Version of BIOS

The version of BIOS on a 7400 terminal is 3.0. There is no BIOS on a 9500 terminal.

### **Finding the Version of BIOS**

The version of BIOS will appear on a 7400 terminal screen when the terminal is rebooted. For rebooting instructions, see *Cold Booting the Terminal* in the *Configuring the Terminal for Download* section.

# **Release Notes**

#### 10/26/2004

The following describes how to disable the native scanner support built into TwinClient for the Hand Held Products CE terminals. The most common use of this would be to allow you to use the Hand Held Products "Scan Wedge" instead of the scanner support built into TwinClient.

**Note:** Using this method will cause the following scan features not to work in TwinClient:

Scanner Send Key Scanner Decoder Control Scan Data Editing Scan Data Mapping Scanner Striping Scanner Length Check Scanner Truncation Scan Spanning Scan Ahead Scanner Binary 128 option

The reason this happens is that data from the Scan Wedge is "inserted" into the keyboard buffer. To TwinClient this "scanned" data looks like keyed data and it will not execute any of the scan features.

The attached DLL at <u>http://www.connectrf.com/Documents/GenericScan.zip</u> is a special version of the Scan DLL for the Hand Held Products terminals that does not open or use the Scan API in any way. If you "replace" this DLL, with the one that is shipped, it will allow you to modify any version of TwinClient for Hand Held Products CE devices.

To do this you will need to remove the standard scan DLL from the terminal and modify TwinClient to use this modified DLL instead.

1. If the terminal is already loaded, please remove the file on the terminal titled: "H740Scan.dll".

You can use the "explore" option of Active Sync to do this. Please check and delete all occurrences of this file on the terminal. Normally there will be two; one in RAM and one in flash.

2. On the Twin Client Manager PC, find and edit the file named rffiles.txt. You will normally find this file in:

C:\PowerNet\TwinClient\Terminal\rfilese.txt

Using a text editor, search this file for; H740Scan.dll and comment out the line by putting a # in front of it and adding the GenericScan.dll right below it.

# H740Scan.dll GenericScan.dll 3. Do a program load and test by hitting the Scan Trigger. If you did this right, the scan trigger WILL NOT turn on the scan beam.

01-31-2005

Release 7.5.1 solves a problem on 95xx's where the default printer may not be COM1. The printer on the 95xx's has been changed from Default to Com1.

This page is intentionally blank.

# **Downloading from the WEB**

The PowerNet Twin Client software package can be downloaded from the Connect web site at <u>http://www.connectrf.com</u>. Click on *Partner Services* and then click on *Software Downloads*. Select the file named *PowerNet Twin Client for Hand Held Products*.

# **Running Setup from a Download File**

The downloaded file is a compressed archive. After extraction using a utility such as *WinZip* or *PKWARE*, folders are created on the hard disk as shown in the following figure.

| Name    | Size Type   |
|---------|-------------|
| 🚞 Disk1 | File Folder |
| 🚞 disk2 | File Folder |
| 🚞 disk3 | File Folder |
| 🚞 disk4 | File Folder |

Click on the **Disk1** folder to view the files as shown in the following figure.

| Name           | Size  | Туре                  |
|----------------|-------|-----------------------|
| 📓 _inst32i.ex_ | 292KB | EX_ File              |
| SDel _         | 27KB  | Application           |
| 🔊 _Setup.dll   | 34KB  | Application Extension |
| Sys1           | 172KB | WinZip File           |
| 🔊 _sys1.hdr    | 4KB   | HDR File              |
| 📮_user1        | 1KB   | WinZip File           |
| 🔊 _user1.hdr   | 5KB   | HDR File              |
| 🗖 Data.tag     | 1KB   | TAG File              |
| 👊 data1        | 543KB | WinZip File           |
| 🗖 data1.hdr    | 13KB  | HDR File              |
| 🔁 lang         | 5KB   | DAT File              |
| 🛯 🖻 layout.bin | 1KB   | BIN File              |
| os 🖻           | 1KB   | DAT File              |
| 📲 setup        | 185KB | Bitmap Image          |
| Setup          | 70KB  | Application           |

Click on the **Setup** application and proceed to the following section entitled *Installation* for further instructions.

# Installation

The InstallShield wizard runs and presents the following screen.

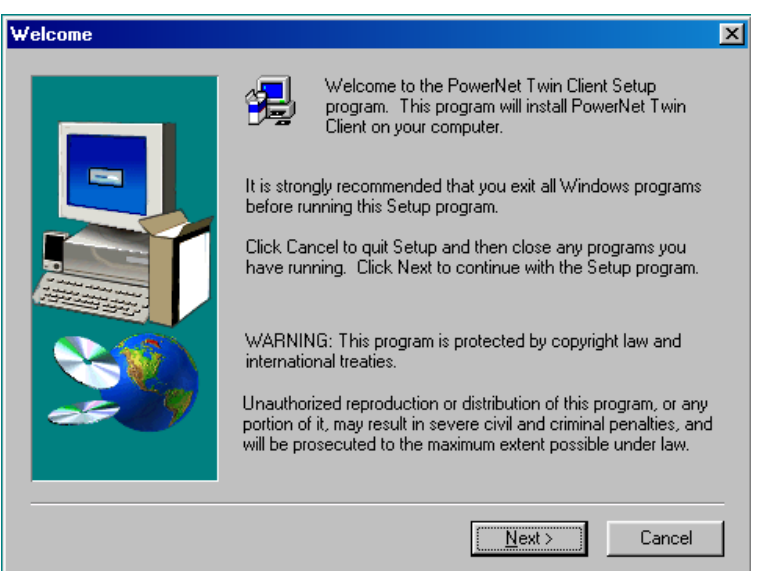

Click on **Next** to begin the installation process.

| Choose Destination Loca | ation                                                                                   | × |  |
|-------------------------|-----------------------------------------------------------------------------------------|---|--|
|                         | Setup will install PowerNet Twin Client in the following folder.                        |   |  |
|                         | To install to this folder, click Next.                                                  |   |  |
|                         | To install to a different folder, click Browse and select another folder.               |   |  |
|                         | You can choose not to install PowerNet Twin Client by clicking<br>Cancel to exit Setup. |   |  |
| 2                       | Destination Folder<br>C:\PowerNet\TwinClient                                            | 1 |  |
|                         |                                                                                         |   |  |
|                         | < <u>B</u> ack <u>N</u> ext > Cancel                                                    |   |  |

To change the default Destination Location, click on Browse and select a location. Then click on <u>Next</u>.

| Select Program Folder |                                                                                                    | × |
|-----------------------|----------------------------------------------------------------------------------------------------|---|
| Select Program Folder | Setup will add program icons to the Program Folder listed below.<br>You may type a new folder name, or select one from the existing<br>Folders list. Click Next to continue.<br>Program Folders:<br>PowerNet |   |
|                       | Existing Folders:<br>Accessories<br>Adobe<br>Adobe Acrobat 4.0<br>Artisoft TeleVantage<br>CTConnect<br>DesignCAD LT 2000<br>Diamond<br>HP JetAdmin Utilities<br>InControl Tools 98                           |   |
|                       | < <u>B</u> ack <u>N</u> ext > Cancel                                                                                                    |   |

The default folder is **PowerNet**. This default may be changed either by selecting an existing program group or by typing in a new name at the prompt. Then click on **Next**.

| Setup Complete |                                                                                                    |
|----------------|----------------------------------------------------------------------------------------------------|
|                | Setup has finished copying files to your computer.<br>Before you can use the program, you must restart Windows or<br>your computer. |
|                | C No, I will restart my computer later. Remove any disks from their drives, and then click Finish to complete setup.                |
|                | < Back. Finish                                                                                                    |

When the installation is complete, reboot the system to initialize the Twin Client software.

- a. To reboot the system immediately, click on **Finish**.
- b. To reboot later, click on the option to restart the computer later, and click on **Finish**.

# **Running the Manager**

The PowerNet Twin Client Manager is the utility that manages the terminal software and configurations.

Select **Start**, **Programs**, **PowerNet**, and **Twin Client Manager**. The PowerNet Twin Client Manager screen appears as shown in the following figure. This is the administrator's main screen, and all functions are accessed from its menu bar, toolbar, and tabs.

### Menu Bar

The menu bar provides access to the functions used to configure the terminals and manage their software.

| 🗲 Untitled - Twin Client Manager |                         |                |              | _ 🗆 ×        |  |
|----------------------------------|-------------------------|----------------|--------------|--------------|--|
| <u>File Terminal Object E</u>    | ditors <u>S</u> ettings | T <u>o</u> ols | Vie <u>w</u> | <u>H</u> elp |  |
|                                  | 24 ?                    |                |              |              |  |

### Toolbar

Found under the menu bar, the toolbar provides shortcuts to major features. The toolbar can be turned on or off by changing the Toolbar parameter found on the **View** menu. The shortcuts available from the toolbar are as follows:

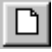

Create a new terminal configuration.

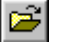

Open an existing terminal configuration.

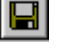

Save the current terminal configuration.

Download the configuration to the terminal.

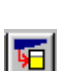

50

Download software to the terminal.

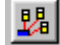

Configure terminals automatically over the wireless network.

8

View the PowerNet Twin Client Manager version.

The PowerNet Twin Client Manager is now successfully installed and ready for use. The next section provides detailed instructions for quickly configuring the terminal and starting a Telnet session.

# **Quick Start**

This section describes how to prepare the Twin Client Manager and the Hand Held Products terminal for a Telnet session with the host. Following an initial serial download, the terminal software and configuration are managed automatically over the wireless network.

**Note:** Hand Held Products terminals are normally delivered with Hand Held Products files pre-installed. However, if the terminal does not have those files installed, refer to instructions at the end of the *Software Management* section before proceeding.

### **Configuring the Manager**

The first step is to configure the Twin Client Manager to meet site-specific requirements, and then prepare it for the automatic management of the terminal software and IP addresses. This simple procedure will require only a few minutes to complete.

### **Setting the Emulation**

Click on Start, Programs, PowerNet, and Twin Client Manager. Select the <u>Settings</u> menu as shown below.

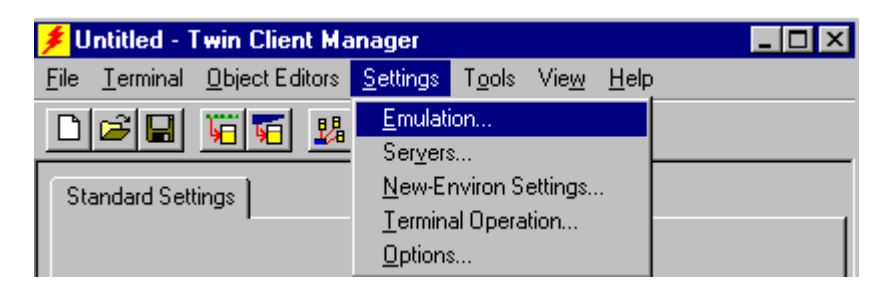

Click on **Emulation**, select the desired emulation, and click on **OK**.

| Emulation  |                                                             |             | × |
|------------|-------------------------------------------------------------|-------------|---|
| Select the | e terminal emula<br>vt100<br>vt220<br>hp700<br>5250<br>3270 | ation type: |   |
| (OK        |                                                             | Cancel      |   |

### Setting the Servers

The Servers are the Telnet host systems the terminals will access.

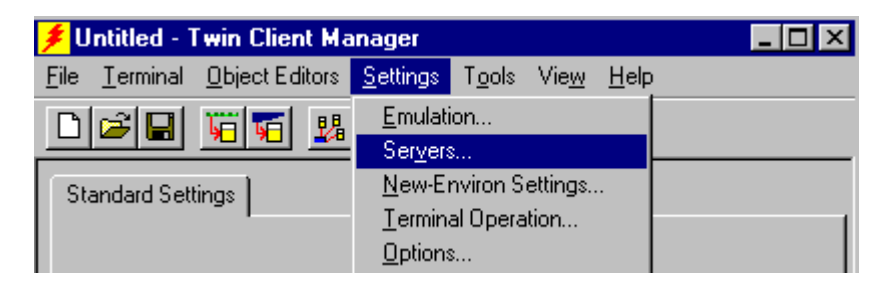

To set these addresses from the **Settings** menu, click on **Servers** and then click on **Add**. Enter the name of each server, its IP address and IP port (normally 23 for Telnet servers), and emulation type. Then click on **OK**.

| S | ervers      |              |                          | ×                               |
|---|-------------|--------------|--------------------------|---------------------------------|
|   | Server Name | IP Address   | IP Port Terminal Type    | Up<br>Down                      |
|   | Add         | <u>E</u> dit | <u>D</u> elete<br>Cancel | <u>L</u> oad<br><u>S</u> ave As |

Repeat this step for each Telnet server the terminals are required to access. If an error is made in the name, IP address, IP port number, or terminal emulation type, click on the line that is in error and then click on the **Edit** button to make the corrections. Use the **Load** button if you want to load an .svr file. Use the **Save As** button if you want to save your file as an .svr file.

### **Setting Terminal Operations**

Select **Terminal Operation** from under **Settings** in Twin Client Manager.

| 🗲 Untitled - Twin Client Ma         | nager                                                    | _ 🗆 × |
|-------------------------------------|----------------------------------------------------------|-------|
| <u>File Terminal Object</u> Editors | <u>Settings</u> T <u>o</u> ols Vie <u>w</u> <u>H</u> elp |       |
|                                     | <u>E</u> mulation<br>Ser <u>v</u> ers                    |       |
| Standard Settings                   | New-Environ Settings                                     |       |
|                                     | Terminal Operation                                       | 1     |
|                                     | Options                                                  |       |

The option of **Run <u>A</u>irloader on terminal** can be selected. The Windows CE options of **Run application at <u>s</u>tartup** and <u>Hide task bar</u> can be selected. Also, there is a CE option **Use GUI menus and screens** that makes the terminal program act more "Windows-like".

The **Code page** setting determines the Windows font code page that will be used on the terminal. The default is zero, which means that the terminal will use the standard Unicode code page. This option is necessary to turn on character sets for foreign languages. For more information on code pages, see the document entitled "Code Pages" at <a href="http://www.connectrf.com/fag.htm">http://www.connectrf.com/fag.htm</a>.

**Enable aggressive** <u>linear decoding</u> and <u>Linear search range</u> have to do with optimizing how the imager reads barcodes. Check the box in front of the linear decoding option to enable it and use the search range scroll box to make a selection from 1 to 6.

**Enabling centering beam during imaging** means that when the imager is on, a darker red "line" appears in the middle of the scanning area to help in positioning the barcode. Check the box in front of this option to enable it.

The **<u>T</u>imeout for laser aiming beam** option applies only to terminals with long-range laser scanners, not imagers. When the user first pulls the trigger, the scanner emits a bright dot, which is used to aim the scanner at a barcode that is far away. This timeout is how long the dot stays on before the scanning beam appears. Enter in the box the number of seconds after which the laser aiming beam will time out.

| Terminal Operations                                                                                                    | ×        |
|----------------------------------------------------------------------------------------------------|----------|
| Run <u>A</u> irloader on terminal     Airloader server [P address:                                                                  | <u> </u> |
| Windows / Windows CE options                                                                                                    | Cancel   |
| Run application at startup                                                                                                    |          |
| ☐ <u>H</u> ide task bar                                                                                                    |          |
| Use GUI menus and screens                                                                                                    |          |
| Code page: 0<br>Scanner Serial Port: <a href="https://www.defaulty.com">defaulty.com</a>                                            |          |
| Timeout for laser aiming beam (secs):                                                                                               |          |
| <ul> <li>Enable aggressive linear decoding</li> <li>Linear search range: 3</li> <li>Enable centering beam during imaging</li> </ul> |          |

Click on **OK** after entering information.

### Setting Terminal Model and COM Port

To select a specific Hand Held Products terminal model, radio type, or COM port assignment, click on the **Options** menu as shown.

| 🗲 Untitled - Twin Client Ma         | nager                                                                                               |  |
|-------------------------------------|----------------------------------------------------------------------------------------------------|--|
| <u>File Terminal Object Editors</u> | <u>Settings</u> T <u>o</u> ols Vie <u>w</u> <u>H</u> elp                                            |  |
| Image: Standard Settings            | <u>E</u> mulation<br>Ser <u>v</u> ers<br><u>N</u> ew-Environ Settings<br><u>T</u> erminal Operation |  |
|                                     | Options                                                                                             |  |

To maintain compatibility with existing Hand Held Products Telnet client keyboard layouts, a specific terminal model must be selected from the Terminal Model window.

| 🗲 TwinClient Terminal Loader                    | ×                                                                                                    |
|-------------------------------------------------|----------------------------------------------------------------------------------------------------|
| <u>M</u> anufacturer:                           | Terminal Model:                                                                                                    |
| HHP                                             | Dolphin_7200<br>Dolphin_7500<br>Dolphin_73xx<br>Dolphin_74xx<br>Dolphin_74xx_ALR<br>Dolphin_74xx_ALR_PPC<br>Dolphin_74xx_ALR_PPC<br>Dolphin_79xx |
| <u>R</u> adio Type: <u>Cisco</u><br>Spectrum-24 | Communications Port: COM1                                                                                                    |
| ОК                                              | Cancel                                                                                                    |

### Saving the Configuration

Click on **File** and **Save** <u>As</u>. Enter a name for this configuration.

| 🗲 Untitled - 🕯               | Twin Client Ma | nager            |                |              |              |  |
|------------------------------|----------------|------------------|----------------|--------------|--------------|--|
| <u>File</u> <u>T</u> erminal | Object Editors | <u>S</u> ettings | T <u>o</u> ols | Vie <u>w</u> | <u>H</u> elp |  |
| New                          | Ctrl+N         | 1                |                |              |              |  |
| <u>0</u> pen                 | Ctrl+C         | ) <u>P</u>       |                |              |              |  |
| <u>S</u> ave                 | Ctrl+S         | 5                |                |              |              |  |
| Save <u>A</u> s              |                |                  |                |              |              |  |

For the purposes of this example, the name is vt220.

| Save As               |                                 |     |         |          | ?×           |
|-----------------------|---------------------------------|-----|---------|----------|--------------|
| Save in: 🔂            | TwinClient                      | - 1 | <u></u> | <b>C</b> |              |
| terminal              |                                 |     |         |          |              |
| unix                  |                                 |     |         |          |              |
| tlxvt.cf              |                                 |     |         |          |              |
| invt.cf               |                                 |     |         |          |              |
| Untitled.cf           |                                 |     |         |          |              |
|                       |                                 |     |         |          |              |
| File <u>n</u> ame:    | vt220cf                         |     |         |          | <u>S</u> ave |
| Save as <u>t</u> ype: | Twin Client Config Files (*.cf) |     | •       |          | Cancel       |

### Setting Airloader Auto-Configuration

The configuration download and IP address assignment for each terminal will take place automatically by setting the Airloader Auto-Configuration options.

| 🗲 Untitled - Twin Client Manager             |                                          | _ 🗆 × |
|----------------------------------------------|------------------------------------------|-------|
| <u>File Terminal Object Editors</u> Settings | T <u>o</u> ols Vie <u>w</u> <u>H</u> elp |       |
|                                              | <u>A</u> uthorization                    |       |
|                                              | Airloader                                |       |
| Standard Settings                            | Screen Watcher                           |       |

Click on the Airloader option in the **Tools** menu.

**Note:** If the Airloader Auto-Configuration window does not display the options, click on the **Advanced**<< button.

If multiple network adapters are installed on the PC, ensure that the desired network adapter is selected. The adapter selection can be changed by clicking on the **Change** button.

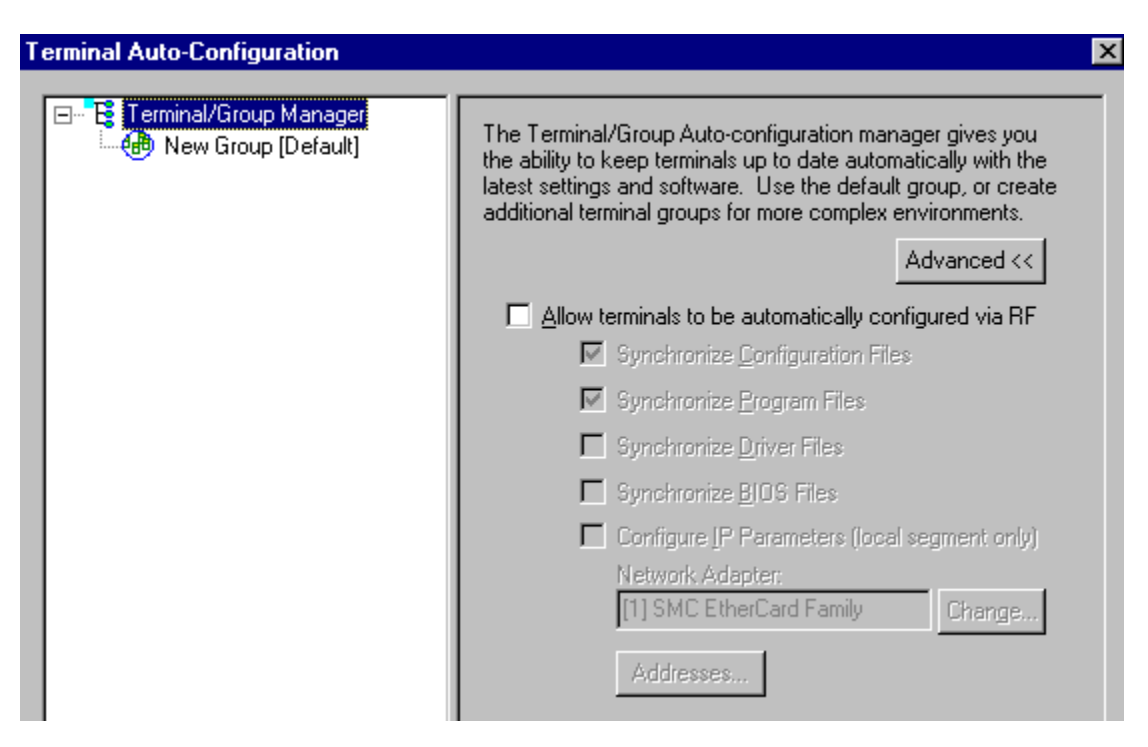

This powerful software management tool is described in detail in *Airloader Auto-Configuration*. For now, it is sufficient simply to use it for assignment of the initial terminal configuration and IP address, both of which can be easily changed later. Ensure that all of the check boxes are checked as shown above.

To assign terminal IP addresses automatically over the wireless network, check all of the boxes as shown above. Then click on the **Addresses** button and enter the desired range in the **From** and **To** boxes as shown in the following figure.

| Segment Address Assignmen                                                                                                    | ts                                                                                                   | X |
|----------------------------------------------------------------------------------------------------|----------------------------------------------------------------------------------------------------|---|
| <ul> <li>✓206.183.67.240</li> <li>206.183.67.241</li> <li>206.183.67.242</li> <li>206.183.67.243</li> <li>206.183.67.244</li> <li>206.183.67.245</li> <li>206.183.67.246</li> <li>206.183.67.247</li> <li>206.183.67.248</li> <li>206.183.67.248</li> <li>206.183.67.249</li> </ul> | Agent Address:       206.183.67.217         Subnet Mask:       255.255.255.128         Address Range |   |
| Checked indicates address a                                                                                                    | assigned                                                                                             |   |
| ОК                                                                                                    | Cancel                                                                                               |   |

After setting the address range, click on **OK** to return to the Airloader Auto-Configuration screen and then click on the box next to **Terminal/Group Manager**.

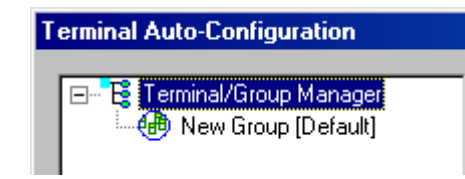

The display expands to show the default terminal group. Next, click on the **New Group** icon and use the **Browse** button to select the configuration file saved earlier.

| Terminal Auto-Configuration | ×                                                                                                |
|-----------------------------|--------------------------------------------------------------------------------------------------|
|                             |                                                                                                  |
| E Terminal/Group Manager    | ₩ Active                                                                                         |
| New Group [Default]         |                                                                                                  |
|                             | Lonriguration File                                                                               |
|                             | Browse                                                                                           |
|                             | C Lies default conver file (neuror net)                                                          |
|                             | <ul> <li>Ose default server file (power.net)</li> <li>Use a saved server file (* svr)</li> </ul> |
|                             |                                                                                                  |
|                             | Browse                                                                                           |
|                             | Auto Crown                                                                                       |
|                             |                                                                                                  |
|                             | M Detault                                                                                        |
|                             | Manufacturer HHP ▼                                                                               |
|                             | Tupe Dolphin_7400                                                                                |
|                             | Badio Disco                                                                                      |
|                             |                                                                                                  |
|                             | Emulation 3270                                                                                   |
|                             | Segment IP Address: 0.0.0.0                                                                      |
|                             | Net Mask: 0.0.00                                                                                 |
|                             |                                                                                                  |
|                             | Force Reload Thin Mode Schedule                                                                  |
|                             |                                                                                                  |
|                             |                                                                                                  |

Check the <u>Active</u> box, and the system is now configured to automatically download IP addresses, software, and configuration files to the terminals. Click on the  $\boxtimes$  box in the upper right corner to return to the main menu.

**Note:** The software does not need to be authorized now. It can be authorized later, after a Telnet session has been established. The procedure is described in the section entitled *Authorizing PowerNet*.

### **Configuring the Terminal for Download**

The 7400 and 9500 terminals are configured for download using ActiveSync, as described in the *Sending Configuration Files to the 7400/9500 Terminal* section. The following is the cold boot sequence that each requires.

### Cold Booting the Terminal

Following Power OFF, press the ESC and CTRL keys for several seconds, then release.

### Troubleshooting

| Error       | Possible Cause              | Corrective Action                            |
|-------------|-----------------------------|----------------------------------------------|
| Indication  |                             |                                              |
| No AirLoad  | AirLoad Manager not         | Ensure that PC with Twin Client Manager is   |
| Manager     | active, or not installed on | on same segment and that PC is operating. If |
| Found       | the LAN segment             | PC is not on same segment, enter address of  |
|             |                             | PC in response to the terminal prompt.       |
| Manager not | Previously identified       | Same as above.                               |
| Active      | AirLoad Manager is no       |                                              |
|             | longer found.               |                                              |

After taking the corrective action, the terminal must be cold booted. A successful wireless connection and download is shown by the Twin Client main menu below.

```
Twin Client
© 1991-2006, Connect, Inc.
```

**Keypress To Continue** 

Note: The date of 2006 is updated on the terminal at the time of a new release.

The terminal is now ready to establish a Telnet session with the host system.

### Power, Radio, and Signal Icons

The following icons are found at the lower left corner of the Windows-based\* terminal screen.

The **power status** icons indicate a wall outlet power source ( $\mathbf{x}^{\pm}$ ) or the remaining battery power level (low =  $\mathbf{x}^{\pm}$ , moderate =  $\mathbf{x}^{\pm}$ , high =  $\mathbf{x}^{\pm}$ ).

The **radio association** icons indicate if terminal is connected to the radio (darker icon  $\not =$  connected, lighter icon  $\not =$  not connected).

The **link reception** icons indicate signal strength (low = 1, moderate = 1, high = 1).

To utilize these icons, select **Settings**, and then **Terminal Operation**. Click in the **Use GUI menus and screens** check box, and click on **OK**. Then select **Terminal**, and **Send Configuration Files to Terminal**.

\* for Pocket PC 2003 and later, and Windows CE 4.2 and later

# **Standard Setup**

The default terminal setup is sufficient for most installations. However, to meet sitespecific requirements, it may be necessary to customize terminal operation. The standard setup options simplify this process and can be modified by the following methods:

- Using the Twin Client Manager.
- Using the Twin Client terminal menu system.

This section describes how to use the Twin Client Manager and the terminal menu systems to set up the terminal. Also described are the methods for authorizing the terminal software.

### **Setup Using Twin Client Manager**

The Twin Client Manager provides a Standard Settings tab for automatic setup of the terminals. Choose **Standard** under the **View** menu. The options within this tab vary according to the emulation selected, each of which is described below.

### VT and HP Settings

Select the VT and HP emulation setup by clicking on the **<u>Settings</u>** menu and then the **<u>E</u>mulation** menu, as shown below.

| 🗲 Untitled - Twin Client Ma                                            | nager                                           | _ 🗆 × |
|------------------------------------------------------------------------|-------------------------------------------------|-------|
| $\underline{F}ile  \underline{T}erminal  \underline{O}bject \ Editors$ | <u>Settings</u> Tools Vie <u>w</u> <u>H</u> elp |       |
|                                                                        | Emulation                                       |       |
|                                                                        | Ser <u>v</u> ers                                |       |
| Standard Settings                                                      | New-Environ Settings                            |       |
| [                                                                      | Terminal Operation                              |       |
|                                                                        | Options                                         |       |

Then click on the VT100, VT220, or HP700 selection, as shown below.

| Emulation                                               | ×               |
|---------------------------------------------------------|-----------------|
| Select the terminal (<br>vt200<br>hp700<br>5250<br>3270 | emulation type: |
| OK                                                      | Cancel          |

Click on **OK** after the selection is made, and return to the main Twin Client Manager menu. The standard settings tab will now reflect the settings for VT/HP emulation.

| 🏓 Untitled - 🕯        | Twin Client Manager                                                              | _ 🗆 🗡       |
|-----------------------|----------------------------------------------------------------------------------|-------------|
| <u>File T</u> erminal | <u>O</u> bject Editors <u>S</u> ettings T <u>o</u> ols Vie <u>w</u> <u>H</u> elp |             |
|                       | <u> </u>                                                                         |             |
| Standard Set          | ttings                                                                           |             |
|                       | Quadrant Mode off                                                                |             |
|                       | Key Click 🔽                                                                      |             |
|                       | Printer Type: none                                                               |             |
| Ready                 | vt100 HHP Dolp                                                                   | hin_74xx // |

#### Quadrant Mode

This scrolling list option defines the rules by which the terminal display is positioned in the larger host display. As defined by Twin Client, quadrants are fixed position "windows" in the host display, and the terminal display is located on whatever quadrant contains the current cursor position.

**Off** disables quadrant processing and Twin Client simply centers the current host input field in the terminal display.

**On** enables quadrant processing. However, input fields that cross quadrant boundaries result in a shift to the left in order to locate as much of the current input field on the terminal display.

**Soft** always positions on a quadrant boundary regardless of input field boundaries. Viewing keys are enabled.

Hard is the same as **Soft** except the viewing keys are disabled.

**Lock** locks the terminal display origin (upper left corner) to fixed row and column (x,y) coordinates in the host display. The coordinates are zero-based.

#### Font

The Font Size scroll box allows you to choose the font size and the Bold Font check box enables (checked) or disables (unchecked) the display of characters in bold font.

### **Key Click**

This check box enables (checked) or disables (unchecked) audible key clicks from the terminal, provided that the manufacturer supports the control of terminal key click sound. The default value is **on** (checked).

### **Printer Type**

This scrolling list selects the attached printer type. The default value is none, indicating that no printer is attached.

### 5250 Settings

Select the 5250 emulation setup by clicking on the **Settings** menu and then the **Emulation** menu, as shown below.

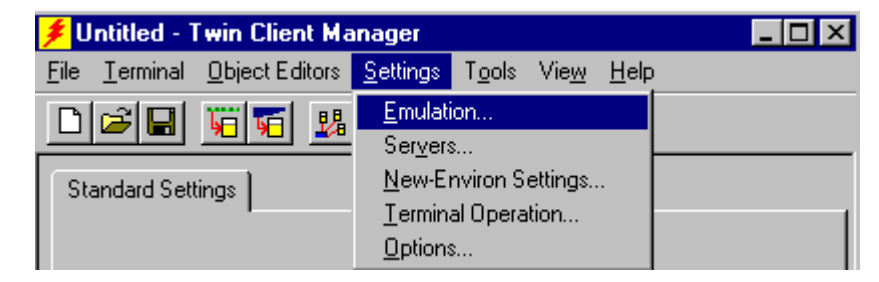

Then click on the **5250** selection, as shown below.

| Emulation                                                                      | X |
|--------------------------------------------------------------------------------|---|
| Select the terminal emulation type:<br>vt100<br>vt220<br>hp700<br>5250<br>3270 |   |
| Cancel                                                                         |   |

Click on **OK** after the selection is made, and return to the main Twin Client Manager menu. The standard settings tab will now reflect the settings for 5250 emulation.

| 🗲 Untitled - T                | win Client Mar                                 | nager            |                |              |              |            | . 🗆 ×  |
|-------------------------------|------------------------------------------------|------------------|----------------|--------------|--------------|------------|--------|
| <u>F</u> ile <u>T</u> erminal | <u>O</u> bject Editors                         | <u>S</u> ettings | T <u>o</u> ols | Vie <u>w</u> | <u>H</u> elp |            |        |
|                               | Vi 🖬 👪                                         | ?                |                |              |              |            |        |
| Standard Setti                | ngs                                            |                  |                |              |              |            |        |
|                               | Quadrant Mode<br>Font<br>Font Size<br>Bold For | e <b>off</b>     | <b>•</b>       |              |              |            |        |
|                               | Key Click                                      |                  |                |              |              |            |        |
|                               | Printer Type:                                  | none             |                |              | •            |            |        |
| Ready                         |                                                |                  | 5250           | D HH         | P            | Dolphin_74 | 4xx // |

#### Quadrant Mode

This scrolling list option defines the rules by which the terminal display is positioned in the larger host display. As defined by Twin Client, quadrants are fixed position "windows" in the host display, and the terminal display is located on whatever quadrant contains the current cursor position.

**Off** disables quadrant processing and Twin Client simply centers the current host input field in the terminal display.

**On** enables quadrant processing. However, input fields that cross quadrant boundaries result in a shift to the left in order to locate as much of the current input field on the terminal display.

**Soft** always positions on a quadrant boundary regardless of input field boundaries. Viewing keys are enabled.

Hard is the same as Soft except the viewing keys are disabled.

**Lock** locks the terminal display origin (upper left corner) to fixed row and column (x,y) coordinates in the host display. The coordinates are zero-based.

#### Font

The Font Size scroll box allows you to choose the font size and the Bold Font check box enables (checked) or disables (unchecked) the display of characters in bold font.

### **Key Click**

This check box enables (checked) or disables (unchecked) audible key clicks from the terminal, provided that the manufacturer supports the control of terminal key click sound. The default value is **on** (checked).

### **Printer Type**

This scrolling list selects the attached printer type. The default value is **none**, indicating that no printer is attached.

### 3270 Settings

Select the 3270 emulation setup by clicking on the **Settings** menu and then the **Emulation** menu, as shown below.

| 🗲 Untitled - Twin Client Ma         | _ 🗆 ×                                                    |  |
|-------------------------------------|----------------------------------------------------------|--|
| <u>File Terminal Object Editors</u> | <u>Settings</u> T <u>o</u> ols Vie <u>w</u> <u>H</u> elp |  |
| niziel vi                           | <u>E</u> mulation                                        |  |
|                                     | Ser <u>v</u> ers                                         |  |
| Standard Settings                   | New-Environ Settings                                     |  |
|                                     | Terminal Operation                                       |  |
|                                     | Options                                                  |  |

Then click on the **3270** selection, as shown below.

| Emulation  |                |               | × |
|------------|----------------|---------------|---|
| Select the | terminal em    | ulation type: |   |
| [          | vt100<br>vt220 |               |   |
|            | hp700<br>5250  |               |   |
|            | 3270           |               |   |
| <b></b>    |                |               |   |
| <u>ОК</u>  |                | Cancel        |   |

Click on **OK** after the selection is made, and return to the main Twin Client Manager menu. The standard settings tab will now reflect the settings for 3270 emulation.

| 🗲 Untitled - T        | win Client Mar                     | nager                      |      |              |              |          | _ 🗆 ×        |
|-----------------------|------------------------------------|----------------------------|------|--------------|--------------|----------|--------------|
| <u>File T</u> erminal | Object Editors                     | <u>S</u> ettings T         | ols  | Vie <u>w</u> | <u>H</u> elp |          |              |
|                       | VI VI 😼                            | ?                          |      |              |              |          |              |
| Standard Sett         | ings                               |                            |      |              |              |          |              |
|                       | ,<br>Font<br>Font Size<br>Bold For | e <b>off</b><br>e <b>r</b> |      |              |              |          |              |
|                       | Key Click<br>Printer Type:         | <b>I</b> none              |      |              | •            |          |              |
| I<br>Ready            |                                    |                            | 3270 | HHF          | >            | Dolphin_ | 1<br>74xx // |

#### Quadrant Mode

This scrolling list option defines the rules by which the terminal display is positioned in the larger host display. As defined by Twin Client, quadrants are fixed position "windows" in the host display, and the terminal display is located on whatever quadrant contains the current cursor position.

**Off** disables quadrant processing and Twin Client simply centers the current host input field in the terminal display.

**On** enables quadrant processing. However, input fields that cross quadrant boundaries result in a shift to the left in order to locate as much of the current input field on the terminal display.

**Soft** always positions on a quadrant boundary regardless of input field boundaries. Viewing keys are enabled.

Hard is the same as Soft except the viewing keys are disabled.

**Lock** locks the terminal display origin (upper left corner) to fixed row and column (x,y) coordinates in the host display. The coordinates are zero-based.

#### Font

The Font Size scroll box allows you to choose the font size and the Bold Font check box enables (checked) or disables (unchecked) the display of characters in bold font.

#### **Key Click**

This check box enables (checked) or disables (unchecked) audible key clicks from the terminal, provided that the manufacturer supports the control of terminal key click sound. The default value is **on** (checked).

#### **Printer Type**

This scrolling list selects the attached printer type. The default value is **none**, indicating that no printer is attached.

### **Terminal Setup Using Twin Client Menus**

The Twin Client terminal software provides an internal menu system for configuring parameters on the terminal and switching between Server and Telnet modes. To access this menu system, press uppercase C at the startup screen shown below.

```
Twin Client
© 1991-2006, Connect, Inc.
```

Keypress to Continue

For the 7400 terminal, the following menu appears:

Edit Menu Options Edit Mobile Unit IP Edit Server/Host IPs Edit Radio Option Edit License Key Run Site Survey Switch Client Modes Run Client Emulator Exit to OS

For the 9500 terminal:

In thick (Telnet) mode, the following menu appears:

Edit Server/Host IPs Edit License Key Switch Client Modes Run Client Emulator Exit to OS

In thin (Server) mode, the following menu appears:

Edit Server/Host IPs Run Site Survey Switch Client Modes Run Client Emulator Exit to OS Use the **Up-Arrow** and **Down-Arrow** keys to navigate the menu, and press **Enter** to select the highlighted option. Each menu option is described below.

### Edit Mobile Unit IP

The IP list contains the terminal IP address, the Subnet Mask and the Router IP address. Enter the appropriate address and select  $\langle F3 \rangle$  to save and/or  $\langle F7 \rangle$  to Quit.

IP 206.232.71.38 SN 255.255.255.0 RT 206.232.71.1 <F3> Save <F7> Quit

### Edit Server/Host IPs

If the host IP address(es) were not pre-configured as described in the Setting the Servers section of *Configuring the Manager*, or if you wish to change those settings using the terminal menus, select this option and enter up to four Host IP addresses as required.

```
Host 0
IP 206.183.67.155
Port 23___
<F3> Save <F7> Quit
```

Press **<F3**> to save the configurations.

### **Edit Radio Option**

This function acts as a password to join the radio network. Terminals associating with an Access Point must supply a matching value, determined by their configurations, or their association requests will be ignored.

ID tsunami\_

<F3> Save <F7> Quit

### **Edit License Key**

The client software can be authorized automatically, as described in the next section, *Authorizing PowerNet*. This menu option permits authorization of each terminal manually. Select this option to obtain the terminal's Identification Code, which is used to obtain the Authorization code from the Connect web site, as described in the next section.

The 12-digit value displayed at the top of the terminal screen is the Identification Code for the terminal.

| A0F826E614<br>Ithorization |  |
|----------------------------|--|
| t authorized               |  |
| 3> Save <f7> Quit</f7>     |  |

Type the authorization code into the field as it appears on the web site. Punctuation characters, such as the hyphen (-), are required. Press **F3**> to save the authorization code.

### **Run Site Survey**

This option (a feature of Spectrum 1) is applicable to Release 5.0 and may be obsolete for your terminal.

### **Switch Client Modes**

The PowerNet Twin Client normally operates in Telnet mode, which provides direct connection to Telnet hosts. It can also operate in Server mode, through a PowerNet OpenAir server. Select this menu option to switch between Server and Telnet modes of operation. Note that the host socket address for the PowerNet OpenAir servers is 1800, which must also be changed in the **Edit Server/Host IPs** menu described above.

### **Run Client Emulator**

After all desired changes have been made, select this option to return to the Twin Client main menu. Then press any key to establish the Telnet session and begin emulation.

### **Authorizing PowerNet**

Each PowerNet Twin Client will run for 30 minutes at a time without authorization. Uninterrupted operation for a production environment is the result of authorizing the software.

The Twin Client Manager can automatically authorize the terminal over the wireless network if the following requirements are met:

- A PC running Twin Client Manager is connected to the wire LAN segment with at least one access point within range of the terminal.
- The System ID of the PC on which Twin Client Manager is installed has been used to obtain a site license Authorization code from the Connect web site.

To obtain the System ID of the Twin Client Manager, click on the <u>Authorization</u> option in the **Tools** menu, as shown below.

| 🗲 Untitled - Twin Client Manager                     |                                                                                         | _ 🗆 × |
|------------------------------------------------------|-----------------------------------------------------------------------------------------|-------|
| <u>File Terminal Object Editors</u> <u>S</u> ettings | T <u>o</u> ols Vie <u>w</u> <u>H</u> elp                                                |       |
|                                                      | Authorization                                                                           |       |
| Standard Settings                                    | Air]oader<br><u>S</u> creen Watcher<br>Terminal <u>M</u> essenger<br><u>R</u> F Monitor |       |
|                                                      | Server <u>T</u> ransfer                                                                 |       |

The Authorization window is displayed as shown below.

| Authorization                                             |                        | x |
|-----------------------------------------------------------|------------------------|---|
| Your System ID is: E8F269D5<br>Twin Client version: 7.5.1 |                        |   |
| Enter your Authorization Code below:                      | Apply                  |   |
| The system is NOT currently authorized                    | Add Licenses           |   |
| Authorized Terminals<br>Total Authorized: 0               | Transfer Authorization |   |
| In Use:                                                   | Listing                |   |
| Remaining: 0<br>Details                                   | Close                  |   |
| Manual Authorization                                      |                        |   |

Your System ID appears in the first box of the screen.

Go to <u>http://www.connectrf.com</u>. Click on **Partner Services**. Click on the **Generate Authorization** icon at the top of the page. Follow the directions on the web site.

### Authorized Terminals

The number of terminals authorized, the number of terminals in use, and the number of terminals remaining is provided in the Authorized Terminals box on the lower left side of the screen.

Click on the **Details** button to number the options in the screen below in the order of your priority.

**Note:** The terminal may or may not be able to utilize the Formatter feature depending on its authorization codes.

| Auth | orization   | Details                                          |           | ×    |
|------|-------------|--------------------------------------------------|-----------|------|
|      | be<br>io    |                                                  |           |      |
|      | Priority    | Option(s)                                        | Remaining |      |
|      | 2           | Screen rormatter only<br>Both Formatter and Plus | 0         | Un   |
|      | 3           | Twin Client Plus only                            | ŏ         | Δb   |
|      | 4           | Standard features only                           | 0         | Down |
|      | * Staging r | not enabled.                                     |           |      |
|      |             | OK                                               | Cancel    |      |

Click on an option and move it using the **Up** and **Down** buttons.

Click on **OK** when finished.

The **Manual Authorization** button is an alternate method of obtaining an authorization code for a terminal. This method does not utilize Airloader, as does the other method.

Click on this button, manually enter your mac address in the screen that appears, and click on **OK**. This enables you to generate individual authorization codes.

### **Add Licenses**

ł

The Add Licenses feature is used when adding additional licenses to an already site licensed Twin Client Manager. (i.e. Twin Client Manager is licensed for 10, and the customer purchases another 10 licenses to make a total of 20.)

From Twin Client Manager, choose <u>A</u>uthorization from under the T<u>o</u>ols menu. Click on the Add Licenses button.

| uthorization                                              | ×                                      |
|-----------------------------------------------------------|----------------------------------------|
| Your System ID is: E8F269D5<br>Twin Client version: 7.5.1 |                                        |
| Enter your Authorization Code below:                      | Apply                                  |
| Authorized Terminals                                      | Add Licenses<br>Transfer Authorization |
| In Use: 0<br>Remaining: 0                                 | Listing                                |
| Details<br>Manual Authorization                           |                                        |

A pop-up box appears with the machine ID and a space for the additional license's authorization code. Enter the additional license's authorization code and click on **OK**.

Use the machine ID in the pop-up box instead of the original machine ID to get your authorization code.

If adding users, click on the Add Licenses button before generating the authorization code to get the most current machine ID.

### **Transfer Authorization**

The Transfer Licenses feature is used when moving a site license from one PC to another. After Twin Client Manager is installed on a new PC, you will need the system/machine ID for it. This ID appears in the first box of the authorization screen.

From Twin Client Manager, select <u>Authorization</u> from under the **Tools** menu.

Click on the **Transfer Authorization** button on the old PC. You will be asked for the new system ID. Enter this new system ID. It will generate an authorization code for the new PC's Twin Client Manager.

| Authorization                                                                                               | ×                                          |
|----------------------------------------------------------------------------------------------------|--------------------------------------------|
| Your System ID is: E8F269D5<br>Twin Client version: 7.5.1                                                   |                                            |
|                                                                                                    | Apply                                      |
| The system is NUT currently authorized                                                                      | Add Licenses                               |
| Authorized Terminals<br>Total Authorized: 0<br>In Use: 0<br>Remaining: 0<br>Details<br>Manual Authorization | Transfer Authorization<br>Listing<br>Close |

Note: This feature only works if there are licenses remaining on the old PC.

### Listing

Click on the **Listing** button to view authorization codes used along with corresponding serial numbers.

| Auth | orization Codes Is | sued                | × |
|------|--------------------|---------------------|---|
|      | Carlel Norther     | Authorization Carls | 1 |
|      | Serial Number      | Authorization Lode  |   |
|      |                    |                     |   |
|      |                    |                     |   |
|      |                    |                     |   |
|      |                    |                     |   |
|      |                    |                     |   |
|      |                    |                     |   |
|      |                    |                     |   |
|      |                    |                     |   |
|      |                    |                     |   |
|      |                    |                     |   |
|      |                    |                     |   |
|      |                    |                     |   |
|      |                    |                     |   |
|      |                    |                     |   |
|      |                    |                     |   |
|      |                    |                     |   |
|      |                    |                     |   |
| ļ    | I                  |                     |   |
|      |                    | OK                  |   |

Click on  $\mathbf{OK}$  when finished.

Click on the **Close** button when finished.
## **Software Management**

In addition to providing functions for the download of files to the terminal via the traditional serial connection, the Twin Client Manager also provides for the management of terminal software and configurations automatically over the wireless network.

*Software Management* describes the automated capability in detail. Additional manual operations involving serial download options are described at the end of this section.

## **Airloader Auto-Configuration**

The Airloader Auto-Configuration form is accessed from the Twin Client Manager **Tools** menu. Select **Airloader**.

| Terminal Auto-Configuration | ×                                                                                                    |
|-----------------------------|----------------------------------------------------------------------------------------------------|
|                             | The Terminal/Group Auto-configuration manager gives you<br>the ability to keep terminals up to date automatically with the<br>latest settings and software. Use the default group, or create<br>additional terminal groups for more complex environments. |
|                             | Advanced <<                                                                                                    |
|                             | Allow terminals to be automatically configured via RF                                                                                                    |
|                             | Synchronize Configuration Files                                                                                                    |
|                             | ✓ Synchronize Program Files                                                                                                    |
|                             | Synchronize Driver Files                                                                                                    |
|                             | Synchronize BIOS Files                                                                                                    |
|                             | Configure [P Parameters (local segment only)                                                                                                    |
|                             | Network Adapter:<br>[1] SMC EtherCard Family Change                                                                                                    |
|                             | Addresses                                                                                                    |

Note: If no options are displayed, click the Advanced<< button.

#### **Enabling Automatic Downloads**

Click to put a check in the box that allows terminals to be automatically configured via RF to enable automatic downloading. In the event that another PC on the network is already configured and active, the following warning message is displayed.

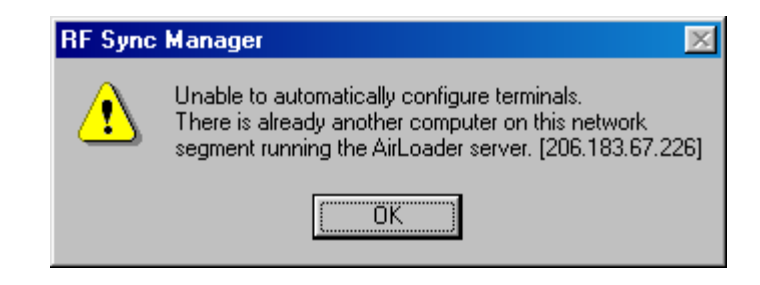

#### Synchronizing Configuration Files

Click to put a check in the Synchronize <u>C</u>onfiguration Files box to enable automatic synchronization of configuration files on the terminal. When the terminal is cold booted, its configuration files will be compared with the most recent on the PC. The terminal is updated automatically if it does not have the latest revision.

#### **Synchronizing Program Files**

Click to put a check in the Synchronize <u>Program Files box to enable automatic</u> synchronization of program files on the terminal. When the terminal is cold booted, its program files will be compared with the most recent on the PC. The terminal is updated automatically if it does not have the latest revision.

#### Automatic IP Address Assignment

New terminals will be assigned IP addresses automatically if the following box is checked.

Note: The 9500 terminal does not require this step to find the Airloader server.

| Configure IP Parameters (local segment only) |        |  |  |
|----------------------------------------------|--------|--|--|
| Network Adapter:                             |        |  |  |
| [0] PCI Fast Ethernet DEC 2114               | Change |  |  |
| Addresses                                    |        |  |  |

**Note:** Do not check this option if a DHCP server is configured to manage address assignments.

To set the addresses, click on the **Addresses** button to access the Segment Address Assignments dialog box, as shown in the following figure.

| Segment Address Assignmer               | its X                                           |
|-----------------------------------------|-------------------------------------------------|
| <b>206.183.67.240</b><br>206.183.67.241 | Agent Address: 206.183.67.217                   |
|                                         | Subnet Mask: 255.255.255.128                    |
|                                         | Address Range                                   |
|                                         | From: 206.183.67.240 <u>Io</u> : 206.183.67.249 |
|                                         |                                                 |
|                                         |                                                 |
|                                         | <u>R</u> emove <u>S</u> elect All<br>Remove All |
| Checked indicates address               | assigned                                        |
| OF                                      | Cancel                                          |

Enter the desired range in the **<u>F</u>rom** and **<u>T</u>o** boxes as shown above, and then click on <u>Add</u>.

#### **Creating New Groups**

New groups, with different configurations, can be created by clicking on **Terminal/Group Manager**, and then clicking the right mouse button as shown.

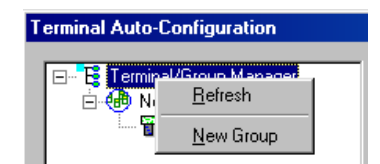

After the new group has been created, the group settings option becomes available for change, as shown below.

| Terminal Auto-Configuration                   | ×                                                                                                    |
|-----------------------------------------------|----------------------------------------------------------------------------------------------------|
| Terminal/Group Manager<br>New Group [Default] | ▲ctive         Configuration File         ● Use default server file (power.net)         ● Use a saved server file (*.svr)         ● Default         ● Default         ● Iype         ● Dolphin_7400         ● Emulation         3270         ● Emulation         ③ Segment         ● Address:         ● One         ● Default         ● Dolphin_7400         ● Emulation         ③ Dolphin_8200 |

After the Configuration File and all of the other parameters have been set, the group is made active by clicking on the **<u>Active</u>** check box.

| Terminal Auto-Configuration                           | ×                                                                                                    |
|-------------------------------------------------------|----------------------------------------------------------------------------------------------------|
| Terminal/Group Manager New Group [Default] New Group1 | Image: Configuration File         Configuration File         Image: Configuration File         Image: Configuration File |

Clicking on the **Thin Mode** button will cause all terminals in this group that are currently running in thick mode to be switched to thin mode the next time Airloader is run on the terminal.

Click on the **Schedule** button to view a dialog box for scheduling an automatic Airloader update.

| Auto-configuration Scheduling              |
|--------------------------------------------|
| ☑ Update group members at 12 ▼ : 00 ▼ am ▼ |
| Update <u>N</u> ow                         |
| OK Cancel                                  |

Select the desired time and click on **OK**. Click on **Update** <u>Now</u> and the Airloader "push" capability controls terminals from this end.

#### **Setting the Segment**

Checking the **Segment** button restricts a terminal group to a range of IP addresses. The IP Address can be any valid address on the segment, as it is used only to identify the segment. The setting of the Net Mask can be used to restrict the range. This feature is useful for segregating terminal groups by location.

#### **Setting Force Reload**

Clicking on the **Force Reload** button forces all terminals within a group to be automatically updated. The following warning message appears.

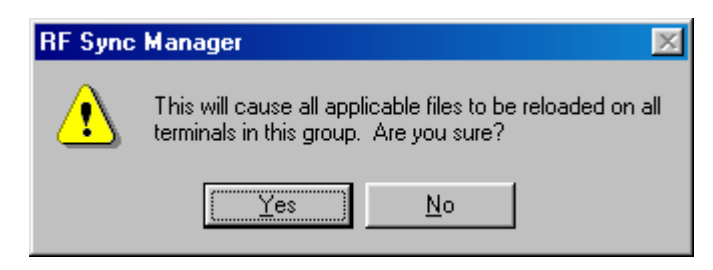

Click on the  $\underline{Yes}$  button to force the reload.

#### Setting the Default Terminal Group

New terminals that have not yet been assigned to any group are initially assigned to the default group in effect when they are cold booted.

| Terminal Auto           | o-Configuration                                                    |  |
|-------------------------|--------------------------------------------------------------------|--|
| ⊡ <b>E</b> Term<br>⊕⊕ N | inal/Group Manager<br>Iew Group [Default]<br>Iew Group]<br>Befresh |  |
|                         | <u>M</u> ake Default<br><u>D</u> elete<br>Re <u>n</u> ame          |  |

Any group can be made the default group by clicking on the group, and then clicking on the right mouse button. Then click on the **Make Default** option.

#### **Reassigning Terminals**

After a terminal has been configured and assigned to the default group, it can be reassigned to a new group by clicking on the terminal icon as shown below.

| T | erminal Auto-Configuration                                                                                       |
|---|----------------------------------------------------------------------------------------------------|
|   | Terminal/Group Manager     Mew Group [Default]     Terminal/Group Manager     Mew Group [Default]     Mew Group1 |

Then, holding the mouse button down, drag the terminal icon to the desired group.

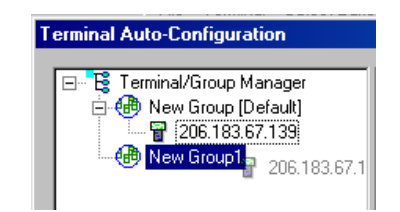

Release the mouse button, which reassigns the terminal.

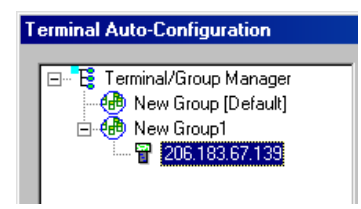

The next time the terminal is rebooted, it will be reconfigured as defined in the group specification.

## Mobile Device Manager (MDM) Features

Under **Tools** in Twin Client Manager are the <u>S</u>creen Watcher, Terminal <u>M</u>essenger, and <u>R</u>F Monitor features.

**Note:** The terminal may or may not be able to utilize the <u>S</u>creen Watcher or Terminal <u>M</u>essenger features depending on its authorization codes.

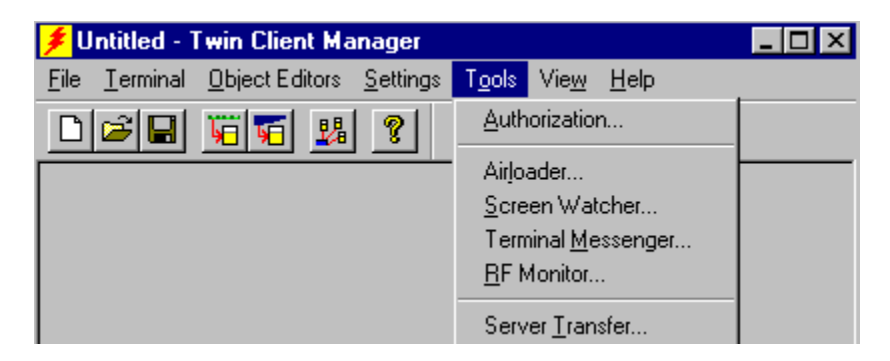

Select Screen Watcher, enter the terminal's IP address, and click on OK.

| Screen Watcher                               | × |
|----------------------------------------------|---|
| Enter the <u>IP</u> Address of the Terminal: |   |
|                                              |   |
| OK Cancel                                    |   |

A screen will appear with a display resembling the terminal screen.

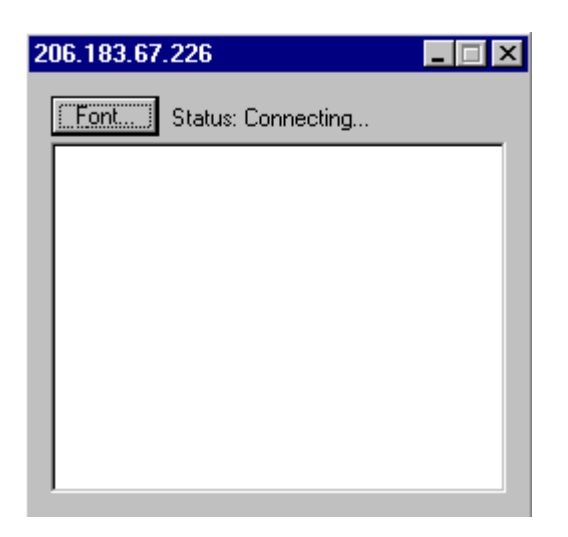

Clicking on the **Font** button on the upper left brings up a screen in which you can modify the font settings, as shown below.

| Font                                                                                        |                                                         |                                                   | ? ×          |
|---------------------------------------------------------------------------------------------|---------------------------------------------------------|---------------------------------------------------|--------------|
| Eont:<br>Courier New<br>Courier New<br>Fixedsys<br>Lucida Console<br>The Gothic<br>Terminal | Font style:<br>Regular<br>Italic<br>Bold<br>Bold Italic | Size:<br>14<br>16<br>18<br>20<br>22<br>24<br>26 ▼ | OK<br>Cancel |
| Effects<br>Stri <u>k</u> eout<br><u>U</u> nderline<br><u>C</u> olor:<br>Black               | Sample<br>AaBbYy:<br>Script:<br>Western                 | Zz                                                |              |

Select Terminal <u>Messenger</u> from the Tools menu.

You may enter an Address Range in the **From** and **To** boxes on this screen. Click on **Add** when finished.

Enter a message to send in the space provided, select the terminal to receive this message by clicking on it in the **Select Terminal(s)** column, and click on the **Select Terminal(s)** to send the message of your choice to the terminal of your choice.

See the example of the Terminal Messenger screen below.

| Terminal Messenger                                   |
|------------------------------------------------------|
| Enter the message to send:                           |
|                                                      |
| Select Terminal(s):                                  |
| Address Range                                        |
| From: To:                                            |
| Add                                                  |
| Remove Select All                                    |
| Unselect All                                         |
|                                                      |
| Ping Request Login Information                       |
| Use Ctrl and Shift keys to select multiple terminals |
| Send                                                 |

To remove a terminal from the list of terminals receiving your message, click on the terminal number in the **Select Terminal(s)** column, and click on the **<u>Remove</u>** button. Click on the appropriate button, **Remove** A<u>II</u>, <u>Select AII</u>, or <u>Unselect AII</u>, to remove all terminals, select all terminals, or unselect all terminals from the Select Terminal(s) list.

Note: Use the Ctrl and Shift keys to select multiple terminals.

Click on the **Close** button when finished.

#### **MDM's Find and Identify Features**

The **Find** feature enables the network manager to remotely turn a terminal on and cause it to make an audible beep so that the terminal can be heard and located within the facility. The configurable **Identify** feature enables you to track the last user of a hand held terminal. The operator's logging a password when a terminal session is started enables the network manager to know who last used the device in the event that it is lost.

To cause the terminal to make audible beeps so that it can be located, enter the IP address(s) of the terminal, highlight to select, and click on the **Ping** button.

| Terminal Messenger     |                                                      | x |
|------------------------|------------------------------------------------------|---|
| Enter the message to : | send:                                                |   |
|                        |                                                      | _ |
| 1                      |                                                      |   |
| Select Terminal(s):    |                                                      |   |
| 207.241.78.248         | Address Range                                        |   |
| 207.241.78.249         | From: 207.241.78.248 To: 207.241.78.249              |   |
|                        | Add                                                  |   |
|                        | Remove                                               |   |
|                        | Unselect All                                         |   |
|                        |                                                      |   |
|                        | Ping 📃 Request Login Information                     |   |
|                        | Use Ctrl and Shift keys to select multiple terminals |   |
|                        | Sand Chara                                           |   |
|                        | Llose                                                |   |

The TnPing screen will appear. When the terminal is located, it will beep continuously until the user presses any key on the terminal.

| 差 TnPing                                                                                                    | × |
|----------------------------------------------------------------------------------------------------|---|
| Status           Pinging 207.241.78.248 [207.241.78.248] with 32 bytes of data:           Reply[1] from: 207.241.78.248: bytes=32 time=50ms TTL=128           Reply[2] from: 207.241.78.248: bytes=32 time=20ms TTL=128           Reply[3] from: 207.241.78.248: bytes=32 time=20ms TTL=128           Reply[4] from: 207.241.78.248: bytes=32 time=20ms TTL=128 |   |
| Close                                                                                                    |   |

#### Click on Close.

| Terminal Messenger               |                                                                                                    | X |
|----------------------------------|----------------------------------------------------------------------------------------------------|---|
| Enter the message to :           | send:                                                                                                    |   |
|                                  |                                                                                                    | - |
| 1                                |                                                                                                    |   |
| Select Terminal(s):              |                                                                                                    |   |
| 207.241.78.248<br>207.241.78.249 | Address Range<br>From: 207.241.78.248 To: 207.241.78.249<br>Add Select All<br>Remove All<br>Unselect All                          |   |
|                                  | Ping       Image: Request Login Information         Use Ctrl and Shift keys to select multiple terminals         Send       Close |   |

To identify the person using the terminal, check **Request Login Information**.

Click on Close.

Then from the main menu, select Terminal, and Send Configuration Files to Terminal.

On the terminal, enter the user's name:

| Username: |  |
|-----------|--|
|           |  |
|           |  |

The username must be 6 characters long. Press Enter. Log in to the host as always.

Return to the Terminal Messenger screen, select the IP address, and click on **Ping**. This requests the login information from the terminal. The login information is saved on the PC in the PowerNet Twin Client directory in a file called **login.txt**. A sample of the file appears as follows:

| 11:25:16: | 04-15-05, | 207.241.78.248            | , 12345                       |
|-----------|-----------|---------------------------|-------------------------------|
| <b></b>   | <b></b>   | <b>≜</b>                  | <b></b>                       |
| time      | date      | IP address<br>of terminal | last login on<br>the terminal |

| 🏄 U          | ntitle       | d - RFM | onitor        |      |              |         |
|--------------|--------------|---------|---------------|------|--------------|---------|
| <u>F</u> ile | <u>E</u> dit | Actions | <u>T</u> ools | ⊻iew | <u>H</u> elp |         |
|              |              |         |               |      |              |         |
|              |              |         |               |      |              |         |
|              |              |         |               |      |              |         |
|              |              |         |               |      |              |         |
|              |              |         |               |      |              |         |
|              |              |         |               |      |              |         |
|              |              |         |               |      |              |         |
|              |              |         |               |      |              |         |
|              |              |         |               |      |              |         |
|              |              |         |               |      |              |         |
|              |              |         |               |      |              |         |
|              |              |         |               |      |              |         |
|              |              |         |               |      |              |         |
|              |              |         |               |      |              |         |
|              |              |         |               |      |              |         |
|              |              |         |               |      |              |         |
|              |              |         |               |      |              |         |
| Read         | ly –         |         |               |      |              | NUM /// |

Select **<u>R</u>F Monitor** from the **Tools** menu.

RF Monitor is an "Over The Air" diagnostic tool. It is used to collect diagnostic trace information from RF terminals running PowerNet Twin Client software.

It runs on a Windows PC and will send a command to the RF terminal to start tracing. The terminal, when it receives this command, will start sending the trace information over the RF link to the PC that issued the command. This will be written to a file on this PC that can be sent to us for analysis.

Click on **<u>File**</u> to <u>Select</u> Terminal or to E<u>x</u>it.

| 🏂 Untitled - RFMoni                          | itor                           | _ 🗆 × |
|----------------------------------------------|--------------------------------|-------|
| <u>File E</u> dit <u>A</u> ctions <u>T</u> o | ools <u>V</u> iew <u>H</u> elp |       |
| <u>S</u> elect Terminal                      |                                |       |
| E <u>x</u> it                                | 1                              |       |

Choosing <u>Select Terminal</u> allows you to view a log of the terminal's activity. Enter the Terminal IP address and Terminal IP Port, and click on **OK**.

| Select Terminal      | ×              |
|----------------------|----------------|
| Terminal IP Address: | 207.241.78.130 |
| Terminal IP Port:    | 1802           |
| ОК                   | Cancel         |

Click on **<u>E</u>dit**. Select Find and/or Find <u>N</u>ext to search for pieces of information in your log, or select <u>C</u>lear to clear the search.

| 📕 U          | ntitled - RFMonitor  |                 |  |
|--------------|----------------------|-----------------|--|
| <u>F</u> ile | Edit Actions Tools   | ew <u>H</u> elp |  |
|              | Find Ctrl-F          |                 |  |
|              | Find <u>N</u> ext F3 |                 |  |
|              | <u>C</u> lear        |                 |  |

Click on <u>Actions</u> to select <u>Start Monitor or Stop</u> Monitor.

| 差 Untitled - RFMonitor 📃 |              |                       | ×                         |  |
|--------------------------|--------------|-----------------------|---------------------------|--|
| <u>F</u> ile             | <u>E</u> dit | Actions Tools         | <u>V</u> iew <u>H</u> elp |  |
|                          | •            | <u>S</u> tart Monitor |                           |  |
| r –                      |              | Stop Monitor          |                           |  |

Click on  $\underline{\mathbf{T}}$ **ools** to choose Set  $\underline{\mathbf{D}}$ ebug Levels or Settings.

| 差 Untitled - RFMonitor |              |         |                                        |  |
|------------------------|--------------|---------|----------------------------------------|--|
| <u>F</u> ile           | <u>E</u> dit | Actions | <u>Tools</u> <u>V</u> iew <u>H</u> elp |  |
|                        | •            | •   =   | Set Debug Levels                       |  |
|                        |              |         | Settings                               |  |

The options in Set <u>D</u>ebug Levels are shown below.

| Debug Levels               | ×      |
|----------------------------|--------|
| General                    |        |
| Display                    | 0 💌    |
| Formatter                  | 0 💌    |
| Dialog                     | 0 💌    |
| Terminal Interface         | 0 💌    |
| Presentation Space         | 0 💌    |
| Datastream<br>(3270, 5250) | 0 💌    |
| SNA (3270)                 | 0 💌    |
| ОК                         | Cancel |

The maximum log file size can be set under Settings.

Click on  $\underline{V}iew$  to show or hide the Toolbar and the Status Bar.

| 差 Untitled - RFMonitor |              |                 |               |                  |              |  |
|------------------------|--------------|-----------------|---------------|------------------|--------------|--|
| <u>F</u> ile           | <u>E</u> dit | <u>A</u> ctions | <u>T</u> ools | <u>V</u> iew     | <u>H</u> elp |  |
|                        | •            | •   =           | 8             | ✓ <u>T</u> oo    | lbar         |  |
|                        |              |                 |               | • 🗸 <u>S</u> tat | us Bar       |  |

This is the Toolbar. It is found near the top of the screen.

| ٠ | •   📰   🤋 |  |
|---|-----------|--|
|   |           |  |

This is the Status Bar. It is found at the bottom of the screen.

Ready NUM //

Click on **About RF Monitor** under **Help** to view version number information. Click on **About Twin Client Manager** under **Help** in the main menu to view the following screen.

| About Twin Client Manager 🛛 🔀                                                                                                    |                      |           |           |  |  |
|----------------------------------------------------------------------------------------------------|----------------------|-----------|-----------|--|--|
| Twin Client Manager       OK         Version 7.5.1       Copyright (C) 2004, Connect, Inc.         Terminal Software Versions:       Context of the second second sec |                      |           |           |  |  |
| Manufa                                                                                                    | Terminal             | Emulation | Version 🔺 |  |  |
| HHP                                                                                                    | Dolphin_79xx         | VTERM     | 7.2.0     |  |  |
| HHP                                                                                                    | Dolphin_95xx         | VTERM     | 7.2.0     |  |  |
| HHP                                                                                                    | Dolphin_95xx_Laser   | VTERM     | 7.2.0     |  |  |
| HHP                                                                                                    | Dolphin_73xx         | 5250      | 7.2.0     |  |  |
| HHP                                                                                                    | Dolphin_74xx         | 5250      | 7.2.0     |  |  |
| HHP                                                                                                    | Dolphin_74xx_ALR     | 5250      | 7.2.0     |  |  |
| HHP                                                                                                    | Dolphin_74xx_PPC     | 5250      | 7.2.0     |  |  |
| HHP                                                                                                    | Dolphin_74xx_ALR_PPC | 5250      | 7.2.0     |  |  |
| HHP                                                                                                    | Dolphin_79xx         | 5250      | 7.2.0     |  |  |
| HHP                                                                                                    | Dolphin_95xx         | 5250      | 7.2.0     |  |  |
| HHP                                                                                                    | Dolphin_95xx_Laser   | 5250      | 7.2.0     |  |  |
| HHP                                                                                                    | Dolphin_73xx         | 3270      | 7.2.0     |  |  |
| HHP                                                                                                    | Dolphin_74xx         | 3270      | 7.2.0     |  |  |
| HHP                                                                                                    | Dolphin 74xx ALR     | 3270      | 7,2.0     |  |  |
|                                                                                                    |                      |           |           |  |  |

RF Monitor is a very small program and does not even require installation. Just place it in a directory on your PC and create a shortcut to run it. It will run on all versions of Windows except V3.1 and Windows 95.

- 1. Move RF Monitor to a Windows PC with Network access to the RF terminal.
- 2. Run RF Monitor. (Create a shortcut or do a **Start/Run**.)
- 3. From the pull down menu, select File/Select Terminal.
- 4. Key in the RF terminal IP address and leave the port at 1802.

| Select Terminal      | $\mathbf{X}$   |
|----------------------|----------------|
| Terminal IP Address: | 207.241.78.132 |
| Terminal IP Port:    | 1802           |
| ОК                   | Cancel         |

5. From the pull down menu, select **Tools/Set Debug Levels**. Set all levels to 9 except Datastream and SNA.

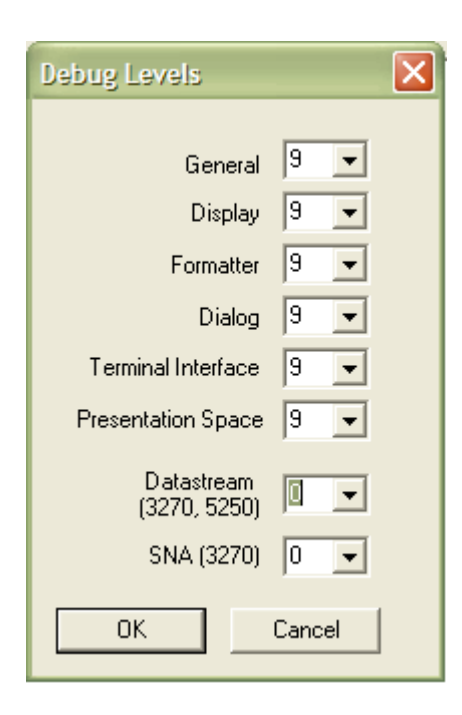

- 6. With the RF terminal sitting at the **Press Any Key** prompt, select **Actions/Start Monitor**.
- 7. Press a key on the RF terminal to open a session, and you should see trace data in the RF Monitor window. When done, end the trace and the file will be named **tnxxx.yyy.log** (where **xxx.yyy** is the last 2 octets of the RF terminal's IP address) in the directory in which RF Monitor was running.

| 差 tn 78.132.log - RFMonitor  |                                             |  |  |  |  |  |
|------------------------------|---------------------------------------------|--|--|--|--|--|
| File Actions Tools View Help |                                             |  |  |  |  |  |
| 8                            |                                             |  |  |  |  |  |
| 08/11 11:57:55.000 Oms       | Log Started.                                |  |  |  |  |  |
| 08/11 11:57:55.000 50ms      | BEGIN 5250 6.5.0 IBM-5291-1 TN E:\tnvt.cf 💻 |  |  |  |  |  |
| 08/11 11:57:55.000 280ms     | TN_key=078.132< 0 vars (0)                  |  |  |  |  |  |
| 08/11 11:57:55.000 50ms      | Dialog File: ''                             |  |  |  |  |  |
| 08/11 11:57:55.000 Oms       | Dialog ''                                   |  |  |  |  |  |
| 08/11 11:57:57.000 1760ms    | Connected To: 207.241.78.5                  |  |  |  |  |  |
| 08/11 11:57:57.000 60ms      | tip_snd: 2 bytes                            |  |  |  |  |  |
| 51 00                        | Q.                                          |  |  |  |  |  |
| 08/11 11:57:57.000 50ms      | tip_rcv: 14 bytes                           |  |  |  |  |  |
| 51 36 38 30 30 34 36 36 2E   | 33 2E 36 10 15 Q6800466.3.6                 |  |  |  |  |  |
| 08/11 11:57:57.000 60ms      | tip_setup: model 6800 key 46 rev 630        |  |  |  |  |  |
| 08/11 11:57:57.000 160ms     | tip_snd: 137 bytes                          |  |  |  |  |  |
| 5A 02 35 31 5A 02 41 31 5A   | 05 42 31 30 38 30 5A Z.51Z.A1Z.B1080Z       |  |  |  |  |  |
| 02 44 30 5A 05 46 33 32 34   | 30 5A 02 47 30 5A 02 .D0Z.F3240Z.G0Z.       |  |  |  |  |  |
| 49 04 5A 02 4D 31 5A 02 4E   | 30 5A 09 50 34 2C 33 I.Z.M1Z.N0Z.P4,3       |  |  |  |  |  |
| 32 2C 31 38 30 5A 02 51 31   | 5A 02 52 30 59 02 42 2,180Z.Q1Z.R0Y.B       |  |  |  |  |  |
| 01 59 02 43 00 59 02 45 01   | 59 02 46 00 59 02 4A .Y.C.Y.E.Y.F.Y.J       |  |  |  |  |  |
| 00 59 02 49 01 58 03 42 00   | 00 58 02 46 0A 58 02 .Y.I.X.BX.F.X.         |  |  |  |  |  |
| 47 00 58 08 48 65 6E 67 6C   | 69 73 68 5A 02 56 0A G.X.HenglishZ.V.       |  |  |  |  |  |
| 5A 11 48 31 2C 31 35 30 2C   | 32 30 34 38 2C 33 30 Z.H1,150,2048,30 💟     |  |  |  |  |  |
| Ready                        |                                             |  |  |  |  |  |

#### **Common Problems with RF Monitor**

#### • The trace won't start.

RF Monitor uses UDP to send commands to the RF device. On busy networks, UDP packets are not always delivered. The terminal can miss the command to start the trace. Below are some things that can be useful.

- a. Ping the RF terminal from the PC used before starting RF Monitor. (This seems to "open" a path to the terminal.)
- b. Start the Monitor with the terminal at the **Press Any Key** prompt. (While the terminal is at this prompt, it is not doing much and has a better chance of hearing the start trace command.)

#### • I don't understand what this trace means.

The trace that this tool collects is engineering-level information. It allows an end user to collect information that can be analyzed by Connect engineering.

It will generally be requested by Connect support to help diagnose a reported problem.

To be able to read and understand these completely, you need to have an understanding of:

- a. Emulation protocols (IBM 5250, IBM 3270, DEC VT200, etc.)
- b. PowerNet Twin Client products
- c. RF Network concepts
- d. Wired network concepts
- e. Telnet sessions
- f. TCP/IP

They are text files that can be read with any editor or viewer and can be useful to end users and integrators, even if they may not have all the requirements above.

# • I have an intermittent problem and it could happen on any one of my 100 terminals. RF Monitor only does one terminal at a time. What can I do?

RF Monitor is not the right diagnostic tool for this type of problem. PowerNet products have another diagnostic tool that can be used called the "Diagnostic Server".

This tool can be set up to run trace diagnostics on up to 300 terminals at the same time. This tool will be provided as needed for systems under PowerNet support agreement OR by T&M when they are not covered.

It also includes the service of a PowerNet support engineer.

Server Transfer is another feature. From the **Tools** menu, select **Server Transfer**.

| 🗲 Untitled - Twin Client Manager 👘           |                                                                                         | _ 🗆 × |
|----------------------------------------------|-----------------------------------------------------------------------------------------|-------|
| <u>File Terminal Object Editors</u> Settings | T <u>o</u> ols Vie <u>w</u> <u>H</u> elp                                                |       |
|                                              | <u>A</u> uthorization                                                                   |       |
|                                              | Airļoader<br><u>S</u> creen Watcher<br>Terminal <u>M</u> essenger<br><u>B</u> F Monitor |       |
|                                              | Server <u>T</u> ransfer                                                                 |       |

The FTP Settings screen appears.

| FTP Settings    | ×      |
|-----------------|--------|
| Server address: |        |
| User ID:        | tec    |
| Password:       | *****  |
| ОК              | Cancel |

To send object editor and configuration files from Windows to your Linux box, enter your server address, and click on **OK**.

## Sending Configuration Files to the 7400/9500 Terminal

- 1. Cold boot the terminal.
- 2. Click Enter.
- 3. Go to Start, Settings, and Control Panel on the terminal.
- 4. Double-click on the **Communications** icon.
- 5. Select the **PC Connection** tab.
- 6. Choose a baud rate of **Infrared 57600** when using the terminal in the cradle or a baud rate of **Direct 115200** when using the terminal with the cable.
- 7. Click on **OK**.
- 8. Close the screen.
- 9. Go into Tweak Activesync (an Hand Held Products utility) on the PC.
- 10. If the terminal is in the cradle, make sure the baud rate is 57600, and choose a baud rate of 115200 if you are using a cable with the terminal.

| 👮 Tweak Activesync                                                                                                    |                                   | _ 🗆 × |
|----------------------------------------------------------------------------------------------------|-----------------------------------|-------|
| Baud rate:                                                                                                    | Close Activesync                  |       |
| Comm Port                                                                                                    | Exit                              |       |
| COM2                                                                                                    | Automatically Connect as<br>Guest |       |
| Status<br>The CE devices 'PC Connec<br>Settings Control Panel Comm<br>Set to 'Direct @ 57600' for w<br>'Infared @ 57600' for IR seria |                                   |       |
|                                                                                                    |                                   |       |

11. Click on Close Activesync, then click on Open Activesync.

| 💆 Tweak Activesync                                                                                |                                                                                        | _ 🗆 × |
|---------------------------------------------------------------------------------------------------|----------------------------------------------------------------------------------------|-------|
| Baud rate:<br>57600  Fixed Baud Rate<br>Comm Port<br>COM2  Enable                                 | Open Activesync         Exit         ✓         Automatically Connect as Guest          |       |
| Status<br>'Tweak Activesync' is used<br>baud rate function and con<br>fixed baudrate. Select a ne | to turn off Activesync's auto<br>figure Activesync to use a<br>w baudrate to continue. |       |

- 12. Click on **Exit**.
- 13. On the PC, choose <u>Connection Settings</u> from the <u>File</u> menu in ActiveSync.

| 😌 Microsoft ActiveSync                                                                                                  |                |
|----------------------------------------------------------------------------------------------------|----------------|
| <u>File</u> ⊻iew <u>T</u> ools <u>H</u> elp                                                                             |                |
| <u>S</u> ynchronize<br>S <u>t</u> op                                                                                    | xplore Options |
| Mobile Device<br>Explore<br>Delete Partnership<br>Get Connected<br>Connection Settings<br>Close<br>Tritomation Type Sta |                |

The **Connection Settings** screen appears as follows.

| Connection Settings |                                                                                                    |  |  |  |
|---------------------|----------------------------------------------------------------------------------------------------|--|--|--|
| 1, 1                | Click Get Connected to connect your mobile device to this<br>computer.                                    |  |  |  |
|                     | Status: Waiting for device to connect Get Connected                                                       |  |  |  |
|                     | w serial cable or infrared connection to this COM port                                                    |  |  |  |
| CC                  | IM2                                                                                                    |  |  |  |
| Stat                | us: COM port is available                                                                                 |  |  |  |
|                     | w LISB connection with this deskton computer                                                              |  |  |  |
| Stat                | us: Not Supported                                                                                         |  |  |  |
| Allor<br>serv       | w <u>n</u> etwork (Ethernet) and Remote Access Service (RAS)<br>er connection with this desktop computer. |  |  |  |
| Stat                | us: Network is available                                                                                  |  |  |  |
| - Status            | s icon                                                                                                    |  |  |  |
| <b>₽</b> S          | how status <u>i</u> con in Taskbar.                                                                       |  |  |  |
|                     | OK Cancel Help                                                                                            |  |  |  |

- 14. Make sure that the box is checked in front of the option entitled, Allow serial cable or infrared connection to this COM port.
- 15. Double-click on the Activesync icon.

While ActiveSync is connecting, you will see the following screen.

| 😌 Microsoft ActiveSync 📃 🗆 🗙                 |  |  |  |  |
|----------------------------------------------|--|--|--|--|
| <u>F</u> ile ⊻iew <u>T</u> ools <u>H</u> elp |  |  |  |  |
| Sync Stop Details Explore Options            |  |  |  |  |
| Connecting                                   |  |  |  |  |
| Information Type Status                      |  |  |  |  |
|                                              |  |  |  |  |
|                                              |  |  |  |  |
|                                              |  |  |  |  |

When ActiveSync has connected, you will see the screen below.

| New Partnership |                                                                                                    | X |
|-----------------|----------------------------------------------------------------------------------------------------|---|
|                 | Set Up a Partnership                                                                                                    |   |
| t 🔜             | Before you can synchronize information between your<br>mobile device and this computer, you must set up a<br>partnership between them.                                                                                                    |   |
|                 | Would you like to set up a partnership?                                                                                                    |   |
|                 | <ul> <li>Yes<br/>Set up a partnership so that I can synchronize<br/>information between my device and this computer.</li> <li>Nd</li> <li>I don't want to synchronize information. Set up my<br/>device as a guest so that I can copy or move<br/>information between my device and this computer.</li> </ul> |   |
|                 | < Back. Next > Cancel Help                                                                                                    |   |

16. Select **No**, and then click <u>**Next**</u>.

The **Connected** screen appears.

| 😌 Microsoft ActiveSync                       | _ 🗆 🗙 |
|----------------------------------------------|-------|
| <u>F</u> ile ⊻iew <u>T</u> ools <u>H</u> elp |       |
| Sync Stop Details Explore Options            |       |
| Guest                                        |       |
| Connected                                    |       |
| Information Type Status                      |       |
|                                              |       |

17. On the PC, choose **Send Configuration Files to Terminal** from the **Terminal** menu in Twin Client Manager.

| 🗲 U          | ntitled - 1                | Fwin Client Ma     | anager           |                |              |              | _ 🗆 🗵 |
|--------------|----------------------------|--------------------|------------------|----------------|--------------|--------------|-------|
| <u>F</u> ile | Terminal                   | Object Editors     | <u>S</u> ettings | T <u>o</u> ols | Vie <u>w</u> | <u>H</u> elp |       |
| Pi           | <u>S</u> end C             | onfiguration Files | to Termina       | al 🛛           |              |              |       |
| ⊢            | Beceive File from Terminal |                    |                  |                |              |              |       |
| St           | Send <u>P</u>              | rogram Files to T  | erminal          |                |              |              |       |

You will see the following screen.

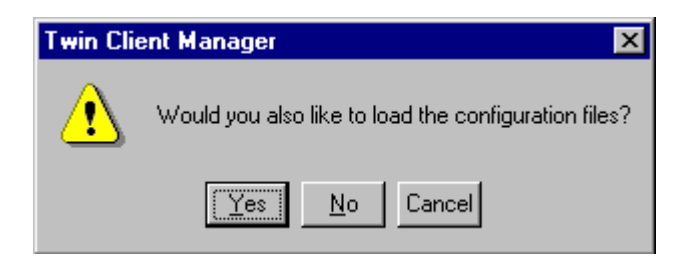

18. Choose Yes.

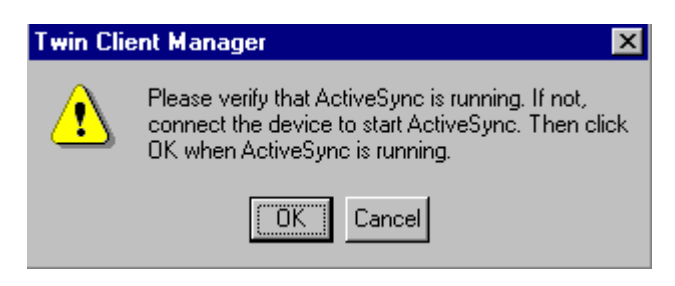

19. Choose OK.

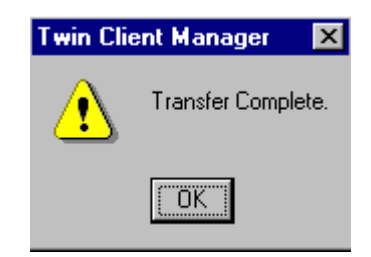

- 20. Click on **OK**.
- 21. Cold boot the terminal.
- 22. On the terminal, select the **Specify an IP Address** button.
- 23. Enter the IP Address, Subnet Mask, and Default Gateway.
- 24. Click on **OK**.
- 25. Go to Start, Programs, Cisco, and Client Utility.
- 26. Select **SSID** and its Value.
- 27. Click on OK.
- 28. Go to Start, Programs, Cisco, and Client Utility.
- 29. Select World Mode, and change the Value to Disabled.
- 30. Click on **OK**.
- 31. Warm boot the terminal. To perform a warm boot, press and hold the **CTRL** and **SFT** keys for about 10 seconds, then release.

## Sending Program Files to the 7400/9500 Terminal

- 1. Cold boot the terminal.
- 2. On the terminal, click on **Enter**.
- 3. Double-click on the My Computer icon.
- 4. Double-click on the **IPSM** icon.
- 5. Select the Twin Client folder.
- 6. Choose **Delete** from the **File** menu.
- 7. Choose **Yes** at the prompts.
- 8. Cold boot the terminal.
- 9. Click Enter.
- 10. Go to Start, Settings, and Control Panel.
- 11. Double-click on the **Communication** icon.
- 12. Select the **PC Connection** tab.
- 13. Chose a baud rate of **Direct 115200** when using the terminal with the cable, and choose a baud rate of **Infrared 57600** when using the terminal in the cradle.
- 14. Go into Tweak Activesync (an Hand Held Products utility) on the PC.
- 15. If the terminal is in the cradle, make sure the baud rate is 57600, and choose a baud rate of 115200 if you are using a cable with the terminal.

| 🙀 Tweak Activesync                                                                                                    |                                                                                                    | _ 🗆 × |
|----------------------------------------------------------------------------------------------------|----------------------------------------------------------------------------------------------------|-------|
| Baud rate:                                                                                                    | Close Activesync                                                                                       |       |
| I Fixed Baud Rate                                                                                                    | Exit                                                                                                   |       |
|                                                                                                    | Automatically Connect as                                                                               |       |
| 🗹 Enable                                                                                                    |                                                                                                    |       |
| _ Status                                                                                                    |                                                                                                    |       |
| The CE devices 'PC Connec<br>Settings Control Panel Comm<br>Set to 'Direct @ 57600' for w<br>'Infared @ 57600' for IR seria | tion' setting under<br>unications must be updated.<br>ired serial connection. Set to<br>al connection. |       |
|                                                                                                    |                                                                                                    |       |

16. Click on Close Activesync, then click on Open Activesync.

| 💆 Tweak Activesync                                                                                 |                                                                                        | _ 🗆 🗵 |
|----------------------------------------------------------------------------------------------------|----------------------------------------------------------------------------------------|-------|
| Baud rate:<br>57600  Fixed Baud Rate<br>Comm Port<br>COM2  Enable                                  | Open Activesync<br>Exit<br>Automatically Connect as<br>Guest                           |       |
| Status<br>'T weak Activesync' is used<br>baud rate function and con<br>fixed baudrate. Select a ne | to turn off Activesync's auto<br>figure Activesync to use a<br>w baudrate to continue. |       |

- 17. Click on **Exit**.
- 18. Choose <u>Connection Settings</u> from the <u>File</u> menu in ActiveSync on the PC.

| 😌 Microsoft ActiveSync                         |                |
|------------------------------------------------|----------------|
| <u>File View T</u> ools <u>H</u> elp           |                |
| <u>S</u> ynchronize<br>S <u>t</u> op           | xplore Options |
| Mobile Device<br>Explore<br>Delete Partnership | os 😥           |
| <u>G</u> et Connected                          |                |
| Lonnection Settings                            |                |
| Close                                          | tus            |
|                                                |                |
|                                                |                |
|                                                |                |
|                                                |                |

The following screen appears.

| Connect      | ion Settings 🛛 🗙                                                                                          |
|--------------|----------------------------------------------------------------------------------------------------|
|              | Click Get Connected to connect your mobile device to this<br>computer.                                    |
|              | Status: Waiting for device to connect Get Connected                                                       |
|              | w serial cable or infrared connection to this COM port                                                    |
| CC           | IM2                                                                                                    |
| Stat         | us: COM port is available                                                                                 |
| 🗖 Allo       | w $\underline{\sf U}{\sf S}{\sf B}$ connection with this desktop computer.                                |
| Stat         | us: Not Supported                                                                                         |
| Allo<br>serv | w <u>n</u> etwork (Ethernet) and Remote Access Service (RAS)<br>er connection with this desktop computer. |
| Stat         | us: Network is available                                                                                  |
| - Status     | sicon                                                                                                    |
| <b>⊠</b> s   | how status <u>i</u> con in Taskbar.                                                                       |
|              | OK Cancel Help                                                                                            |

- 19. Make sure that the box is checked in front of the option entitled, Allow serial cable or infrared connection to this COM port.
- 20. On the terminal, double-click the **Activesync** icon.

While ActiveSync is connecting, you will see the following screen.

| 😌 Microsoft ActiveSync                       | _ 🗆 🗙 |
|----------------------------------------------|-------|
| <u>F</u> ile ⊻iew <u>T</u> ools <u>H</u> elp |       |
| Sync     Stop       Details     Explore      |       |
| Connecting                                   |       |
| Information Type Status                      |       |
|                                              |       |
|                                              |       |
|                                              |       |

When ActiveSync has connected, you will see the screen below.

| New Partnership |                                                                                                    | × |
|-----------------|----------------------------------------------------------------------------------------------------|---|
| <b>• •</b>      | Set Up a Partnership                                                                                                    |   |
| t 🔛             | Before you can synchronize information between your<br>mobile device and this computer, you must set up a<br>partnership between them. |   |
|                 | Would you like to set up a partnership?                                                                                                |   |
|                 | C Yes                                                                                                    |   |
|                 | Set up a partnership so that I can synchronize<br>information between my device and this computer.                                     |   |
|                 | I don't want to synchronize information. Set up my                                                                                     |   |
|                 | device as a guest so that I can copy or move<br>information between my device and this computer.                                       |   |
|                 |                                                                                                    |   |
|                 | < Back Next > Cancel Help                                                                                                    |   |

21. Choose **No**, and click on <u>Next</u>.

| Microsoft ActiveS                          | ync                  | _ 🗆 X |
|--------------------------------------------|----------------------|-------|
| <u>F</u> ile ⊻iew <u>T</u> ools <u>H</u> e | elp                  |       |
| Sync Stop Deta                             | ails Explore Options |       |
| Guest                                      |                      |       |
| Connected                                  |                      |       |
| Information Type                           | Status               |       |
|                                            |                      |       |

The **Connected** screen appears.

22. On the PC, select **Send <u>P</u>rogram Files to Terminal** from the <u>**Terminal**</u> menu in Twin Client Manager.

| 🗲 Untitled - Twin Client Manager |                                      |                        |                  |                |              |              |  |
|----------------------------------|--------------------------------------|------------------------|------------------|----------------|--------------|--------------|--|
| <u>F</u> ile                     | <u>T</u> erminal                     | <u>O</u> bject Editors | <u>S</u> ettings | T <u>o</u> ols | Vie <u>w</u> | <u>H</u> elp |  |
| D                                | Send Configuration Files to Terminal |                        |                  |                |              |              |  |
|                                  | Heceiv                               | e File from Termi      | hal              | F              |              |              |  |
| St                               | Send <u>P</u>                        | rogram Files to T      | erminal          |                |              |              |  |

The following screen will appear.

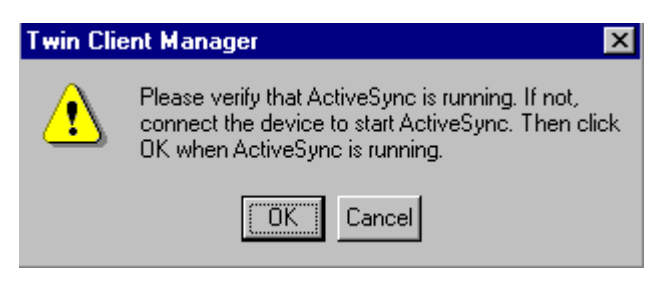

23. Click on OK.

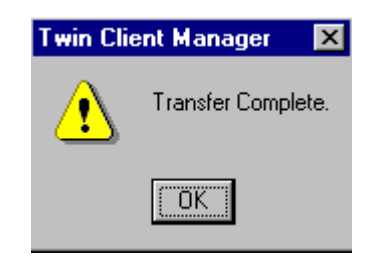

- 24. Click on **OK**.
- 25. Cold boot the terminal.
- 26. Click Enter.
- 27. Select the **Specify an IP Address** button.
- 28. Enter the IP Address, Subnet Mask, and Default Gateway.
- 29. Click on **OK**.
- 30. Go to Start, Programs, Cisco, and Client Utility.
- 31. Select **SSID** and its Value.
- 32. Click on **OK**.
- 33. Go to Start, Programs, Cisco, and Client Utility.
- 34. Select **World Mode**, and change the Value to **Disabled**.
- 35. Click on **OK**.
- 36. Warm boot the terminal. To perform a warm boot, press and hold the **CTRL** and **SFT** keys for about 10 seconds, then release.

# **Chapter 3 • Keypad Configuration**

# Dolphin 7400 43-key Terminal

## **Keypad Figures**

(The keypad figures start on the next page.)

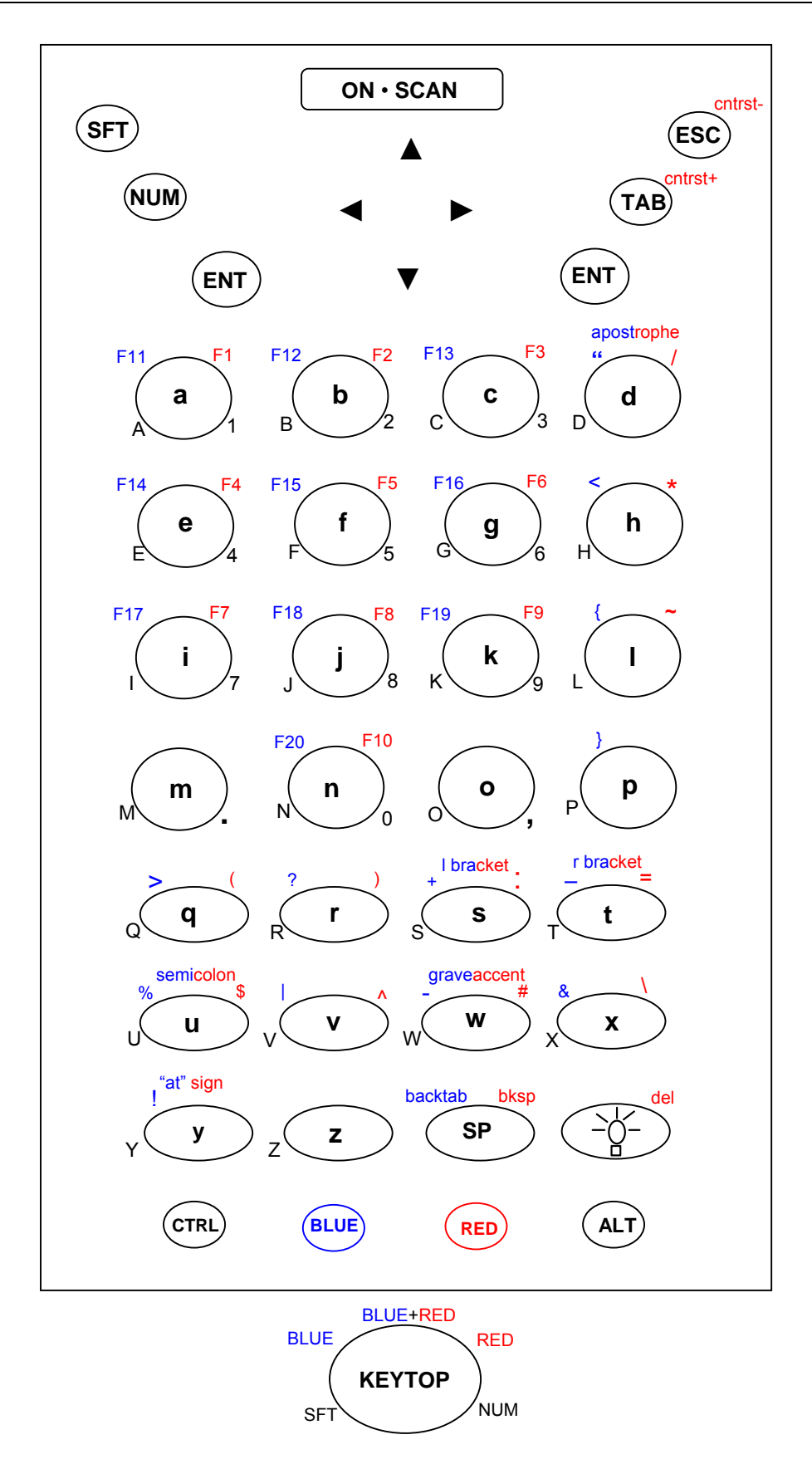

#### Dolphin 7400 43-key VT Keyboard

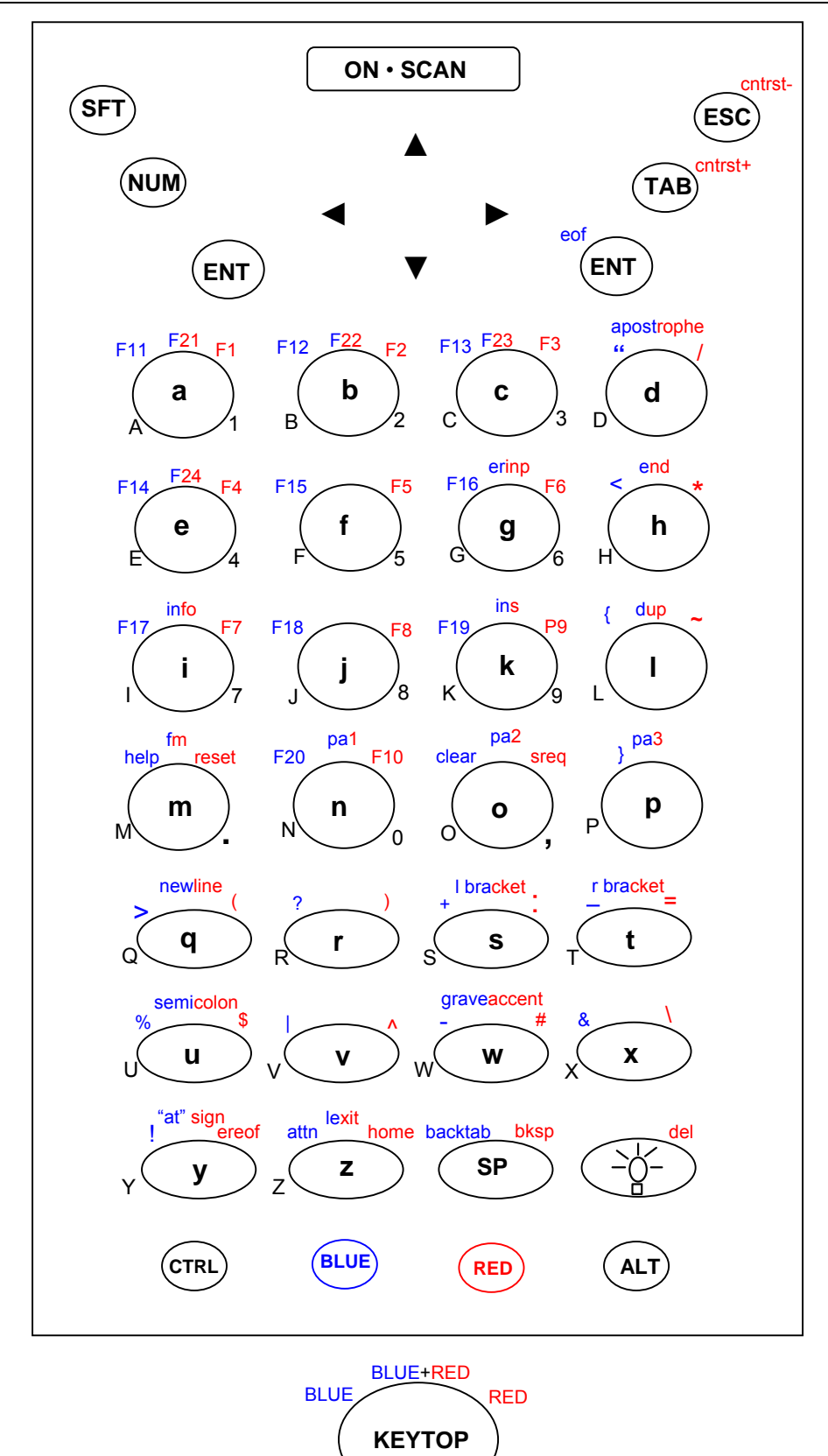

Dolphin 7400 43-key 3270 Keyboard

SFT

NUM

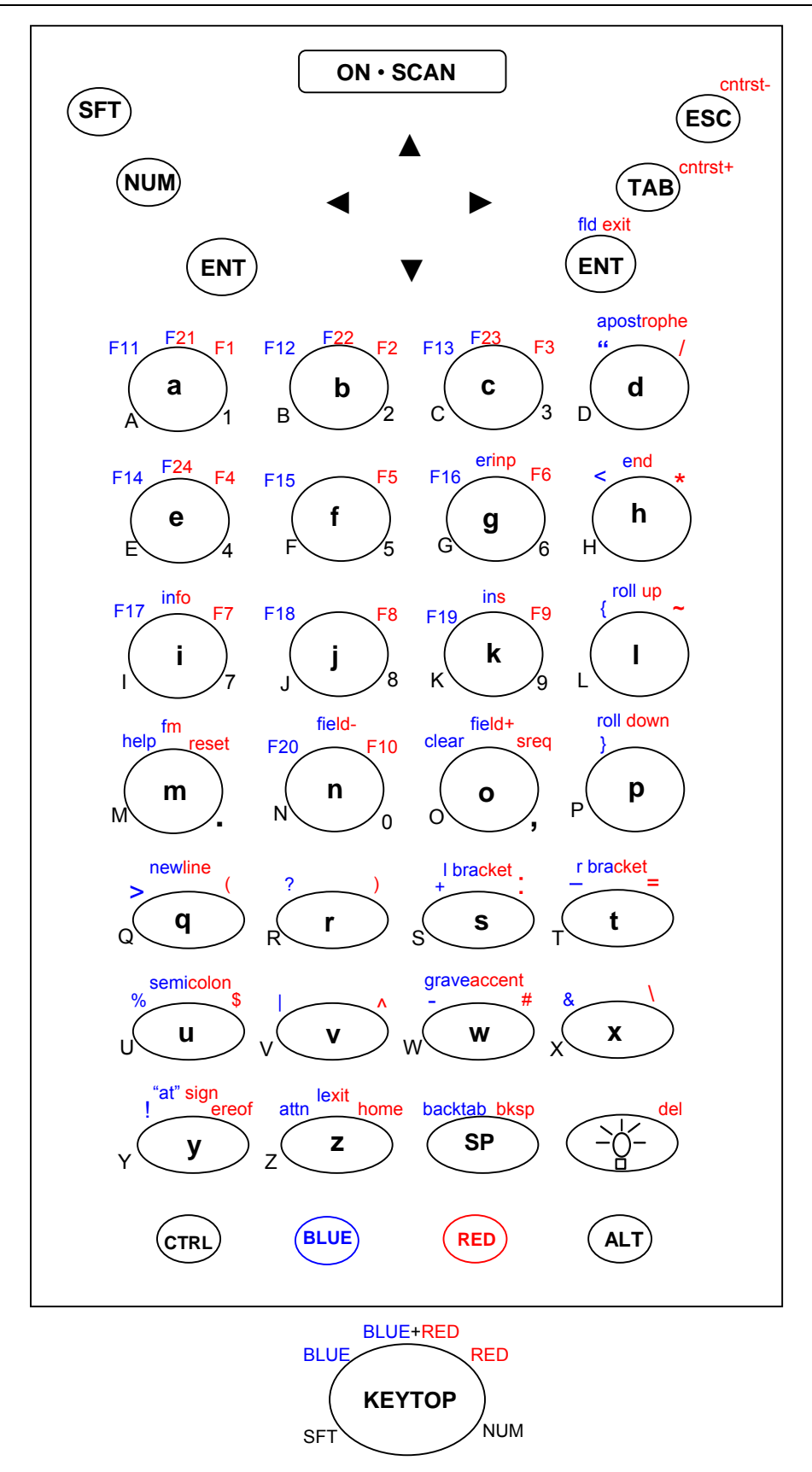

### Dolphin 7400 43-key 5250 Keyboard

# Keypad Table

| KEY              | VT                              | 3270                            | 5250                            |
|------------------|---------------------------------|---------------------------------|---------------------------------|
| а                | <a></a>                         | <a></a>                         | <a></a>                         |
| b                | <b></b>                         | <b></b>                         | <b></b>                         |
| c                | <c></c>                         | <c></c>                         | <c></c>                         |
| d                | <d></d>                         | <d></d>                         | <d></d>                         |
| е                | <e></e>                         | <e></e>                         | <e></e>                         |
| f                | <f></f>                         | <f></f>                         | <f></f>                         |
| g                | <g></g>                         | <g></g>                         | <g></g>                         |
| ĥ                | <h>&lt;</h>                     | <h>&lt;</h>                     | <h>&lt;</h>                     |
| i                | <i></i>                         | <i></i>                         | <i>&gt;</i>                     |
| i                | <j></j>                         | <j></j>                         | <j></j>                         |
| k                | <k></k>                         | <k></k>                         | <k></k>                         |
| 1                | < >                             | < >                             | <                               |
| m                | <m></m>                         | <m></m>                         | <m></m>                         |
| n                | <n></n>                         | <n></n>                         | <n></n>                         |
| 0                | <0>                             | <0>                             | <0>                             |
| 0<br>n           | <                               | <n></n>                         | <n></n>                         |
| P                | <μ>                             |                                 |                                 |
| ч<br>г           |                                 |                                 | <u> </u>                        |
|                  |                                 |                                 |                                 |
| 4                | -5-                             |                                 |                                 |
| L                |                                 |                                 |                                 |
| u<br>            | ~u>                             | <u></u>                         | <u></u>                         |
| V                |                                 |                                 |                                 |
| w                | <w></w>                         | <w></w>                         | <                               |
| X                | <x></x>                         | < X>                            | < *>                            |
| у<br>-           | < y 3                           | <y></y>                         | <y></y>                         |
| 2                |                                 | <_>                             | <_>                             |
| A                |                                 | <511><8>                        | <511><8>                        |
| В                | <sft><d></d></sft>              | <stt><d></d></stt>              | <sit><d></d></sit>              |
| C                | <sft><c></c></sft>              | <sft><c></c></sft>              | <sft><c></c></sft>              |
| D                | <sft><a></a></sft>              | <sft><d></d></sft>              | <sft><d></d></sft>              |
| E                | <sft><e></e></sft>              | <stt><e></e></stt>              | <stt><e></e></stt>              |
| F                | <stt><t></t></stt>              | <stt><t></t></stt>              | <stt><t></t></stt>              |
| G                | <sft><g></g></sft>              | <sft><g></g></sft>              | <sft><g></g></sft>              |
| Н                | <sft><h></h></sft>              | <sft><h></h></sft>              | <sft><h></h></sft>              |
| 1                | <stt>&lt;ı&gt;</stt>            | <stt>&lt;ı&gt;</stt>            | <sft>&lt;ı&gt;</sft>            |
| J                | <sft><j></j></sft>              | <sft><j></j></sft>              | <sft><j></j></sft>              |
| K                | <sft><k></k></sft>              | <sft><k></k></sft>              | <sft><k></k></sft>              |
| L                | <sft><i></i></sft>              | <sft><i></i></sft>              | <stt><l></l></stt>              |
| м                | <sft><m></m></sft>              | <sft><m></m></sft>              | <sft><m></m></sft>              |
| N                | <sft><n></n></sft>              | <sft><n></n></sft>              | <sft><n></n></sft>              |
| 0                | <sft><o></o></sft>              | <sft><o></o></sft>              | <sft><o></o></sft>              |
| Р                | <sft></sft>                     | <sft></sft>                     | <sft></sft>                     |
| Q                | <sft><q></q></sft>              | <sft><q></q></sft>              | <sft><q></q></sft>              |
| R                | <sft><r></r></sft>              | <sft><r></r></sft>              | <sft><r></r></sft>              |
| S                | <sft><s></s></sft>              | <sft><s></s></sft>              | <sft><s></s></sft>              |
| Т                | <sft><t></t></sft>              | <sft><t></t></sft>              | <sft><t></t></sft>              |
| U                | <sft><u></u></sft>              | <sft><u></u></sft>              | <sft><u></u></sft>              |
| V                | <sft><v></v></sft>              | <sft><v></v></sft>              | <sft><v></v></sft>              |
| W                | <sft><w></w></sft>              | <sft><w></w></sft>              | <sft><w></w></sft>              |
| X                | <sft><x></x></sft>              | <sft><x></x></sft>              | <sft><x></x></sft>              |
| Y                | <sft><y></y></sft>              | <sft><y></y></sft>              | <sft><y></y></sft>              |
| Z                | <sft><z></z></sft>              | <sft><z></z></sft>              | <sft><z></z></sft>              |
| / forward slash  | <red><d></d></red>              | <red><d></d></red>              | <red><d></d></red>              |
| * asterisk       | <red><h></h></red>              | <red><h></h></red>              | <red><h></h></red>              |
| _ underscore     | <blue><t></t></blue>            | <blue><t></t></blue>            | <blue><t></t></blue>            |
| + addition sign  | <blue><s></s></blue>            | <blue><s></s></blue>            | <blue><s></s></blue>            |
| - dash           | <blue><w></w></blue>            | <blue><w></w></blue>            | <blue><w></w></blue>            |
| : colon          | <red><s></s></red>              | <red><s></s></red>              | <red><s></s></red>              |
| ; semicolon      | <red><blue><u></u></blue></red> | <red><blue><u></u></blue></red> | <red><blue><u></u></blue></red> |
| = equal sign     | <red><t></t></red>              | <red><t></t></red>              | <red><t></t></red>              |
| \ backward slash | <red><x></x></red>              | <red><x></x></red>              | <red><x></x></red>              |

| ' apostrophe        | <red><blue><d></d></blue></red> | <red><blue><d></d></blue></red> | <red><blue><d></d></blue></red> |
|---------------------|---------------------------------|---------------------------------|---------------------------------|
| " quote             | <blue><d></d></blue>            | <blue><d></d></blue>            | <blue><d></d></blue>            |
| < less than sign    | <blue><h></h></blue>            | <blue><h></h></blue>            | <blue><h></h></blue>            |
| > greater than sign | <blue><q></q></blue>            | <blue><q></q></blue>            | <blue><q></q></blue>            |
| [ left bracket      | <red><blue><s></s></blue></red> | <red><blue><s></s></blue></red> | <red><blue><s></s></blue></red> |
| ] right bracket     | <red><blue><t></t></blue></red> | <red><blue><t></t></blue></red> | <red><blue><t></t></blue></red> |
| { left brace        | <blue><i></i></blue>            | <blue><i></i></blue>            | <blue><i></i></blue>            |
| } right brace       | <blue></blue>                   | <blue></blue>                   | <blue></blue>                   |
| ( left parenthesis  | <red><q></q></red>              | <red><q></q></red>              | <red><q></q></red>              |
| ) right parenthesis | <red><r></r></red>              | <red><r></r></red>              | <red><r></r></red>              |
| ? question mark     | <blue><r></r></blue>            | <blue><r></r></blue>            | <blue><r></r></blue>            |
| ! exclamation       | <blue><y></y></blue>            | <blue><y></y></blue>            | <blue><y></y></blue>            |
| @ at sign           | <red><blue><y></y></blue></red> | <red><blue><y></y></blue></red> | <red><blue><y></y></blue></red> |
| # pound             | <red><w></w></red>              | <red><w></w></red>              | <red><w></w></red>              |
| \$ dollar           | <red><u></u></red>              | <red><u></u></red>              | <red><u></u></red>              |
| % percent           | <blue><u></u></blue>            | <blue><u></u></blue>            | <blue><u></u></blue>            |
| ^ carat             | <red><v></v></red>              | <red><v></v></red>              | <red><v></v></red>              |
| & ampersand         | <blue><x></x></blue>            | <blue><x></x></blue>            | <blue><x></x></blue>            |
| ` grave accent      | <red><blue><w></w></blue></red> | <red><blue><w></w></blue></red> | <red><blue><w></w></blue></red> |
| ~ tilde             | <red><i></i></red>              | <red><i></i></red>              | <red><i></i></red>              |
| vertical bar        | <blue><v></v></blue>            | <blue><v></v></blue>            | <blue><v></v></blue>            |
| . period            | <num><m></m></num>              | <num><m></m></num>              | <num><m></m></num>              |
| , comma             | <num><o></o></num>              | <num><o></o></num>              | <num><o></o></num>              |
| 1                   | <num><a></a></num>              | <num><a></a></num>              | <num><a></a></num>              |
| 2                   | <num><b></b></num>              | <num><b></b></num>              | <num><b></b></num>              |
| 3                   | <num><c></c></num>              | <num><c></c></num>              | <num><c></c></num>              |
| 4                   | <num><e></e></num>              | <num><e></e></num>              | <num><e></e></num>              |
| 5                   | <num><f></f></num>              | <num><f></f></num>              | <num><f></f></num>              |
| 6                   | <num><g></g></num>              | <num><g></g></num>              | <num><g></g></num>              |
| 7                   | <num><i></i></num>              | <num><i></i></num>              | <num><i></i></num>              |
| 8                   | <num><j></j></num>              | <num><j></j></num>              | <num><j></j></num>              |
| 9                   | <num><k></k></num>              | <num><k></k></num>              | <inum><k></k></inum>            |
| 0                   | <num><n></n></num>              | <num><n></n></num>              | <inum><n></n></inum>            |
| F1                  |                                 |                                 |                                 |
| F2                  |                                 |                                 |                                 |
| F3<br>E4            |                                 |                                 |                                 |
| F4<br>E5            |                                 |                                 |                                 |
| FS                  |                                 |                                 |                                 |
| F7                  | <red><i></i></red>              | <red><i></i></red>              | <red><i></i></red>              |
| F8                  | <red><i></i></red>              | <red><i></i></red>              | <red><i></i></red>              |
| F9                  | <red><k></k></red>              | <red><k></k></red>              | <red><k></k></red>              |
| F10                 | <red><n></n></red>              | <red><n></n></red>              | <red><n></n></red>              |
| F11                 | <blue><a></a></blue>            | <blue><a></a></blue>            | <blue><a></a></blue>            |
| F12                 | <blue><b></b></blue>            | <blue><b></b></blue>            | <blue><b></b></blue>            |
| F13                 | <blue><c></c></blue>            | <blue><c></c></blue>            | <blue><c></c></blue>            |
| F14                 | <blue><e></e></blue>            | <blue><e></e></blue>            | <blue><e></e></blue>            |
| F15                 | <blue><f></f></blue>            | <blue><f></f></blue>            | <blue><f></f></blue>            |
| F16                 | <blue><g></g></blue>            | <blue><g></g></blue>            | <blue><g></g></blue>            |
| F17                 | <blue><i></i></blue>            | <blue><i></i></blue>            | <blue><i></i></blue>            |
| F18                 | <blue><j></j></blue>            | <blue><j></j></blue>            | <blue><j></j></blue>            |
| F19                 | <blue><k></k></blue>            | <blue><k></k></blue>            | <blue><k></k></blue>            |
| F20                 | <blue><n></n></blue>            | <blue><n></n></blue>            | <blue><n></n></blue>            |
| F21                 |                                 | <red><blue><a></a></blue></red> | <red><blue><a></a></blue></red> |
| F22                 |                                 | <red><blue><b></b></blue></red> | <red><blue><b></b></blue></red> |
| F23                 |                                 | <red><blue><c></c></blue></red> | <red><blue><c></c></blue></red> |
| F24                 |                                 | <red><blue><e></e></blue></red> | <red><blue><e></e></blue></red> |
| Esc                 | <esc></esc>                     | <esc></esc>                     | <esc></esc>                     |
| Num                 | <num></num>                     | <num></num>                     | <num></num>                     |
| Alt                 | <alt></alt>                     | <alt></alt>                     | <alt></alt>                     |
| Red                 | <red></red>                     | <red></red>                     | <red></red>                     |
| Blue                | <blue></blue>                   | <blue></blue>                   | <blue></blue>                   |
| Ctrl                | <ctrl></ctrl>                   | <ctrl></ctrl>                   | <ctrl></ctrl>                   |
| Tab                 | <tab></tab>                     | <tab></tab>                     | <tab></tab>                     |
| Enter               | <ent></ent>                     | <ent></ent>                     | <ent></ent>                     |
| Sp         | <sp></sp>                  | <sp></sp>                       | <sp></sp>                           |
|------------|----------------------------|---------------------------------|-------------------------------------|
| Light      | <light></light>            | <light></light>                 | <light></light>                     |
| Shift      | <sft></sft>                | <sft></sft>                     | <sft></sft>                         |
| On • Scan  | <on scan="" •=""></on>     | <on scan="" •=""></on>          | <on scan="" •=""></on>              |
| Up         | <>>                        | <>>                             | <>>                                 |
| Down       | <▼>                        | <▼>                             | <▼>                                 |
| Left       | <<>>                       | <<>>                            | <∢>                                 |
| Right      | <>>                        | <▶>                             | <>>                                 |
| Attention  |                            | <blue><z></z></blue>            | <blue><z></z></blue>                |
| Backspace  | <red><sp></sp></red>       | <red><sp></sp></red>            | <red><sp></sp></red>                |
| Back tab   | <blue><sp></sp></blue>     | <blue><sp></sp></blue>          | <blue><sp></sp></blue>              |
| Clear      |                            | <blue><o></o></blue>            | <blue><o></o></blue>                |
| Contrast+  | <red><tab></tab></red>     | <red><tab></tab></red>          | <red><tab></tab></red>              |
| Contrast-  | <red><esc></esc></red>     | <red><esc></esc></red>          | <red><esc></esc></red>              |
| Delete     | <red><light></light></red> | <red><light></light></red>      | <red><light></light></red>          |
| Dup        |                            | <red><blue><i></i></blue></red> |                                     |
| End        |                            | <red><blue><h></h></blue></red> | <red><blue><h></h></blue></red>     |
| EOF        |                            | <blue><ent></ent></blue>        |                                     |
| ErEOF      |                            | <red><y></y></red>              | <red><y></y></red>                  |
| Erinp      |                            | <red><blue><g></g></blue></red> | <red><blue><g></g></blue></red>     |
| Field exit |                            |                                 | <red><blue><ent></ent></blue></red> |
| Field-     |                            |                                 | <red><blue><n></n></blue></red>     |
| Field+     |                            |                                 | <red><blue><o></o></blue></red>     |
| FM         |                            | <red><blue><m></m></blue></red> | <red><blue><m></m></blue></red>     |
| Help       |                            | <blue><m></m></blue>            | <blue><m></m></blue>                |
| Home       |                            | <red><z></z></red>              | <red><z></z></red>                  |
| Info       |                            | <red><blue><i></i></blue></red> | <red><blue><i></i></blue></red>     |
| Insert     |                            | <red><blue><k></k></blue></red> | <red><blue><k></k></blue></red>     |
| Lexit      |                            | <red><blue><z></z></blue></red> | <red><blue><z></z></blue></red>     |
| New line   |                            | <red><blue><q></q></blue></red> | <red><blue><q></q></blue></red>     |
| PA1        |                            | <red><blue><n></n></blue></red> |                                     |
| PA2        |                            | <red><blue><o></o></blue></red> |                                     |
| PA3        |                            | <red><blue></blue></red>        |                                     |
| Reset      |                            | <red><m></m></red>              | <red><m></m></red>                  |
| Roll up    |                            |                                 | <red><blue><i></i></blue></red>     |
| Roll down  |                            |                                 | <red><blue></blue></red>            |
| Sys req    |                            | <red><o></o></red>              | <red><o></o></red>                  |

# Dolphin 7400 56-key Terminal

## **Keypad Figures**

(The keypad figures start on the next page.)

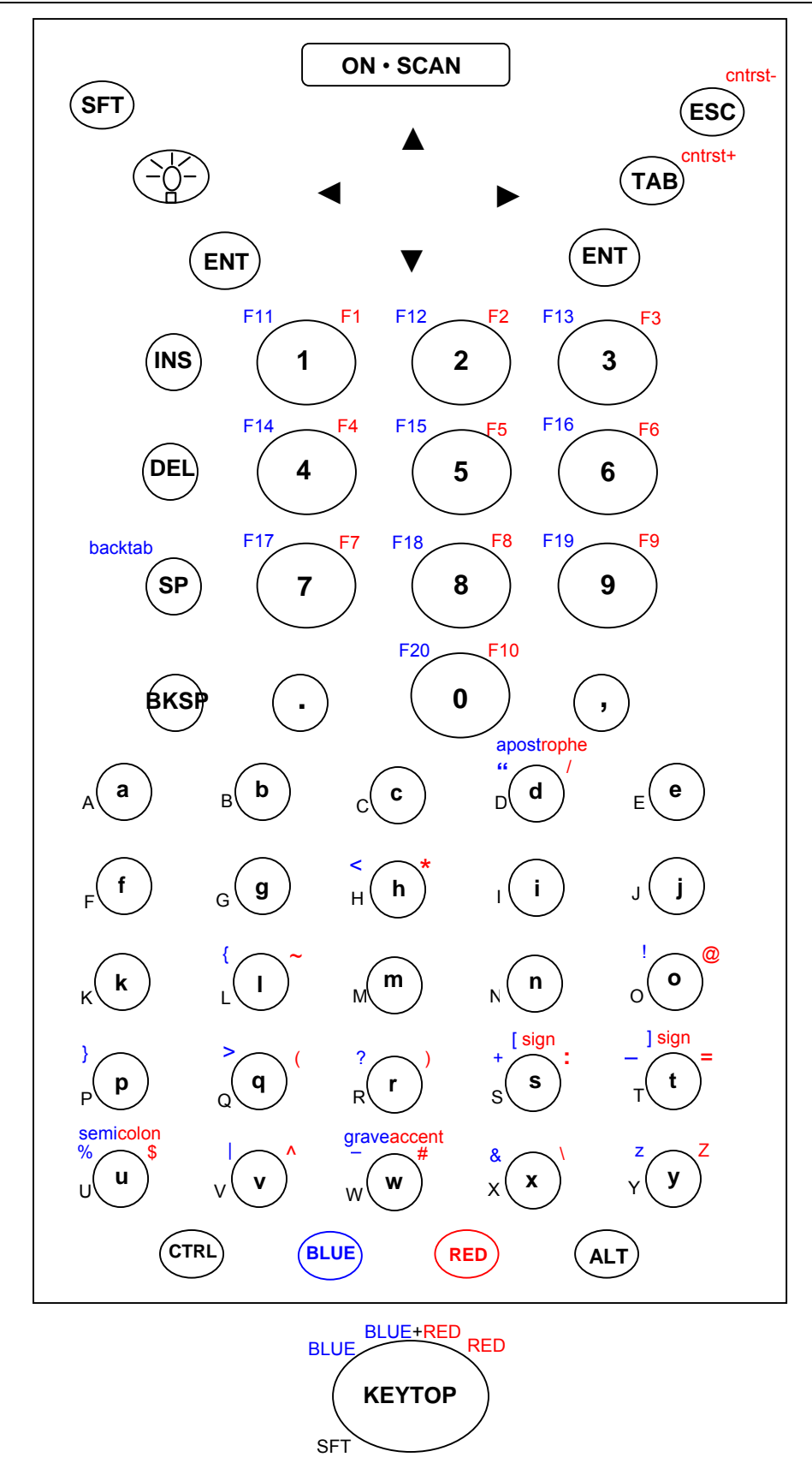

Dolphin 7400 56-key VT Keyboard

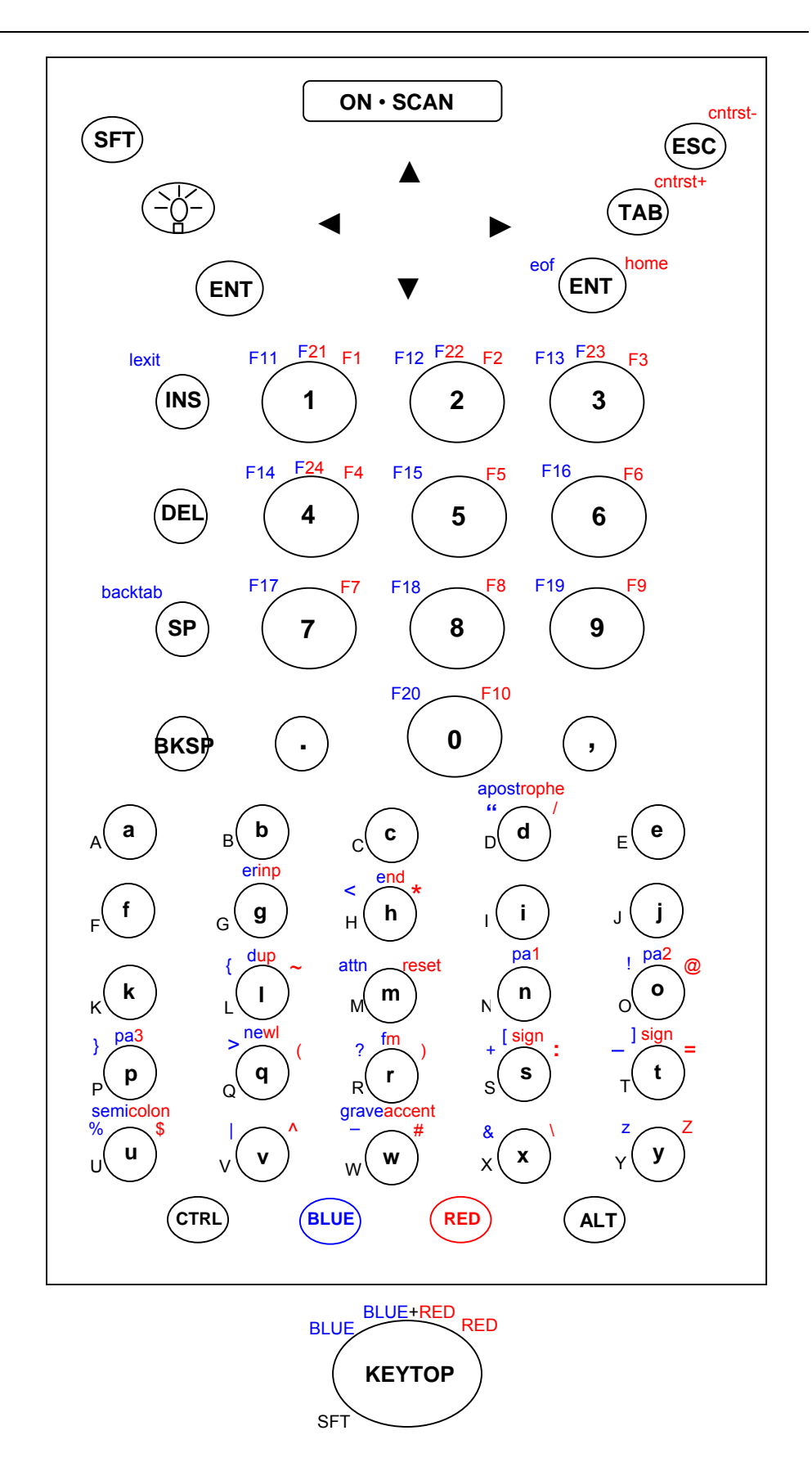

#### Dolphin 7400 56-key 3270 Keyboard

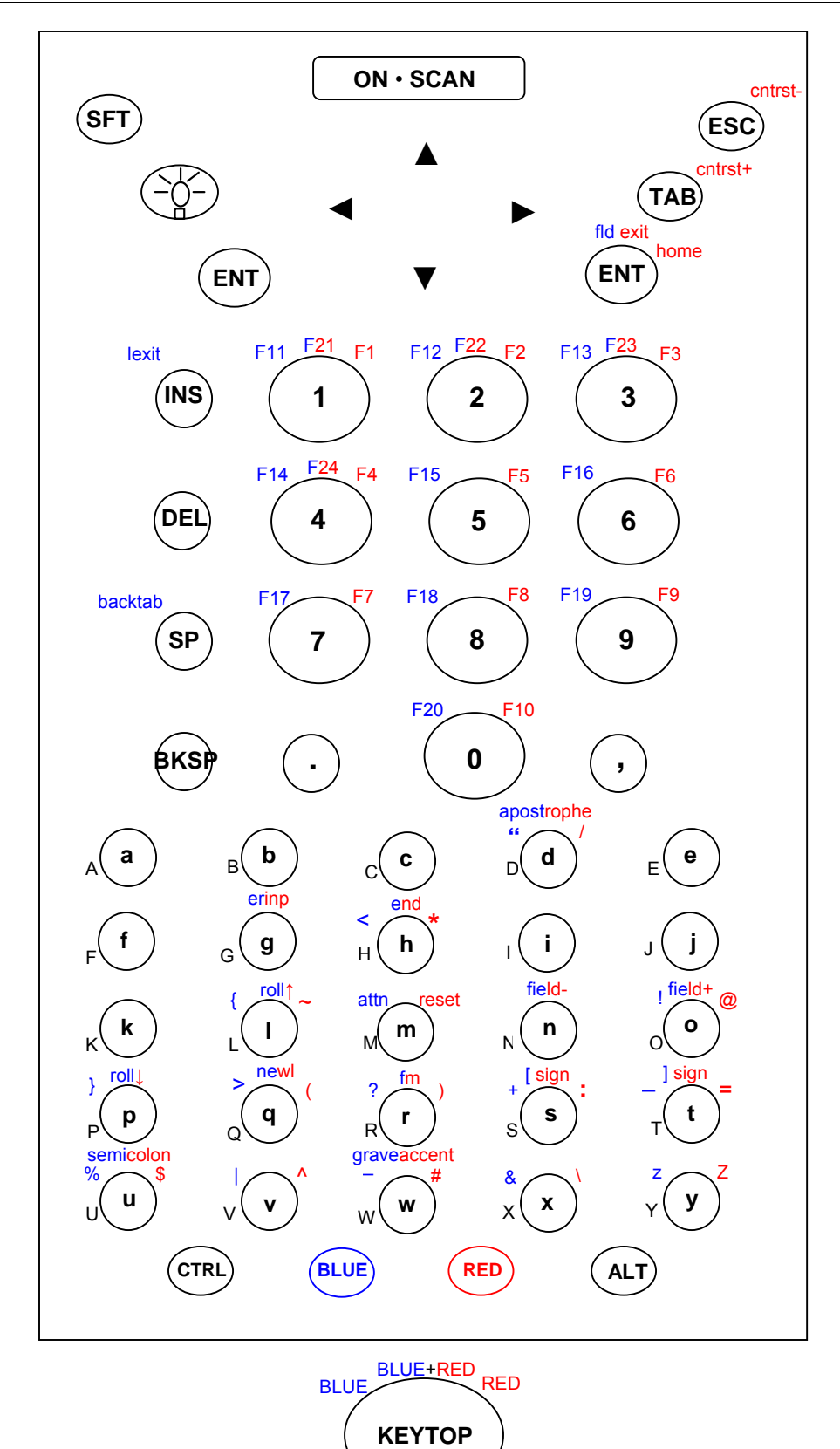

Dolphin 7400 56-key 5250 Keyboard

SFT

# Keypad Table

| Key |               | VT                              | 3270                            | 5250                            |
|-----|---------------|---------------------------------|---------------------------------|---------------------------------|
| а   |               | <a></a>                         | <a></a>                         | <a></a>                         |
| b   |               | <b></b>                         | <b></b>                         | <b></b>                         |
| С   |               | <c></c>                         | <c></c>                         | <c></c>                         |
| d   |               | <d></d>                         | <d></d>                         | <d></d>                         |
| е   |               | <e></e>                         | <e></e>                         | <e></e>                         |
| f   |               | <f></f>                         | <f></f>                         | <f></f>                         |
| g   |               | <g></g>                         | <g></g>                         | <g></g>                         |
| ĥ   |               | <ħ>                             | <h>&lt;</h>                     | <h>&lt;</h>                     |
| i   |               | <i></i>                         | <i></i>                         | <i>&gt;</i>                     |
| i   |               | <j></j>                         | <j></j>                         | <i>&gt;</i>                     |
| k   |               | <k></k>                         | <k></k>                         | <k></k>                         |
| 1   |               | < >                             | < >                             | < >                             |
| m   |               | <m></m>                         | <m></m>                         | <m></m>                         |
| n   |               | <n></n>                         | <n></n>                         | <n></n>                         |
| 0   |               | <0>                             | <0>                             | <0>                             |
| a   |               | <0>                             | <d></d>                         | <d></d>                         |
| a   |               | <g></g>                         | <g></g>                         | <q></q>                         |
| r   |               | <r></r>                         | <r></r>                         | <r></r>                         |
| s   |               | <s></s>                         | <s></s>                         | <s></s>                         |
| t   |               | <t></t>                         | <t></t>                         | <t></t>                         |
| u   |               | <u></u>                         | <u></u>                         | <u></u>                         |
| v   |               | <v></v>                         | <v></v>                         | <v></v>                         |
| w   |               | <w></w>                         | <w></w>                         | <w></w>                         |
| x   |               | <x></x>                         | <x></x>                         | <x></x>                         |
| v   |               | <v></v>                         | <v></v>                         | <v></v>                         |
| z   |               | <7>                             | <7>                             | <7>                             |
| A   |               | <sft><a></a></sft>              | <sft><a></a></sft>              |                                 |
| В   |               | <sft><b></b></sft>              | <sft><b></b></sft>              | <sft><b></b></sft>              |
| C   |               | <sft><c></c></sft>              | <sft><c></c></sft>              | <sft><c></c></sft>              |
| D   |               | <sft><d></d></sft>              | <sft><d></d></sft>              | <sft><d></d></sft>              |
| E   |               | <sft><e></e></sft>              | <sft><e></e></sft>              | <sft><e></e></sft>              |
| F   |               | <sft><f></f></sft>              | <sft><f></f></sft>              | <sft><f></f></sft>              |
| G   |               | <sft><q></q></sft>              | <sft><q></q></sft>              | <sft><q></q></sft>              |
| Ĥ   |               | <sft><h></h></sft>              | <sft><h></h></sft>              | <sft><h></h></sft>              |
| 1   |               | <sft><i></i></sft>              | <sft><i></i></sft>              | <sft><i></i></sft>              |
| J   |               | <sft><i></i></sft>              | <sft><i></i></sft>              | <sft><i></i></sft>              |
| ĸ   |               | <sft><k></k></sft>              | <sft><k></k></sft>              | <sft><k></k></sft>              |
| L   |               | <sft>&lt; &gt;</sft>            | <sft>&lt; &gt;</sft>            | <sft>&lt; &gt;</sft>            |
| м   |               | <sft><m></m></sft>              | <sft><m></m></sft>              | <sft><m></m></sft>              |
| N   |               | <sft><n></n></sft>              | <sft><n></n></sft>              | <sft><n></n></sft>              |
| 0   |               | <sft><o></o></sft>              | <sft>&lt;0&gt;</sft>            | <sft>&lt;0&gt;</sft>            |
| Р   |               | <sft></sft>                     | <sft></sft>                     | <sft></sft>                     |
| Q   |               | <sft><g></g></sft>              | <sft><q></q></sft>              | <sft><q></q></sft>              |
| R   |               | <sft><r></r></sft>              | <sft><r></r></sft>              | <sft><r></r></sft>              |
| S   |               | <sft><s></s></sft>              | <sft><s></s></sft>              | <sft><s></s></sft>              |
| Т   |               | <sft><t></t></sft>              | <sft><t></t></sft>              | <sft><t></t></sft>              |
| U   |               | <sft><u></u></sft>              | <sft><u></u></sft>              | <sft><u></u></sft>              |
| ٧   |               | <sft><v></v></sft>              | <sft><v></v></sft>              | <sft><v></v></sft>              |
| w   |               | <sft><w></w></sft>              | <sft><w></w></sft>              | <sft><w></w></sft>              |
| Х   |               | <sft><x></x></sft>              | <sft><x></x></sft>              | <sft><x></x></sft>              |
| Y   |               | <sft><y></y></sft>              | <sft><y></y></sft>              | <sft><y></y></sft>              |
| Ζ   |               | <sft><z></z></sft>              | <sft><z></z></sft>              | <sft><z></z></sft>              |
| 1   | forward slash | <red><d></d></red>              | <red><d></d></red>              | <red><d></d></red>              |
| *   | asterisk      | <red><h></h></red>              | <red><h></h></red>              | <red><h></h></red>              |
| _   | underscore    | <blue><t></t></blue>            | <blue><t></t></blue>            | <blue><t></t></blue>            |
| +   | addition sign | <blue><s></s></blue>            | <blue><s></s></blue>            | <blue><s></s></blue>            |
| -   | dash          | <blue><w></w></blue>            | <blue><w></w></blue>            | <blue><w></w></blue>            |
| :   | colon         | <red><s></s></red>              | <red><s></s></red>              | <red><s></s></red>              |
| ;   | semicolon     | <red><blue><u></u></blue></red> | <red><blue><u></u></blue></red> | <red><blue><u></u></blue></red> |
| =   | equal sign    | <red><t></t></red>              | <red><t></t></red>              | <red><t></t></red>              |

| \ backward slash    | <red><x></x></red>              | <red><x></x></red>                                                                            | <red><x></x></red>              |
|---------------------|---------------------------------|-----------------------------------------------------------------------------------------------|---------------------------------|
| ' apostrophe        | <red><blue><d></d></blue></red> | <red><blue><d></d></blue></red>                                                               | <red><blue><d></d></blue></red> |
| " quote             | <blue><d></d></blue>            | <blue><d></d></blue>                                                                          | <blue><d></d></blue>            |
| ! exclamation       | <blue><o></o></blue>            | <blue><o></o></blue>                                                                          | <blue><o></o></blue>            |
| ? question mark     | <blue><r></r></blue>            | <blue><r></r></blue>                                                                          | <blue><r></r></blue>            |
| < less than sign    | <blue><h></h></blue>            | <blue><h></h></blue>                                                                          | <blue><h></h></blue>            |
| > greater than sign | <blue><q></q></blue>            | <blue><q></q></blue>                                                                          | <blue><q></q></blue>            |
| [ left bracket      | <red><blue><s></s></blue></red> | <red><blue><s></s></blue></red>                                                               | <red><blue><s></s></blue></red> |
| right bracket       | <red><blue><t></t></blue></red> | <red><blue><t></t></blue></red>                                                               | <red><blue><t></t></blue></red> |
| { left brace        | <blue><i></i></blue>            | <blue><l></l></blue>                                                                          | <blue><l></l></blue>            |
| } right brace       | <blue></blue>                   | <blue></blue>                                                                                 | <blue></blue>                   |
| ( left parenthesis  | <red><g></g></red>              | <red><q></q></red>                                                                            | <red><q></q></red>              |
| ) right parenthesis | <red><r></r></red>              | <red><r></r></red>                                                                            | <red><r></r></red>              |
| @ at sign           | <red><o></o></red>              | <red><o></o></red>                                                                            | <red><o></o></red>              |
| # pound             | <red><w></w></red>              | <red><w></w></red>                                                                            | <red><w></w></red>              |
| \$ dollar           | <red><u></u></red>              | <red><u></u></red>                                                                            | <red><u></u></red>              |
| % percent           | <blue><u></u></blue>            | <blue><u></u></blue>                                                                          | <blue><u></u></blue>            |
| ^ carat             | <red><v></v></red>              | <red><v></v></red>                                                                            | <red><v></v></red>              |
| & ampersand         | <blue><x></x></blue>            | <blue><x></x></blue>                                                                          | <blue><x></x></blue>            |
| ` grave accent      | <red><rlue><w></w></rlue></red> | <red><blue><w></w></blue></red>                                                               | <red><blue><w></w></blue></red> |
| ~ tilde             | <red><l></l></red>              | <red><l></l></red>                                                                            | <red><i></i></red>              |
| vertical bar        |                                 | <blue><v></v></blue>                                                                          | <blue><v></v></blue>            |
| period              | <>                              | <>                                                                                            | <>                              |
| comma               |                                 | ~~<br><>                                                                                      | ···<br><>                       |
| 1                   | <1>                             | <1>                                                                                           | <1>                             |
| 2                   | <2>                             | <2>                                                                                           | <2>                             |
| 2                   | <3>                             | <3>                                                                                           | <3>                             |
| 3                   | <1>                             | <1>                                                                                           | <0>                             |
| 5                   | <5>                             | <42                                                                                           | <5>                             |
| 6                   | -5-                             |                                                                                               |                                 |
| 7                   | <0>                             | -0-                                                                                           | -75                             |
| 0                   | ~?>                             | ~~~~~~~~~~~~~~~~~~~~~~~~~~~~~~~~~~~~~~~                                                       | <1>                             |
| 0                   | <8>                             |                                                                                               | -0-                             |
| 9                   | <9>                             |                                                                                               | -0-                             |
| 0<br>E1             |                                 |                                                                                               |                                 |
| F1<br>F2            |                                 |                                                                                               |                                 |
| F2<br>F2            |                                 |                                                                                               |                                 |
| F3<br>E4            |                                 |                                                                                               |                                 |
| F4                  |                                 |                                                                                               |                                 |
| FD                  |                                 |                                                                                               |                                 |
| F0                  |                                 |                                                                                               |                                 |
|                     |                                 |                                                                                               |                                 |
|                     |                                 |                                                                                               |                                 |
| F9                  |                                 |                                                                                               |                                 |
|                     |                                 |                                                                                               |                                 |
| F11                 |                                 |                                                                                               |                                 |
| F12                 |                                 |                                                                                               |                                 |
| F13<br>E14          |                                 |                                                                                               |                                 |
| F15                 |                                 |                                                                                               |                                 |
| F13<br>F16          |                                 |                                                                                               |                                 |
| F10                 |                                 |                                                                                               |                                 |
| F1/                 |                                 |                                                                                               |                                 |
| F10                 |                                 |                                                                                               |                                 |
| F13                 |                                 |                                                                                               |                                 |
| F20                 | <blue>&lt;0&gt;</blue>          |                                                                                               |                                 |
| F21<br>F22          |                                 |                                                                                               |                                 |
| F22                 |                                 |                                                                                               |                                 |
| F23                 |                                 |                                                                                               |                                 |
| Г <u></u> 24        |                                 | < <u>          &lt;         &lt;           &lt;         &lt;           &lt;         &lt; </u> | <pre></pre>                     |
| Snint               | < <u>&gt;</u>                   | <51(2)                                                                                        | <512<br>45                      |
|                     |                                 |                                                                                               | <esc></esc>                     |
| Alt                 | <alt></alt>                     |                                                                                               | <ait></ait>                     |
| Red                 | <red></red>                     | <k60></k60>                                                                                   | <ke0></ke0>                     |
| BIUE                | <blue></blue>                   | <blue></blue>                                                                                 | <blue></blue>                   |
| Ctrl                | < <u>C</u> trl>                 | <ctrl></ctrl>                                                                                 | <ctrl></ctrl>                   |
| Tab                 | <tab></tab>                     | <tab></tab>                                                                                   | <tab></tab>                     |

| Enter      | <ent></ent>            | <ent></ent>                     | <ent></ent>                         |
|------------|------------------------|---------------------------------|-------------------------------------|
| Sp         | <sp></sp>              | <sp></sp>                       | <sp></sp>                           |
| Light      | <light></light>        | <light></light>                 | <light></light>                     |
| Del        | <del></del>            | <del></del>                     | <del></del>                         |
| Ins        | <ins></ins>            | <ins></ins>                     | <ins></ins>                         |
| Backspace  | <bksp></bksp>          | <bksp></bksp>                   | <bksp></bksp>                       |
| On • Scan  | <on scan="" •=""></on> | <on scan="" •=""></on>          | <on scan="" •=""></on>              |
| Up         | <▲>                    | <▲>                             | <▲>                                 |
| Down       | <▼>                    | <▼>                             | <▼>                                 |
| Left       | <◀>                    | <<>>                            | <<>>                                |
| Right      | <>>                    | <>>                             | <▶>                                 |
| Attention  |                        | <blue><m></m></blue>            | <blue><m></m></blue>                |
| Backtab    | <blue><sp></sp></blue> | <blue><sp></sp></blue>          | <blue><sp></sp></blue>              |
| Contrast+  | <red><tab></tab></red> | <red><tab></tab></red>          | <red><tab></tab></red>              |
| Contrast-  | <red><esc></esc></red> | <red><esc></esc></red>          | <red><esc></esc></red>              |
| Dup        |                        | <red><blue><i></i></blue></red> |                                     |
| End        |                        | <red><blue><h></h></blue></red> | <red><blue><h></h></blue></red>     |
| EOF        |                        | <blue><ent></ent></blue>        |                                     |
| Erinp      |                        | <red><blue><g></g></blue></red> | <red><blue><g></g></blue></red>     |
| Field exit |                        |                                 | <red><blue><ent></ent></blue></red> |
| Field-     |                        |                                 | <red><blue><n></n></blue></red>     |
| Field+     |                        |                                 | <red><blue><o></o></blue></red>     |
| FM         |                        | <red><blue><r></r></blue></red> | <red><blue><r></r></blue></red>     |
| Home       |                        | <red><ent></ent></red>          | <red><ent></ent></red>              |
| Lexit      |                        | <blue><ins></ins></blue>        | <blue><ins></ins></blue>            |
| New line   |                        | <red><blue><q></q></blue></red> | <red><blue><q></q></blue></red>     |
| PA1        |                        | <red><blue><n></n></blue></red> |                                     |
| PA2        |                        | <red><blue><o></o></blue></red> |                                     |
| PA3        |                        | <red><blue></blue></red>        |                                     |
| Reset      |                        | <red><m></m></red>              | <red><m></m></red>                  |
| Roll up    |                        |                                 | <red><blue><i></i></blue></red>     |
| Roll down  |                        |                                 | <red><blue></blue></red>            |

# Dolphin 7400 35-key Terminal

### **Keypad Figures**

(The keypad figures start on the next page.)

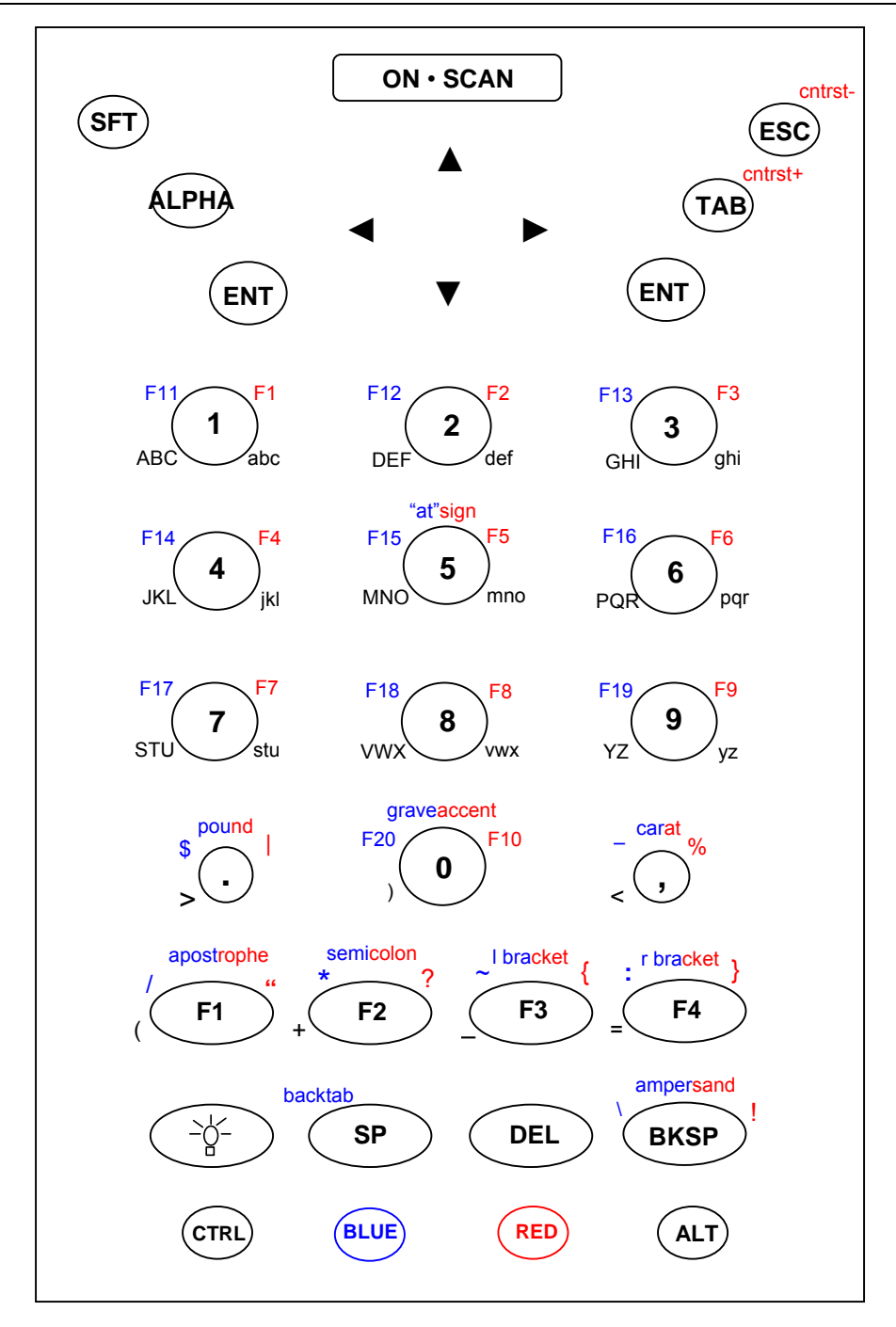

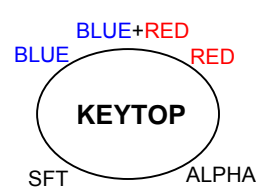

### Dolphin 7400 35-key VT Keyboard

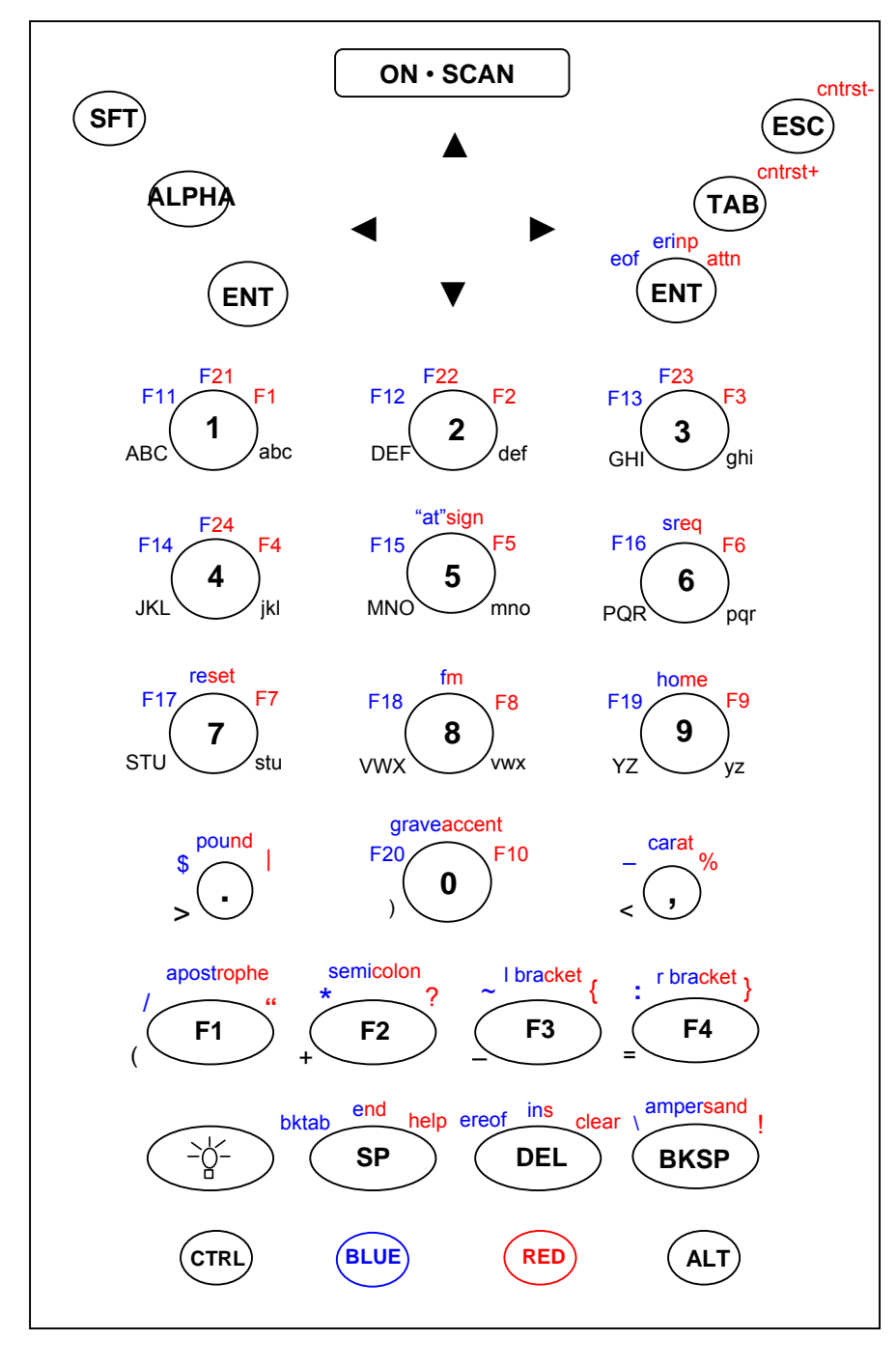

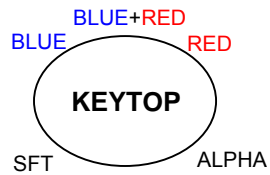

### Dolphin 7400 35-key 3270 Keyboard

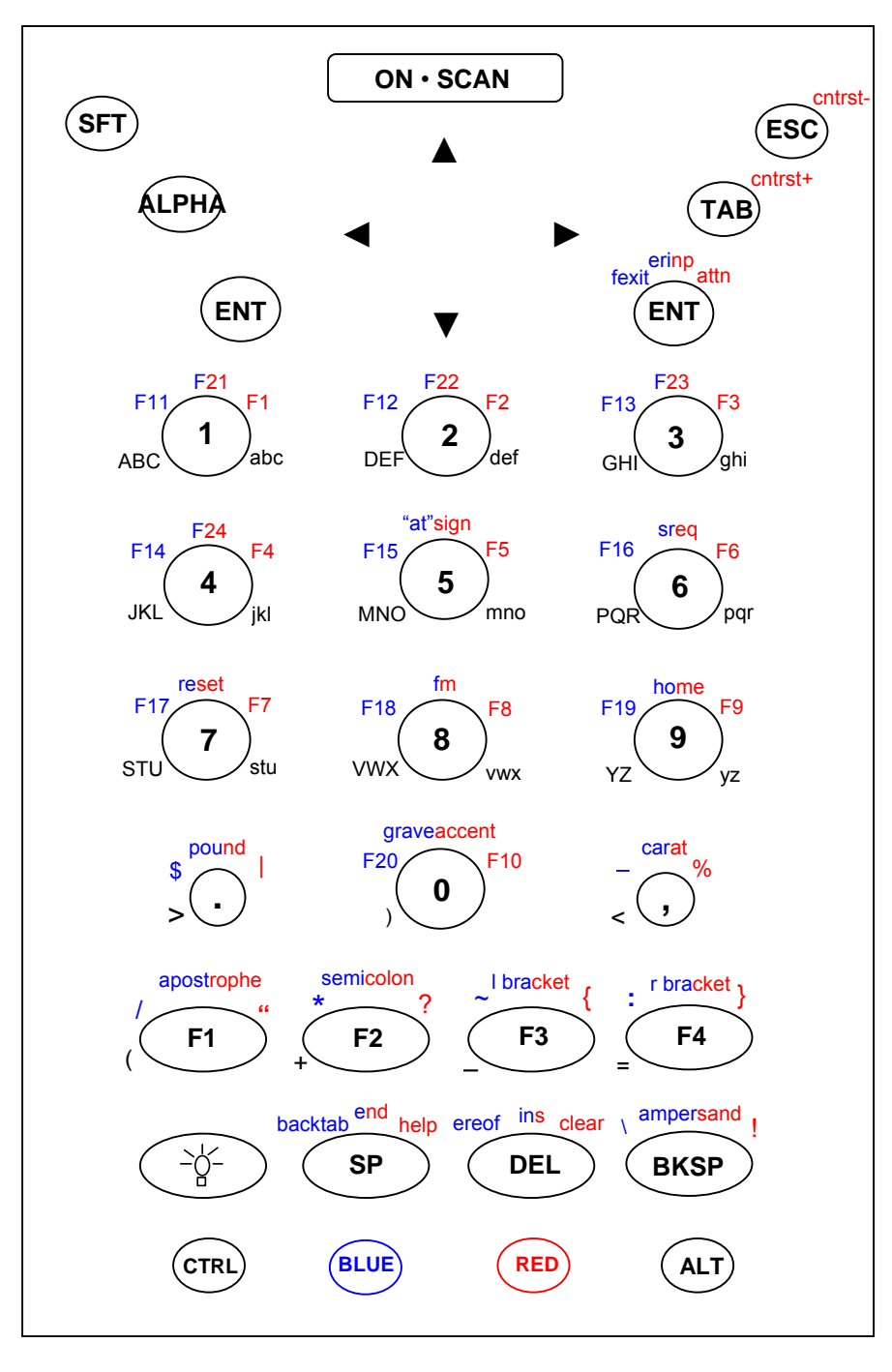

![](_page_83_Figure_2.jpeg)

### Dolphin 7400 35-key 5250 Keyboard

# Keypad Table

| Кеу             | VT                                                   | 3270                                                                                  | 5250                                                                                                    |
|-----------------|------------------------------------------------------|---------------------------------------------------------------------------------------|----------------------------------------------------------------------------------------------------|
| а               | <alpha>&lt;1&gt;</alpha>                             | <alpha>&lt;1&gt;</alpha>                                                              | <alpha>&lt;1&gt;</alpha>                                                                                                    |
| b               | <alpha>&lt;1&gt;&lt;1&gt;</alpha>                    | <alpha>&lt;1&gt;&lt;1&gt;</alpha>                                                     | <alpha>&lt;1&gt;&lt;1&gt;</alpha>                                                                                                    |
| с               | <alpha>&lt;1&gt;&lt;1&gt;&lt;1&gt;</alpha>           | <alpha>&lt;1&gt;&lt;1&gt;&lt;1&gt;</alpha>                                            | <alpha>&lt;1&gt;&lt;1&gt;&lt;1&gt;</alpha>                                                                                           |
| d               | <alpha>&lt;2&gt;</alpha>                             | <alpha>&lt;2&gt;</alpha>                                                              | <alpha>&lt;2&gt;</alpha>                                                                                                    |
| е               | <alpha>&lt;2&gt;&lt;2&gt;</alpha>                    | <alpha>&lt;2&gt;&lt;2&gt;</alpha>                                                     | <alpha>&lt;2&gt;&lt;2&gt;</alpha>                                                                                                    |
| f               | <alpha>&lt;2&gt;&lt;2&gt;&lt;2&gt;</alpha>           | <alpha>&lt;2&gt;&lt;2&gt;&lt;2&gt;</alpha>                                            | <alpha>&lt;2&gt;&lt;2&gt;&lt;2&gt;</alpha>                                                                                           |
| a               | <alpha>&lt;3&gt;</alpha>                             | <alpha>&lt;3&gt;</alpha>                                                              | <alpha>&lt;3&gt;</alpha>                                                                                                    |
| h               | <alpha>&lt;3&gt;&lt;3&gt;</alpha>                    | <alpha>&lt;3&gt;&lt;3&gt;</alpha>                                                     | <alpha>&lt;3&gt;&lt;3&gt;</alpha>                                                                                                    |
| i               | <alpha>&lt;3&gt;&lt;3&gt;&lt;3&gt;</alpha>           | <alpha>&lt;3&gt;&lt;3&gt;&lt;3&gt;</alpha>                                            | <alpha>&lt;3&gt;&lt;3&gt;&lt;3&gt;</alpha>                                                                                           |
| i               | <alpha>&lt;4&gt;</alpha>                             | <alpha>&lt;4&gt;</alpha>                                                              | <alpha>&lt;4&gt;</alpha>                                                                                                    |
| k               | <alpha>&lt;4&gt;&lt;4&gt;</alpha>                    | <alpha>&lt;4&gt;&lt;4&gt;</alpha>                                                     | <alpha>&lt;4&gt;&lt;4&gt;</alpha>                                                                                                    |
|                 | <alpha>&lt;4&gt;&lt;4&gt;&lt;4&gt;</alpha>           | <alpha>&lt;4&gt;&lt;4&gt;&lt;4&gt;</alpha>                                            | <alpha>&lt;4&gt;&lt;4&gt;&lt;4&gt;</alpha>                                                                                           |
| m               | <alpha>&lt;5&gt;</alpha>                             | <alpha>&lt;5&gt;</alpha>                                                              | <alpha>&lt;5&gt;</alpha>                                                                                                    |
| n               | <alpha>&lt;5&gt;&lt;5&gt;</alpha>                    | <alpha>&lt;5&gt;&lt;5&gt;</alpha>                                                     | <alpha>&lt;5&gt;&lt;5&gt;</alpha>                                                                                                    |
| 0               | <alpha>&lt;5&gt;&lt;5&gt;&lt;5&gt;</alpha>           | <alpha>&lt;5&gt;&lt;5&gt;&lt;5&gt;</alpha>                                            | <alpha>&lt;5&gt;&lt;5&gt;&lt;5&gt;</alpha>                                                                                           |
| n               | <alpha>&lt;6&gt;</alpha>                             | <alpha>&lt;6&gt;</alpha>                                                              | <alpha>&lt;6&gt;</alpha>                                                                                                    |
| <u>р</u>        | <a>Alpha&gt;&lt;6&gt;&lt;6&gt;&lt;</a>               | <alpha>&lt;6&gt;&lt;6&gt;</alpha>                                                     | <alpha>&lt;6&gt;&lt;6&gt;</alpha>                                                                                                    |
| r               | <a>Alpha&lt;6&gt;&lt;6&gt;&lt;6&gt;&lt;6&gt;</a>     | <alpha>&lt;6&gt;&lt;6&gt;&lt;6&gt;</alpha>                                            | <alpha>&lt;6&gt;&lt;6&gt;&lt;6&gt;&lt;6&gt;</alpha>                                                                                  |
| s               | <a>Alnha&gt;&lt;7&gt;</a>                            | <alpha>&lt;7&gt;</alpha>                                                              | <alpha>&lt;7&gt;</alpha>                                                                                                    |
| t               | <alnha>&lt;7&gt;&lt;7&gt;</alnha>                    | < <u>Alpha&gt;&lt;7&gt;&lt;7&gt;</u>                                                  | <alpha>&lt;7&gt;&lt;7&gt;</alpha>                                                                                                    |
|                 | <alnha>&lt;7&gt;&lt;7&gt;&lt;7&gt;</alnha>           | <alpha>&lt;7&gt;&lt;7&gt;&lt;7&gt;</alpha>                                            | <alpha>&lt;7&gt;&lt;7&gt;&lt;7&gt;</alpha>                                                                                           |
| u<br>v          | < <u>Alpha&gt;&lt;8&gt;</u>                          | < <u>Alnha&gt;&lt;8&gt;</u>                                                           | <alpha 17="" 17<br=""><alpha>&lt;8&gt;</alpha></alpha>                                                                               |
| w               | < <u>Alnha&gt;&lt;8&gt;&lt;8&gt;</u>                 | <alnha>&lt;8&gt;&lt;8&gt;</alnha>                                                     | <alpha>&lt;8&gt;&lt;8&gt;</alpha>                                                                                                    |
| *<br>*          | <a>Alpha&gt;&lt;8&gt;&lt;8&gt;&lt;8&gt;&lt;8&gt;</a> | <alpha>&lt;8&gt;&lt;8&gt;&lt;8&gt;&lt;8&gt;&lt;</alpha>                               | <alpha>&lt;8&gt;&lt;8&gt;&lt;8&gt;&lt;8&gt;&lt;8&gt;&lt;8&gt;&lt;8&gt;&lt;8&gt;&lt;8&gt;&lt;8&gt;&lt;8&gt;&lt;8&gt;&lt;8&gt;</alpha> |
| ×               | < <u>Alpha&gt;&lt;0&gt;</u>                          | < <u>Alpha&gt;&lt;0&gt;&lt;0&gt;</u>                                                  | < Alpha><0>                                                                                                    |
| <u>y</u>        |                                                      | <a>Alpha&gt;&lt;0&gt;&lt;0&gt;</a>                                                    |                                                                                                    |
| 2               |                                                      |                                                                                       |                                                                                                    |
| P               |                                                      |                                                                                       |                                                                                                    |
| В               |                                                      | <pre></pre>                                                                           | <31/2                                                                                                    |
|                 | <                                                    | <sil>Alpha&gt;&lt;1&gt;&lt;1&gt;</sil>                                                | <sil-alpha>&lt;1&gt;&lt;1&gt;</sil-alpha>                                                                                            |
| E               |                                                      | <511- <aiplia-<2-< th=""><th>&lt;31(&gt;<aipila>&lt;2&gt;</aipila></th></aiplia-<2-<> | <31(> <aipila>&lt;2&gt;</aipila>                                                                                                    |
|                 |                                                      | <511/~Alpha><2><2>                                                                    | <pre>&lt;3il&gt;<alplid>&lt;2&gt;&lt;2&gt;</alplid></pre>                                                                            |
| F C             | <->III                                               | <pre>&lt;3i&gt;&lt;3i&gt;&lt;3i&gt;&lt;3i</pre>                                       | <511 Alpha-222-                                                                                                    |
| <u></u><br>Ц    |                                                      |                                                                                       |                                                                                                    |
| <u> </u>        |                                                      | <511/~Alpha><3/3/                                                                     | <pre><sil><alplid>&lt;3&gt;&lt;3&gt;</alplid></sil></pre>                                                                            |
| 1               | <511- <alpha>&lt;5-&lt;5-&lt;5-</alpha>              |                                                                                       |                                                                                                    |
| J               |                                                      |                                                                                       |                                                                                                    |
|                 |                                                      | <511/~Alpha><4/4/                                                                     | <pre>&lt;3il&gt;<alplid>&lt;4&gt;&lt;4&gt;&lt;</alplid></pre>                                                                        |
|                 |                                                      |                                                                                       |                                                                                                    |
| IVI<br>N        |                                                      |                                                                                       |                                                                                                    |
| N               |                                                      | <pre></pre>                                                                           |                                                                                                    |
| 0               | <511/Alpha><5/                                       | <511>Aipila><52<52                                                                    |                                                                                                    |
| P               |                                                      |                                                                                       |                                                                                                    |
|                 |                                                      | <511/~Alpha><6><6>                                                                    |                                                                                                    |
| R C             | <511/AIpila/0/0/0/                                   | <511/~Alpha~0/~0/~0/                                                                  | <511- <alpha>&lt;0-&lt;0-&lt;0-</alpha>                                                                                              |
| 3<br>T          |                                                      |                                                                                       |                                                                                                    |
|                 |                                                      | <511/~Alpha><7>7>7>                                                                   | <pre>&lt;3il&gt;<alplid>&lt;1&gt;&lt;1&gt;</alplid></pre>                                                                            |
| 0               |                                                      |                                                                                       |                                                                                                    |
| V<br>W          |                                                      |                                                                                       |                                                                                                    |
| W               | <511> <aip112>&lt;0&gt;&lt;0&gt;</aip112>            | <511> <aipi12>&lt;0&gt;&lt;0&gt;</aipi12>                                             | <511> <aipi12>&lt;0&gt;&lt;0&gt;</aipi12>                                                                                            |
| ∧<br>▼          | -011AIPHa-02-02-82                                   | -311AIPIId><0><0><8>                                                                  | -311AIPHa>-02-02-02-02                                                                                                    |
| 7               | -311AIPI102-52                                       | -511AIPHa>-92                                                                         | ~311~~~1p11a~~9~                                                                                                    |
| L forward clock |                                                      |                                                                                       |                                                                                                    |
| * astoriak      |                                                      |                                                                                       |                                                                                                    |
| asterisk        | >DIUE2 <fz2< p=""></fz2<>                            |                                                                                       |                                                                                                    |
| underscore      | SUI2SE 250                                           | SU12 <f32< th=""><th>SOIL2552</th></f32<>                                             | SOIL2552                                                                                                    |
| + addition sign |                                                      |                                                                                       |                                                                                                    |
| - dasn          |                                                      |                                                                                       |                                                                                                    |
| : colon         |                                                      |                                                                                       |                                                                                                    |
| ; semicoion     | <re0><biue><f2></f2></biue></re0>                    |                                                                                       |                                                                                                    |
| = equal sign    | <5II> <f4></f4>                                      | <511> <f4></f4>                                                                       | <5IL> <f4></f4>                                                                                                    |

| 1          | backward slash    | <blue><bksp></bksp></blue>        | <blue><bksp></bksp></blue>                 | <blue><bksp></bksp></blue>                                                                                                    |
|------------|-------------------|-----------------------------------|--------------------------------------------|----------------------------------------------------------------------------------------------------|
| "          | apostrophe        | <red><blue><f1></f1></blue></red> | <red><blue><f1></f1></blue></red>          | <red><blue><f1></f1></blue></red>                                                                                                    |
| **         | quote             | <red><f1></f1></red>              | <red><f1></f1></red>                       | <red><f1></f1></red>                                                                                                    |
|            | quoto             |                                   |                                            |                                                                                                    |
| !          | exclamation       | <reu><bksp></bksp></reu>          | <reu><bksp></bksp></reu>                   | <reu><bksp></bksp></reu>                                                                                                    |
| ?          | question mark     | <red><f2></f2></red>              | <red><f2></f2></red>                       | <red><f2></f2></red>                                                                                                    |
| <          | less than sign    | <sft>&lt;.&gt;</sft>              | <sft>&lt;.&gt;</sft>                       | <sft>&lt;.&gt;</sft>                                                                                                    |
| `          | greater than sign | <\$ft>< >                         | <\$ft>< >                                  | <\$ft>< >                                                                                                    |
| -          |                   |                                   |                                            |                                                                                                    |
| L          | left bracket      | <red>Blue&gt;<f3></f3></red>      | <red>Blue&gt;<f3></f3></red>               | <red><blue><f3></f3></blue></red>                                                                                                    |
| ]          | right bracket     | <red><blue><f4></f4></blue></red> | <red><blue><f4></f4></blue></red>          | <red><blue><f4></f4></blue></red>                                                                                                    |
| {          | left brace        | <red><f3></f3></red>              | <red><f3></f3></red>                       | <red><f3></f3></red>                                                                                                    |
| ì          | right brace       | <red><f4></f4></red>              | <red><f4></f4></red>                       | <red><f4></f4></red>                                                                                                    |
| <i>.</i>   |                   |                                   |                                            |                                                                                                    |
| (          | left parentnesis  | <sit><f1></f1></sit>              | <s1(><f1></f1></s1(>                       | <511> <f1></f1>                                                                                                    |
| )          | right parenthesis | <sft>&lt;0&gt;</sft>              | <sft>&lt;0&gt;</sft>                       | <sft>&lt;0&gt;</sft>                                                                                                    |
| @          | at sign           | <red><blue>&lt;5&gt;</blue></red> | <red><blue>&lt;5&gt;</blue></red>          | <red><blue>&lt;5&gt;</blue></red>                                                                                                    |
| #          | nound             | < Ped>< Blue>< >                  | < Ped>< Blue>< >                           | < Red>< Blue>< >                                                                                                    |
| π          | pound             |                                   |                                            |                                                                                                    |
| \$         | dollar            | <blue>&lt;.&gt;</blue>            | <blue>&lt;.&gt;</blue>                     | <blue>&lt;.&gt;</blue>                                                                                                    |
| %          | percent           | <red>&lt;,&gt;</red>              | <red>&lt;,&gt;</red>                       | <red>&lt;,&gt;</red>                                                                                                    |
| ^          | carat             | <red><blue>&lt;.&gt;</blue></red> | <red><blue>&lt;.&gt;</blue></red>          | <red><blue>&lt;.&gt;</blue></red>                                                                                                    |
| 9          | amporsand         | < Red>< Blue>< Bksn>              | < Red>< Blue>< Bksn>                       | < Red>< Blue>< Bksn>                                                                                                    |
| Ň          |                   |                                   | ADade aDiver an                            | ADAR ADIGE ADROP                                                                                                    |
|            | grave accent      | <keq><rine>&lt;0&gt;</rine></keq> | <keq><rine>&lt;0&gt;</rine></keq>          | <keq><red>&lt;0&gt;</red></keq>                                                                                                    |
| ~          | tilde             | <blue><f3></f3></blue>            | <blue><f3></f3></blue>                     | <blue><f3></f3></blue>                                                                                                    |
| 1          | vertical bar      | <red>&lt;.&gt;</red>              | <red>&lt;.&gt;</red>                       | <red>&lt;.&gt;</red>                                                                                                    |
|            | period            | <>                                | <>                                         | <>                                                                                                    |
| •          | period            | ~.>                               | <.×                                        |                                                                                                    |
| ,          | comma             | <,>                               | <,>                                        | <,>                                                                                                    |
| 1          |                   | <1>                               | <1>                                        | <1>                                                                                                    |
| 2          |                   | <2>                               | <2>                                        | <2>                                                                                                    |
| 3          |                   | <3>                               | <3>                                        | <3>                                                                                                    |
|            |                   |                                   |                                            |                                                                                                    |
| 4          |                   | <4>                               | <4>                                        | <4>                                                                                                    |
| 5          |                   | <5>                               | <5>                                        | <5>                                                                                                    |
| 6          |                   | <6>                               | <6>                                        | <6>                                                                                                    |
| 7          |                   | <7>                               | <7>                                        | <7>                                                                                                    |
| ·          |                   |                                   | -0>                                        |                                                                                                    |
| 8          |                   | <0>                               | <0>                                        | <07                                                                                                    |
| 9          |                   | <9>                               | <9>                                        | <9>                                                                                                    |
| 0          |                   | <0>                               | <0>                                        | <0>                                                                                                    |
| F1         |                   | <red>&lt;1&gt;</red>              | <red>&lt;1&gt;</red>                       | <red>&lt;1&gt;</red>                                                                                                    |
| <b>F</b> 0 |                   |                                   |                                            |                                                                                                    |
| FZ         |                   | <reu>&lt;2&gt;</reu>              | <reu>&lt;2&gt;</reu>                       | <reu>&lt;2&gt;</reu>                                                                                                    |
| <b>F3</b>  |                   | <red>&lt;3&gt;</red>              | <red>&lt;3&gt;</red>                       | <red>&lt;3&gt;</red>                                                                                                    |
| F4         |                   | <red>&lt;4&gt;</red>              | <red>&lt;4&gt;</red>                       | <red>&lt;4&gt;</red>                                                                                                    |
| F5         |                   | <red>&lt;5&gt;</red>              | <red>&lt;5&gt;</red>                       | <red>&lt;5&gt;</red>                                                                                                    |
| Ee         |                   |                                   |                                            |                                                                                                    |
| FO         |                   | <reu>&lt;0&gt;</reu>              | <reu>&lt;0&gt;</reu>                       | <reu>&lt;0&gt;</reu>                                                                                                    |
| F7         |                   | <red></red>                       | <red></red>                                | <red></red>                                                                                                    |
| F8         |                   | <red>&lt;8&gt;</red>              | <red>&lt;8&gt;</red>                       | <red>&lt;8&gt;</red>                                                                                                    |
| F9         |                   | <red>&lt;9&gt;</red>              | <red>&lt;9&gt;</red>                       | <red>&lt;9&gt;</red>                                                                                                    |
| F10        | )                 | <red>&lt;0&gt;</red>              | <red>&lt;0&gt;</red>                       | <red><n></n></red>                                                                                                    |
| 544        | ,                 |                                   |                                            |                                                                                                    |
| r I I      |                   |                                   |                                            |                                                                                                    |
| F12        | 2                 | <blue>&lt;2&gt;</blue>            | <blue>&lt;2&gt;</blue>                     | <blue>&lt;2&gt;</blue>                                                                                                    |
| F13        | 3                 | <blue>&lt;3&gt;</blue>            | <blue>&lt;3&gt;</blue>                     | <blue>&lt;3&gt;</blue>                                                                                                    |
| F14        | 1                 | <blue>&lt;4&gt;</blue>            | <blue>&lt;4&gt;</blue>                     | <blue>&lt;4&gt;</blue>                                                                                                    |
| E16        |                   |                                   |                                            | <blue>&lt;5&gt;</blue>                                                                                                    |
| FIS        | 5                 |                                   |                                            | <pre> Clice &gt; Clice &gt;</pre> |
| F16        | j                 | <blue>&lt;6&gt;</blue>            | <blue>&lt;6&gt;</blue>                     | <blue>&lt;6&gt;</blue>                                                                                                    |
| F17        | 7                 | <blue>&lt;7&gt;</blue>            | <blue>&lt;7&gt;</blue>                     | <blue>&lt;7&gt;</blue>                                                                                                    |
| F18        | 3                 | <blue>&lt;8&gt;</blue>            | <blue>&lt;8 &gt;</blue>                    | <blue>&lt;8&gt;</blue>                                                                                                    |
| F10        |                   | <blue>&lt;9&gt;</blue>            | < <u>8100&gt;&lt;0&gt;</u>                 | <b100>&lt;9&gt;</b100>                                                                                                    |
| 500        | ,                 |                                   |                                            |                                                                                                    |
| F20        | J                 | <pre><blue><u></u></blue></pre>   | <pre><u></u></pre>                         | <pre><blue><u></u></blue></pre>                                                                                                    |
| F21        | l                 |                                   | <red><blue>&lt;1&gt;</blue></red>          | <red><blue>&lt;1&gt;</blue></red>                                                                                                    |
| F22        | 2                 |                                   | <red><blue>&lt;2&gt;</blue></red>          | <red><blue>&lt;2&gt;</blue></red>                                                                                                    |
| F23        | 3                 |                                   | <red><rlue>&lt;3&gt;</rlue></red>          | <red><riue>&lt;3&gt;</riue></red>                                                                                                    |
| F24        | ,<br>             |                                   |                                            |                                                                                                    |
| F24        | F                 |                                   | <re><reu><blue>&lt;4&gt;</blue></reu></re> | < <u>Keu&gt;<blue>&lt;4&gt;</blue></u>                                                                                                    |
| Shi        | ft                | <stt></stt>                       | <stt></stt>                                | <stt></stt>                                                                                                    |
| Esc        |                   | <esc></esc>                       | <esc></esc>                                | <esc></esc>                                                                                                    |
| ΔIn        | ha                | <alpha></alpha>                   | <alpha></alpha>                            | <alpha></alpha>                                                                                                    |
|            | 114               | ~ \\I+\                           | ~ \\ 14\                                   | ~^\I+\                                                                                                    |
|            |                   |                                   |                                            |                                                                                                    |
| Rec        | d                 | <red></red>                       | <red></red>                                | <red></red>                                                                                                    |
| Blu        | le                | <blue></blue>                     | <blue></blue>                              | <blue></blue>                                                                                                    |
| Ctr        |                   | <ctrl></ctrl>                     | <ctrl></ctrl>                              | <ctrl></ctrl>                                                                                                    |
|            | •                 | 001                               | 001                                        |                                                                                                    |

| Tab                          | <tab></tab>            | <tab></tab>                                                                                                    | <tab></tab>                                                                                                    |
|------------------------------|------------------------|----------------------------------------------------------------------------------------------------|----------------------------------------------------------------------------------------------------|
| Enter                        | <ent></ent>            | <ent></ent>                                                                                                    | <ent></ent>                                                                                                    |
| Sp                           | <sp></sp>              | <sp></sp>                                                                                                    | <sp></sp>                                                                                                    |
| Light                        | <light></light>        | <light></light>                                                                                                    | <light></light>                                                                                                    |
| Del                          | <del></del>            | <del></del>                                                                                                    | <del></del>                                                                                                    |
| Backspace                    | <bksp></bksp>          | <bksp></bksp>                                                                                                    | <bksp></bksp>                                                                                                    |
| On • Scan                    | <on scan="" •=""></on> | <on scan="" •=""></on>                                                                                                    | <on scan="" •=""></on>                                                                                                    |
| F1                           | <f1></f1>              | <f1></f1>                                                                                                    | <f1></f1>                                                                                                    |
| F2                           | <f2></f2>              | <f2></f2>                                                                                                    | <f2></f2>                                                                                                    |
| F3                           | <f3></f3>              | <f3></f3>                                                                                                    | <f3></f3>                                                                                                    |
| F4                           | <f4></f4>              | <f4></f4>                                                                                                    | <f4></f4>                                                                                                    |
| Up                           | < 🔺 >                  | <▲>                                                                                                    | < 🔺 >                                                                                                    |
| Down                         | <▼>                    | <▼>                                                                                                    | <▼>                                                                                                    |
| Left                         | <<>>                   | <<>>                                                                                                    | <<>>                                                                                                    |
| Right                        | <>>                    | <▶>                                                                                                    | <>>                                                                                                    |
| Attention                    |                        | <red><ent></ent></red>                                                                                                    | <red><ent></ent></red>                                                                                                    |
| Backtab                      | <blue><sp></sp></blue> | <blue><sp></sp></blue>                                                                                                    | <blue><sp></sp></blue>                                                                                                    |
| Clear                        |                        | <red><del></del></red>                                                                                                    | <red><del></del></red>                                                                                                    |
| Contrast+                    | <red><tab></tab></red> | <red><tab></tab></red>                                                                                                    | <red><tab></tab></red>                                                                                                    |
| Contrast-                    | <red><esc></esc></red> | <red><esc></esc></red>                                                                                                    | <red><esc></esc></red>                                                                                                    |
| End                          |                        | <red><blue><sp></sp></blue></red>                                                                                                    | <red><blue><sp></sp></blue></red>                                                                                                    |
| EOF                          |                        | <blue><ent></ent></blue>                                                                                                    |                                                                                                    |
| Erinp                        |                        | <red><blue><ent></ent></blue></red>                                                                                                    | <red><blue><ent></ent></blue></red>                                                                                                    |
| ErEOF                        |                        | <blue><del></del></blue>                                                                                                    | <blue><del></del></blue>                                                                                                    |
| Field exit                   |                        |                                                                                                    | <blue><ent></ent></blue>                                                                                                    |
| FM                           |                        |                                                                                                    |                                                                                                    |
|                              |                        | <red><blue>&lt;8&gt;</blue></red>                                                                                                    | <red><blue>&lt;8&gt;</blue></red>                                                                                                    |
| Help                         |                        | <red><blue>&lt;8&gt;<br/><red><sp></sp></red></blue></red>                                                                                                    | <red><blue>&lt;8&gt;<br/><red><sp></sp></red></blue></red>                                                                                                    |
| Help<br>Home                 |                        | <red><blue>&lt;8&gt;<br/><red><sp><br/><red><sp></sp></red></sp></red></blue></red>                                                                                                    | <red><blue>&lt;8&gt;<br/><red><sp><br/><red><blue>&lt;9&gt;</blue></red></sp></red></blue></red>                                                                               |
| Help<br>Home<br>Ins          |                        | <pre><red><blue>&lt;8&gt;</blue></red></pre>                                                                                                    | <red><blue>&lt;8&gt;<br/><red><sp><br/><red><slue>&lt;9&gt;<br/><red><blue><del></del></blue></red></slue></red></sp></red></blue></red>                                       |
| Help<br>Home<br>Ins<br>Reset |                        | <pre><red><blue>&lt;8&gt;         <red><sp>         <red><sp>         <red><slue>&lt;9&gt;         <red><blue><del>         <red><blue>&lt;7&gt;         </blue></red></del></blue></red></slue></red></sp></red></sp></red></blue></red></pre> | <red><blue>&lt;8&gt;<br/><red><sp><br/><red><slue>&lt;9&gt;<br/><red><blue><del><br/><red><blue>&lt;7&gt;</blue></red></del></blue></red></slue></red></sp></red></blue></red> |

# Dolphin 9500 43-key Terminal

## **Keypad Figures**

The keypad figures begin on the next page.

![](_page_88_Figure_1.jpeg)

### Dolphin 9500 43-key VT Keyboard

![](_page_89_Figure_1.jpeg)

#### Dolphin 9500 43-key 3270 Keyboard

![](_page_90_Figure_1.jpeg)

### Dolphin 9500 43-key 5250 Keyboard

# Keypad Table

| KEY              | VT                                      | 3270                            | 5250                            |
|------------------|-----------------------------------------|---------------------------------|---------------------------------|
| а                | <a></a>                                 | <a></a>                         | <a></a>                         |
| b                | <b></b>                                 | <b></b>                         | <b></b>                         |
| c                | <c></c>                                 | <c></c>                         | <c></c>                         |
| d                | <d></d>                                 | <d></d>                         | <d></d>                         |
| e                | <e></e>                                 | <e></e>                         | <e></e>                         |
| f                | <f></f>                                 | <f></f>                         | <f></f>                         |
| g                | <g></g>                                 | <g></g>                         | <g></g>                         |
| h                | <h></h>                                 | <h></h>                         | <h></h>                         |
| i                | <j></j>                                 | <i>&gt;</i>                     | <i>&gt;</i>                     |
| j                | <j></j>                                 | <j></j>                         | <j></j>                         |
| k                | <k></k>                                 | <k></k>                         | <k></k>                         |
| 1                | < >                                     | < >                             | < >                             |
| m                | <m></m>                                 | <m></m>                         | <m></m>                         |
| n                | <n></n>                                 | <n></n>                         | <n></n>                         |
| 0                | <0>                                     | <0>                             | <0>                             |
| p                | <                                       | < <u>n&gt;</u>                  | < <u>n&gt;</u>                  |
| р<br>Р           | <0>                                     | <0>                             | <                               |
| r                | <pre> 'Y'  <r></r></pre>                | ۰۹ <sup>۲</sup><br>۲>           | <r></r>                         |
| s                | <2>                                     | <2>                             | <2>                             |
| t                | -3r<br><t></t>                          | <t></t>                         | <t></t>                         |
|                  | <====================================== | -v<br>!                         | -v<br><11>                      |
| u<br>v           |                                         |                                 |                                 |
| v<br>            |                                         |                                 |                                 |
| w                |                                         | <w></w>                         |                                 |
| X                | ~                                       |                                 |                                 |
| у<br>-           | < 73                                    | < y>                            | <y></y>                         |
| 2                |                                         | <                               | <                               |
| A                |                                         |                                 | <511> <a></a>                   |
| В                | <sft><d></d></sft>                      | <sft><d></d></sft>              | <stt><d></d></stt>              |
| C                | <sft><c></c></sft>                      | <sft><c></c></sft>              | <sft><c></c></sft>              |
| D                | <sft>&lt;0&gt;</sft>                    | <sft><d></d></sft>              | <sft><d></d></sft>              |
| E                | <sft><e></e></sft>                      | <sft><e></e></sft>              | <sft><e></e></sft>              |
| F                | <stt><t></t></stt>                      | <stt><t></t></stt>              | <sft><t></t></sft>              |
| G                | <sft><g></g></sft>                      | <sft><g></g></sft>              | <sft><g></g></sft>              |
| Н                | <sft><h></h></sft>                      | <sft><h></h></sft>              | <sft><h></h></sft>              |
| 1                | <sft><i></i></sft>                      | <sft><i></i></sft>              | <sft><i></i></sft>              |
| J                | <sft><j></j></sft>                      | <sft><j></j></sft>              | <sft><j></j></sft>              |
| К                | <sft><k></k></sft>                      | <sft><k></k></sft>              | <sft><k></k></sft>              |
| L                | <sft><i></i></sft>                      | <sft><i></i></sft>              | <sft><i></i></sft>              |
| М                | <sft><m></m></sft>                      | <sft><m></m></sft>              | <sft><m></m></sft>              |
| N                | <sft><n></n></sft>                      | <sft><n></n></sft>              | <sft><n></n></sft>              |
| 0                | <sft><o></o></sft>                      | <sft><o></o></sft>              | <sft><o></o></sft>              |
| Р                | <sft></sft>                             | <sft></sft>                     | <sft></sft>                     |
| Q                | <sft><q></q></sft>                      | <sft><q></q></sft>              | <sft><q></q></sft>              |
| R                | <sft><r></r></sft>                      | <sft><r></r></sft>              | <sft><r></r></sft>              |
| S                | <sft><s></s></sft>                      | <sft><s></s></sft>              | <sft><s></s></sft>              |
| Т                | <sft><t></t></sft>                      | <sft><t></t></sft>              | <sft><t></t></sft>              |
| U                | <sft><u></u></sft>                      | <sft><u></u></sft>              | <sft><u></u></sft>              |
| V                | <sft><v></v></sft>                      | <sft><v></v></sft>              | <sft><v></v></sft>              |
| W                | <sft><w></w></sft>                      | <sft><w></w></sft>              | <sft><w></w></sft>              |
| X                | <sft><x></x></sft>                      | <sft><x></x></sft>              | <sft><x></x></sft>              |
| Υ                | <sft><y></y></sft>                      | <sft><y></y></sft>              | <sft><y></y></sft>              |
| Z                | <sft><z></z></sft>                      | <sft><z></z></sft>              | <sft><z></z></sft>              |
| / forward slash  | <red></red>                             | <red></red>                     | <red></red>                     |
| * asterisk       | <red><blue><h></h></blue></red>         | <red><blue><h></h></blue></red> | <red><blue><h></h></blue></red> |
| underscore       | <blue><t></t></blue>                    | <blue><t></t></blue>            | <blue><t></t></blue>            |
| + addition sign  | <blue><s></s></blue>                    | <blue><s></s></blue>            | <blue><s></s></blue>            |
| - dash           | <blue><w></w></blue>                    | <blue><w></w></blue>            | <blue><w></w></blue>            |
| : colon          | <red><s></s></red>                      | <red><s></s></red>              | <red><s></s></red>              |
| ; semicolon      | <red><blue><u></u></blue></red>         | <red><blue><u></u></blue></red> | <red><blue><u></u></blue></red> |
| = equal sign     | <red><t></t></red>                      | <red><t></t></red>              | <red><t></t></red>              |
| \ backward slash | <red><x></x></red>                      | <red><x></x></red>              | <red><x></x></red>              |
|                  | 1                                       |                                 |                                 |

| ' apostrophe        | <red><blue><d></d></blue></red> | <red><blue><d></d></blue></red>                       | <red><blue><d></d></blue></red> |
|---------------------|---------------------------------|-------------------------------------------------------|---------------------------------|
| " quote             | <blue><d></d></blue>            | <blue><d></d></blue>                                  | <blue><d></d></blue>            |
| < less than sign    | <blue><h></h></blue>            | <blue><h></h></blue>                                  | <blue><h></h></blue>            |
| > greater than sign | <blue><q></q></blue>            | <blue><q></q></blue>                                  | <blue><q></q></blue>            |
| [ left bracket      | <red><blue><s></s></blue></red> | <red><blue><s></s></blue></red>                       | <red><blue><s></s></blue></red> |
| ] right bracket     | <red><blue><t></t></blue></red> | <red><blue><t></t></blue></red>                       | <red><blue><t></t></blue></red> |
| { left brace        | <blue><i></i></blue>            | <blue><i></i></blue>                                  | <blue><i></i></blue>            |
| } right brace       | <blue></blue>                   | <blue></blue>                                         | <blue></blue>                   |
| ( left parenthesis  | <red><q></q></red>              | <red><q></q></red>                                    | <red><q></q></red>              |
| ) right parenthesis | <red><r></r></red>              | <red><r></r></red>                                    | <red><r></r></red>              |
| ? question mark     | <blue><r></r></blue>            | <blue><r></r></blue>                                  | <blue><r></r></blue>            |
| ! exclamation       | <blue><z></z></blue>            | <red><blue><x></x></blue></red>                       | <red><blue><x></x></blue></red> |
| @ at sign           | <red><blue><z></z></blue></red> | <red><blue><v></v></blue></red>                       | <red><blue><v></v></blue></red> |
| # pound             | <red><w></w></red>              | <red><w></w></red>                                    | <red><w></w></red>              |
| \$ dollar           | <red><u></u></red>              | <red><u></u></red>                                    | <red><u></u></red>              |
| % percent           | <blue><u></u></blue>            | <blue><u></u></blue>                                  | <blue><u></u></blue>            |
| ^ carat             | <red><v></v></red>              | <red><v></v></red>                                    | <red><v></v></red>              |
| & ampersand         | <blue><x></x></blue>            | <blue><x></x></blue>                                  | <blue><x></x></blue>            |
| ` grave accent      | <red><blue><w></w></blue></red> | <red><blue><w></w></blue></red>                       | <red><blue><w></w></blue></red> |
| ~ tilde             |                                 | <red><l></l></red>                                    | <red><l></l></red>              |
| l vertical bar      | <blue><v></v></blue>            | <blue><v></v></blue>                                  | <blue><v></v></blue>            |
| period              | <num><m></m></num>              | <num><m></m></num>                                    | <num><m></m></num>              |
| comma               | <num><o></o></num>              | <num>&lt;0&gt;</num>                                  | <num><o></o></num>              |
| 1                   | <num><a></a></num>              |                                                       | <num><a></a></num>              |
| 2                   | <num><h></h></num>              | <num><h></h></num>                                    | <num><h></h></num>              |
| 2                   |                                 |                                                       | <num><c></c></num>              |
| 4                   |                                 |                                                       |                                 |
| 5                   | <num><f></f></num>              | <num><f></f></num>                                    | <num><f></f></num>              |
| 6                   |                                 |                                                       |                                 |
| 7                   |                                 |                                                       |                                 |
| 8                   |                                 |                                                       |                                 |
| 0                   |                                 | <num><k></k></num>                                    |                                 |
| 9                   |                                 |                                                       |                                 |
| 5<br>F1             | <red><a></a></red>              |                                                       | <red><a></a></red>              |
| F2                  |                                 |                                                       |                                 |
| F3                  |                                 |                                                       |                                 |
| F3<br>EA            |                                 |                                                       |                                 |
| E5                  |                                 | <red><c< th=""><th><ped><f></f></ped></th></c<></red> | <ped><f></f></ped>              |
| F6                  |                                 |                                                       | <red><a></a></red>              |
| F7                  |                                 |                                                       | <red>sis</red>                  |
| EQ                  |                                 |                                                       |                                 |
| FQ                  | <red><k></k></red>              | <red><k></k></red>                                    | <red><k></k></red>              |
| F10                 |                                 |                                                       |                                 |
| F11                 | <blue><a></a></blue>            |                                                       |                                 |
| F12                 |                                 |                                                       | <blue><b></b></blue>            |
| F13                 | <blue><c></c></blue>            | <blue><c></c></blue>                                  | <blue><c></c></blue>            |
| F14                 | <blue><e></e></blue>            | <blue><e></e></blue>                                  | <blue><e></e></blue>            |
| F15                 | <blue><f></f></blue>            | <blue><f></f></blue>                                  | <blue><f></f></blue>            |
| F16                 |                                 | <blue><a></a></blue>                                  | <blue><a></a></blue>            |
| F17                 | <blue><i></i></blue>            | <blue><i></i></blue>                                  | <blue><i></i></blue>            |
| F18                 | <blue><i></i></blue>            | <blue><i></i></blue>                                  | <blue><i></i></blue>            |
| F19                 | <blue><k></k></blue>            | <blue><k></k></blue>                                  | <blue><k></k></blue>            |
| F20                 | <blue><n></n></blue>            | <blue><n></n></blue>                                  | <blue><n></n></blue>            |
| F21                 |                                 | <red><blue><a></a></blue></red>                       | <red><blue><a></a></blue></red> |
| F22                 |                                 | <red><blue><b></b></blue></red>                       | <red><blue><b></b></blue></red> |
| F23                 |                                 | <red><blue><c></c></blue></red>                       | <red><blue><c></c></blue></red> |
| F24                 |                                 | <red><blue><e></e></blue></red>                       | <red><blue><e></e></blue></red> |
| Esc                 | <fsc></fsc>                     | <fsc></fsc>                                           | <fsc></fsc>                     |
| Shift               | < <u>Shf&gt;</u>                | <shf></shf>                                           | <shf></shf>                     |
| Num                 | <num></num>                     | <num></num>                                           | <num></num>                     |
| Alt                 | <alt></alt>                     |                                                       | <alt></alt>                     |
| Red                 | <red></red>                     | <red></red>                                           | <red></red>                     |
| Blue                | <riue></riue>                   | <riua></riua>                                         |                                 |
| Ctrl                |                                 | < <u>C</u> trl>                                       | <ctrl></ctrl>                   |
| Tab                 | <tab></tab>                     | <tabs< th=""><th><tab></tab></th></tabs<>             | <tab></tab>                     |
| 100                 |                                 |                                                       |                                 |

| Enter      | <ent></ent>                | <ent></ent>                     | <ent></ent>                         |
|------------|----------------------------|---------------------------------|-------------------------------------|
| Sp         | <sp></sp>                  | <sp></sp>                       | <sp></sp>                           |
| Light      | <light></light>            | <light></light>                 | <light></light>                     |
| On • Scan  | <on scan="" •=""></on>     | <on scan="" •=""></on>          | <on scan="" •=""></on>              |
| Up         | < 🔺 >                      | <▲>                             | <▲>                                 |
| Down       | <▼>                        | <▼>                             | <▼>                                 |
| Left       | <<>>                       | <<>                             | <<>>                                |
| Right      | <>>                        | <>>                             | <▶>                                 |
| Attention  |                            | <blue><z></z></blue>            | <blue><z></z></blue>                |
| Backspace  | <red><sp></sp></red>       | <red><sp></sp></red>            | <red><sp></sp></red>                |
| Back tab   | <blue><sp></sp></blue>     | <blue><sp></sp></blue>          | <blue><sp></sp></blue>              |
| Clear      |                            | <blue><o></o></blue>            | <blue><o></o></blue>                |
| Contrast+  | <red><tab></tab></red>     | <red><tab></tab></red>          | <red><tab></tab></red>              |
| Contrast-  | <red><esc></esc></red>     | <red><esc></esc></red>          | <red><esc></esc></red>              |
| Delete     | <red><light></light></red> | <red><light></light></red>      | <red><light></light></red>          |
| Dup        |                            | <red><blue><i></i></blue></red> |                                     |
| End        | <red><h></h></red>         | <red><h></h></red>              | <red><h></h></red>                  |
| EOF        |                            | <blue><ent></ent></blue>        |                                     |
| ErEOF      |                            | <red><blue><r></r></blue></red> | <red><blue><r></r></blue></red>     |
| Erinp      |                            | <red><blue><g></g></blue></red> | <red><blue><g></g></blue></red>     |
| Field exit |                            |                                 | <red><blue><ent></ent></blue></red> |
| Field-     |                            |                                 | <red><blue><n></n></blue></red>     |
| Field+     |                            |                                 | <red><blue><o></o></blue></red>     |
| FM         |                            | <red><blue><m></m></blue></red> | <red><blue><m></m></blue></red>     |
| Help       |                            | <blue><m></m></blue>            | <blue><m></m></blue>                |
| Home       |                            | <red><z></z></red>              | <red><z></z></red>                  |
| Info       |                            | <red><blue><i></i></blue></red> | <red><blue><i></i></blue></red>     |
| Insert     |                            | <red><blue><k></k></blue></red> | <red><blue><k></k></blue></red>     |
| Lexit      |                            | <red><blue><z></z></blue></red> | <red><blue><z></z></blue></red>     |
| New line   |                            | <red><blue><q></q></blue></red> | <red><blue><q></q></blue></red>     |
| PA1        |                            | <red><blue><n></n></blue></red> |                                     |
| PA2        |                            | <red><blue><o></o></blue></red> |                                     |
| PA3        |                            | <red><blue></blue></red>        |                                     |
| Page up    | <red>&lt;▲&gt;</red>       | <red>&lt;▲&gt;</red>            | <red>&lt;▲&gt;</red>                |
| Page down  | <red>&lt;▼&gt;</red>       | <red>&lt;▼&gt;</red>            | <red>&lt;▼&gt;</red>                |
| Reset      |                            | <red><m></m></red>              | <red><m></m></red>                  |
| Roll up    |                            |                                 | <red><blue><i></i></blue></red>     |
| Roll down  |                            |                                 | <red><blue></blue></red>            |
| Send       | <red><d></d></red>         | <red><d></d></red>              | <red><d></d></red>                  |
| Start      | <blue><y></y></blue>       | <blue><y></y></blue>            | <blue><y></y></blue>                |
| Sys req    |                            | <red><o></o></red>              | <red><o></o></red>                  |
| Vol+       | <blue>&lt;▲&gt;</blue>     | <blue>&lt;▲&gt;</blue>          | <blue>&lt;▲&gt;</blue>              |
| Vol-       | <blue>&lt;▼&gt;</blue>     | <blue>&lt;▼&gt;</blue>          | <blue>&lt;▼&gt;</blue>              |

# Dolphin 9500 56-key Terminal

## **Keypad Figures**

The keypad figures begin on the next page.

![](_page_95_Figure_1.jpeg)

Dolphin 9500 56-key VT Keyboard

![](_page_96_Figure_1.jpeg)

Dolphin 9500 56-key 3270 Keyboard

![](_page_97_Figure_1.jpeg)

Dolphin 9500 56-key 5250 Keyboard

# Keypad Table

| KEY            | VT                                                                                | 3270                     | 5250                     |
|----------------|-----------------------------------------------------------------------------------|--------------------------|--------------------------|
| а              | <a></a>                                                                           | <a></a>                  | <a></a>                  |
| b              | <b></b>                                                                           | <b></b>                  | <b></b>                  |
| С              | <c></c>                                                                           | <c></c>                  | <c></c>                  |
| d              | <d></d>                                                                           | <d></d>                  | <d></d>                  |
| е              | <e></e>                                                                           | <e></e>                  | <e></e>                  |
| f              | <f></f>                                                                           | <f></f>                  | <f></f>                  |
| g              | <g></g>                                                                           | <g></g>                  | <g></g>                  |
| h              | <ň>                                                                               | <ň>                      | <h>&lt;</h>              |
| i              | <i>&gt;</i>                                                                       | <i>&gt;</i>              | <i></i>                  |
| i              | <i>&gt;</i>                                                                       | <j></j>                  | <j></j>                  |
| k              | <k></k>                                                                           | <k></k>                  | <k></k>                  |
| 1              | < >                                                                               | < >                      | < >                      |
| m              | <m></m>                                                                           | <m></m>                  | <m></m>                  |
| n              | <n></n>                                                                           | <n></n>                  | <n></n>                  |
| 0              | <0>                                                                               | <0>                      | <0>                      |
| n              | <n></n>                                                                           | < <u></u>                | < <u>n&gt;</u>           |
| р<br>а         | <n></n>                                                                           | <n></n>                  | <0>                      |
| r              | <pre></pre>                                                                       | <br><r></r>              | <r></r>                  |
|                | <                                                                                 | <                        | <2>>                     |
| t              |                                                                                   |                          | <t></t>                  |
|                |                                                                                   |                          |                          |
| v              |                                                                                   |                          |                          |
| V<br>W         | <                                                                                 | <                        | <w></w>                  |
| w v            | ~~~                                                                               | ~~~                      | ~~~                      |
| *              | ~~~                                                                               |                          |                          |
| y<br>-         | < <u>y</u> -                                                                      | <y></y>                  |                          |
| 2              | ~ <u>~</u>                                                                        | ~ <u>~</u>               | ~2~<br><\$ft><>>         |
| A              |                                                                                   |                          |                          |
| D<br>C         |                                                                                   |                          |                          |
|                |                                                                                   |                          | <511><0>                 |
| D<br>F         |                                                                                   |                          |                          |
| E              | <511> <e></e>                                                                     | <511> <e></e>            | <211> <e></e>            |
| F              | <2)[><1>                                                                          | <51(><1>                 |                          |
| G              | <sit><g></g></sit>                                                                | <sii><g></g></sii>       | <sit><g></g></sit>       |
| н              | < <u>&gt;</u><br>< <u>&gt;</u><br>< <u>&gt;</u><br>< <u>&gt;</u><br>< <u>&gt;</u> | <stt><n></n></stt>       | <5tt> <n></n>            |
|                | <stt><!-- --></stt>                                                               | <5ft> <i></i>            | <sti><!-- --></sti>      |
| J              | <sft><j></j></sft>                                                                | <sft><j></j></sft>       | <sft><j></j></sft>       |
| ĸ              | <sft><k></k></sft>                                                                | <sft><k></k></sft>       | <sft><k></k></sft>       |
| L              | <sft>&lt; &gt;</sft>                                                              | <sft><i></i></sft>       | <sft><i></i></sft>       |
| M              | <sft><m></m></sft>                                                                | <sft><m></m></sft>       | <stt><m></m></stt>       |
| N              | <stt><n></n></stt>                                                                | <stt><n></n></stt>       | <stt><n></n></stt>       |
| 0              | <sft><o></o></sft>                                                                | <sft><o></o></sft>       | <sft><o></o></sft>       |
| Р<br>          | <sft></sft>                                                                       | <stt></stt>              | <stt></stt>              |
| Q              | <sft><q></q></sft>                                                                | <stt><q></q></stt>       | <stt><q></q></stt>       |
| R              | <sft><r></r></sft>                                                                | <sft><r></r></sft>       | <sft><r></r></sft>       |
| S              | <sft><s></s></sft>                                                                | <sft><s></s></sft>       | <stt><s></s></stt>       |
| Т              | <sft><t></t></sft>                                                                | <sft><t></t></sft>       | <sft><t></t></sft>       |
| U              | <sft><u></u></sft>                                                                | <sft><u></u></sft>       | <sft><u></u></sft>       |
| V              | <sft><v></v></sft>                                                                | <sft><v></v></sft>       | <sft><v></v></sft>       |
| W              | <sft><w></w></sft>                                                                | <sft><w></w></sft>       | <sft><w></w></sft>       |
| X              | <sft><x></x></sft>                                                                | <sft><x></x></sft>       | <sft><x></x></sft>       |
| Y              | <sft><y></y></sft>                                                                | <sft><y></y></sft>       | <sft><y></y></sft>       |
| Z              | <sft><z></z></sft>                                                                | <sft><z></z></sft>       | <sft><z></z></sft>       |
| / forward sla  | sh <red><d></d></red>                                                             | <red><d></d></red>       | <red><d></d></red>       |
| * asterisk     | <red><h></h></red>                                                                | <red><h></h></red>       | <red><h></h></red>       |
| _ underscore   | <blue><t></t></blue>                                                              | <blue><t></t></blue>     | <blue><t></t></blue>     |
| + addition sig | jn <blue><s></s></blue>                                                           | <blue><s></s></blue>     | <blue><s></s></blue>     |
| - dash         | <blue><w></w></blue>                                                              | <blue><w></w></blue>     | <blue><w></w></blue>     |
| : colon        | <red><s></s></red>                                                                | <red><s></s></red>       | <red><s></s></red>       |
| ; semicolon    | <red><blue></blue></red>                                                          | <red><blue></blue></red> | <red><blue></blue></red> |
| = equal sign   | <red><t></t></red>                                                                | <red><t></t></red>       | <red><t></t></red>       |

| ١   | backward slash    | <red><x></x></red>              | <red><x></x></red>                 | <red><x></x></red>                |
|-----|-------------------|---------------------------------|------------------------------------|-----------------------------------|
| 4   | apostrophe        | <red><blue><d></d></blue></red> | <red><blue><d></d></blue></red>    | <red><blue><d></d></blue></red>   |
| "   | quote             | <blue><d></d></blue>            | <blue><d></d></blue>               | <blue><d></d></blue>              |
| 1   | exclamation       | <blue><o></o></blue>            | <blue><o></o></blue>               | <blue><o></o></blue>              |
| ?   | question mark     | <blue><r></r></blue>            | <blue><r></r></blue>               | <blue><r></r></blue>              |
| <   | less than sign    | <blue><h></h></blue>            | <blue><h></h></blue>               | <blue><h></h></blue>              |
|     | greater than sign | <blue><g></g></blue>            | <blue><g></g></blue>               | <blue><g></g></blue>              |
| ī   | left bracket      | <red><rlue><s></s></rlue></red> | <red><blue><s></s></blue></red>    | <red><blue><s></s></blue></red>   |
| 1   | right bracket     |                                 | <red><blue><t></t></blue></red>    | <red><blue><t></t></blue></red>   |
| 1   |                   |                                 |                                    |                                   |
| 1   |                   |                                 |                                    |                                   |
| }   | left perenthesis  |                                 |                                    |                                   |
| (   |                   | <reu><q></q></reu>              |                                    |                                   |
|     | right parenthesis | <red><r></r></red>              | <red><r></r></red>                 | <red><r></r></red>                |
| @   | at sign           | <red>&lt;0&gt;</red>            | <rea>&lt;0&gt;</rea>               | <red><o></o></red>                |
| #   | pound             | <red><w></w></red>              | <red><w></w></red>                 | <red><w></w></red>                |
| \$  | dollar            | <red></red>                     | <red></red>                        | <red></red>                       |
| %   | percent           | <blue></blue>                   | <blue></blue>                      | <blue></blue>                     |
| ^   | carat             | <red><v></v></red>              | <red><v></v></red>                 | <red><v></v></red>                |
| &   | ampersand         | <blue><x></x></blue>            | <blue><x></x></blue>               | <blue><x></x></blue>              |
| Ì   | grave accent      | <red><blue><w></w></blue></red> | <red><blue><w></w></blue></red>    | <red><blue><w></w></blue></red>   |
| ~   | tilde             | <red><i></i></red>              | <red><i></i></red>                 | <red><i></i></red>                |
|     | vertical bar      | <blue><v></v></blue>            | <blue><v></v></blue>               | <blue><v></v></blue>              |
|     | period            | <.>                             | <.>                                | <.>                               |
| ,   | comma             | <,>                             | <,>                                | <,>                               |
| 1   |                   | <1>                             | <1>                                | <1>                               |
| 2   |                   | <2>                             | <2>                                | <2>                               |
| 3   |                   | <3>                             | <3>                                | <3>                               |
| 4   |                   | <4>                             | <4>                                | <4>                               |
| 5   |                   | <5>                             | <5>                                | <5>                               |
| 6   |                   | <6>                             | <6>                                | <6>                               |
| 7   |                   | <7>                             | <7>                                | <7>                               |
| 8   |                   | <8>                             | <8>                                | <8>                               |
| 9   |                   | <9>                             | <9>                                | <9>                               |
| 0   |                   | <0>                             | <0>                                | <0>                               |
| F1  |                   | <red>&lt;1&gt;</red>            | <red>&lt;1&gt;</red>               | <red>&lt;1&gt;</red>              |
| F2  |                   | <red>&lt;2&gt;</red>            | <red>&lt;2&gt;</red>               | <red>&lt;2&gt;</red>              |
| F3  |                   | <red>&lt;3&gt;</red>            | <red>&lt;3&gt;</red>               | <red>&lt;3&gt;</red>              |
| F4  |                   | <red>&lt;4&gt;</red>            | <red>&lt;4&gt;</red>               | <red>&lt;4&gt;</red>              |
| F5  |                   | <red>&lt;5&gt;</red>            | <red>&lt;5&gt;</red>               | <red>&lt;5&gt;</red>              |
| F6  |                   | <red>&lt;6&gt;</red>            | <red>&lt;6&gt;</red>               | <red>&lt;6&gt;</red>              |
| F7  |                   | <red>&lt;7&gt;</red>            | <red>&lt;7&gt;</red>               | <red>&lt;7&gt;</red>              |
| F8  |                   | <red>&lt;8&gt;</red>            | <red>&lt;8&gt;</red>               | <red>&lt;8&gt;</red>              |
| F9  |                   | <red>&lt;9&gt;</red>            | <red>&lt;9&gt;</red>               | <red>&lt;9&gt;</red>              |
| F10 | 1                 | <red>&lt;0&gt;</red>            | <red>&lt;0&gt;</red>               | <red>&lt;0&gt;</red>              |
| F11 | •                 |                                 |                                    |                                   |
| E12 | 2                 |                                 |                                    |                                   |
| E13 |                   |                                 | <blue>&lt;3&gt;</blue>             |                                   |
| F14 | ,<br>             |                                 |                                    |                                   |
| F15 |                   |                                 | <blue>&lt;5&gt;</blue>             | <blue>&lt;5&gt;</blue>            |
| E16 |                   |                                 |                                    |                                   |
| E17 |                   |                                 |                                    |                                   |
| E10 | •                 |                                 |                                    |                                   |
| E10 |                   |                                 |                                    |                                   |
| F18 |                   |                                 |                                    |                                   |
| F20 | J                 | <blue>&lt;0&gt;</blue>          |                                    |                                   |
| F21 |                   |                                 | <k60><rin6>&lt;.1&gt;</rin6></k60> |                                   |
| F22 |                   |                                 |                                    | <keq><ri6>&lt;2&gt;</ri6></keq>   |
| F23 | 5                 |                                 | <ke0><ri06>&lt;3&gt;</ri06></ke0>  | <k60><rin6>&lt;3&gt;</rin6></k60> |
| F24 | k<br>4.           |                                 | <red><blue>&lt;4&gt;</blue></red>  | <red><blue>&lt;4&gt;</blue></red> |
| Shi | ft                | <stt></stt>                     | <stt></stt>                        | <stt></stt>                       |
| Esc | ;                 | <esc></esc>                     | <esc></esc>                        | <esc></esc>                       |
| Alt |                   | <alt></alt>                     | <alt></alt>                        | <alt></alt>                       |
| Red | t                 | <red></red>                     | <red></red>                        | <red></red>                       |
| Blu | e                 | <blue></blue>                   | <blue></blue>                      | <blue></blue>                     |
| Ctr |                   | <ctrl></ctrl>                   | <ctrl></ctrl>                      | <ctrl></ctrl>                     |
| Tak | )                 | <tab></tab>                     | <tab></tab>                        | <tab></tab>                       |

| -          | <b>F</b> 1                 |                                 | - <b>F</b> 1                        |
|------------|----------------------------|---------------------------------|-------------------------------------|
| Enter      | <ent></ent>                | <ent></ent>                     | <ent></ent>                         |
| Sp         | <sp></sp>                  | <sp></sp>                       | <sp></sp>                           |
| Light      | <light></light>            | <light></light>                 | <light></light>                     |
| Del        | <del></del>                | <del></del>                     | <del></del>                         |
| Ins        | <ins></ins>                | <ins></ins>                     | <ins></ins>                         |
| Backspace  | <bksp></bksp>              | <bksp></bksp>                   | <bksp></bksp>                       |
| On • Scan  | <on scan="" •=""></on>     | <on scan="" •=""></on>          | <on scan="" •=""></on>              |
| Up         | < 🔺 >                      | <▲>                             | <▲>                                 |
| Down       | <▼>                        | <▼>                             | <▼>                                 |
| Left       | <<>>                       | <◀>                             | <<>>                                |
| Right      | <>>                        | <>>                             | <>>                                 |
| Attention  |                            | <blue><m></m></blue>            | <blue><m></m></blue>                |
| Backtab    | <blue><bksp></bksp></blue> | <blue><bksp></bksp></blue>      | <blue><bksp></bksp></blue>          |
| Contrast+  | <red><tab></tab></red>     | <red><tab></tab></red>          | <red><tab></tab></red>              |
| Contrast-  | <red><esc></esc></red>     | <red><esc></esc></red>          | <red><esc></esc></red>              |
| Dup        |                            | <red><blue><i></i></blue></red> |                                     |
| EOF        |                            | <blue><ent></ent></blue>        |                                     |
| Erinp      |                            | <red><blue><g></g></blue></red> | <red><blue><g></g></blue></red>     |
| Field exit |                            |                                 | <red><blue><ent></ent></blue></red> |
| Field -    |                            |                                 | <red><blue><n></n></blue></red>     |
| Field +    |                            |                                 | <red><blue><o></o></blue></red>     |
| FM         |                            | <red><blue><r></r></blue></red> | <red><blue><r></r></blue></red>     |
| Home       |                            | <red><ent></ent></red>          | <red><ent></ent></red>              |
| Lexit      |                            | <blue><ins></ins></blue>        | <blue><ins></ins></blue>            |
| New line   |                            | <red><blue><q></q></blue></red> | <red><blue><q></q></blue></red>     |
| PA1        |                            | <red><blue><n></n></blue></red> |                                     |
| PA2        |                            | <red><blue><o></o></blue></red> |                                     |
| PA3        |                            | <red><blue><k></k></blue></red> |                                     |
| Page up    | <red>&lt;▲&gt;</red>       | <red>&lt;▲&gt;</red>            | <red>&lt;<b>▲</b>&gt;</red>         |
| Page down  | <red>&lt;▼&gt;</red>       | <red>&lt;▼&gt;</red>            | <red>&lt;▼&gt;</red>                |
| Reset      |                            | <red><m></m></red>              | <red><m></m></red>                  |
| Roll up    |                            |                                 | <red><blue><i></i></blue></red>     |
| Roll down  |                            |                                 | <red><blue><k></k></blue></red>     |
| Start      | <blue><u></u></blue>       | <blue><u></u></blue>            | <blue><u></u></blue>                |
| Vol+       | <blue>&lt;▲&gt;</blue>     | <blue>&lt;▲&gt;</blue>          | <blue>&lt;▲&gt;</blue>              |
| Vol-       | <blue>&lt;▼&gt;</blue>     | <blue>&lt;▼&gt;</blue>          | <blue>&lt;▼&gt;</blue>              |
|            |                            | 1                               |                                     |

# Dolphin 9500 35-key Terminal

## **Keypad Figures**

The keypad figures begin the next page.

![](_page_102_Figure_1.jpeg)

![](_page_102_Figure_2.jpeg)

### Dolphin 9500 35-key VT Keyboard

![](_page_103_Figure_1.jpeg)

![](_page_103_Figure_2.jpeg)

### Dolphin 9500 35-key 3270 Keyboard

![](_page_104_Figure_1.jpeg)

![](_page_104_Figure_2.jpeg)

### Dolphin 9500 35-key 5250 Keyboard

# Keypad Table

| Key      | 1             | VT                                                                            | 3270                                                                                                    | 5250                                                                                                    |
|----------|---------------|-------------------------------------------------------------------------------|----------------------------------------------------------------------------------------------------|----------------------------------------------------------------------------------------------------|
| а        |               | <alpha>&lt;2&gt;</alpha>                                                      | <alpha>&lt;2&gt;</alpha>                                                                                                    | <alpha>&lt;2&gt;</alpha>                                                                                                    |
| b        |               | <alpha>&lt;2&gt;&lt;2&gt;</alpha>                                             | <alpha>&lt;2&gt;&lt;2&gt;</alpha>                                                                                                    | <alpha>&lt;2&gt;&lt;2&gt;</alpha>                                                                                                    |
| С        |               | <alpha>&lt;2&gt;&lt;2&gt;&lt;2&gt;</alpha>                                    | <alpha>&lt;2&gt;&lt;2&gt;&lt;2&gt;</alpha>                                                                                                    | <alpha>&lt;2&gt;&lt;2&gt;&lt;2&gt;</alpha>                                                                                                    |
| d        |               | <alpha>&lt;3&gt;</alpha>                                                      | <alpha>&lt;3&gt;</alpha>                                                                                                    | <alpha>&lt;3&gt;</alpha>                                                                                                    |
| е        |               | <alpha>&lt;3&gt;&lt;3&gt;</alpha>                                             | <alpha>&lt;3&gt;&lt;3&gt;</alpha>                                                                                                    | <alpha>&lt;3&gt;&lt;3&gt;</alpha>                                                                                                    |
| f        |               | <alpha>&lt;3&gt;&lt;3&gt;&lt;3&gt;</alpha>                                    | <alpha>&lt;3&gt;&lt;3&gt;&lt;3&gt;</alpha>                                                                                                    | <alpha>&lt;3&gt;&lt;3&gt;&lt;3&gt;</alpha>                                                                                                    |
| a        |               | <alpha>&lt;4&gt;</alpha>                                                      | <alpha>&lt;4&gt;</alpha>                                                                                                    | <alpha>&lt;4&gt;</alpha>                                                                                                    |
| h        |               | <alpha>&lt;4&gt;&lt;4&gt;</alpha>                                             | <alpha>&lt;4&gt;&lt;4&gt;</alpha>                                                                                                    | <alpha>&lt;4&gt;&lt;4&gt;</alpha>                                                                                                    |
| i        |               | <alpha>&lt;4&gt;&lt;4&gt;&lt;4&gt;</alpha>                                    | <alpha>&lt;4&gt;&lt;4&gt;&lt;4&gt;</alpha>                                                                                                    | <alnha>&lt;4&gt;&lt;4&gt;&lt;4&gt;</alnha>                                                                                                    |
| i        |               | <alpha>&lt;5&gt;</alpha>                                                      | <alpha< th=""><th><alpha>&lt;5&gt;</alpha></th></alpha<>                                                                                                    | <alpha>&lt;5&gt;</alpha>                                                                                                    |
| k        |               | <alpha>&lt;5&gt;&lt;5&gt;</alpha>                                             | <alnha>&lt;5&gt;&lt;5&gt;</alnha>                                                                                                    | <alpha>&lt;5&gt;&lt;5&gt;</alpha>                                                                                                    |
| ī        |               | <alpha>&lt;5&gt;&lt;5&gt;&lt;5&gt;</alpha>                                    | <alpha>&lt;5&gt;&lt;5&gt;&lt;5&gt;</alpha>                                                                                                    | <alpha>&lt;5&gt;&lt;5&gt;&lt;5&gt;</alpha>                                                                                                    |
| m        |               | <alpha>&lt;6&gt;</alpha>                                                      | <alpha>&lt;6&gt;</alpha>                                                                                                    |                                                                                                    |
| n        |               | < <u>Alpha&gt;&lt;6&gt;&lt;6&gt;</u>                                          |                                                                                                    |                                                                                                    |
|          |               | <alpha>&lt;6&gt;&lt;6&gt;&lt;6&gt;&lt;</alpha>                                | <alpha>&lt;6&gt;&lt;6&gt;&lt;6&gt;&lt;6&gt;&lt;6&gt;&lt;6&gt;&lt;6&gt;&lt;6&gt;&lt;6&gt;&lt;6&gt;&lt;6&gt;&lt;6&gt;&lt;6&gt;</alpha>                                                                                                    | <alpha>&lt;6&gt;&lt;6&gt;&lt;6&gt;&lt;6&gt;&lt;6&gt;&lt;6&gt;&lt;6&gt;&lt;6&gt;&lt;6&gt;&lt;6&gt;&lt;6&gt;&lt;6&gt;&lt;6&gt;</alpha>                    |
| 0        |               |                                                                               |                                                                                                    |                                                                                                    |
| p        |               |                                                                               |                                                                                                    |                                                                                                    |
| q        |               |                                                                               |                                                                                                    |                                                                                                    |
| r        |               |                                                                               |                                                                                                    |                                                                                                    |
| S        |               | <alpha></alpha>                                                               | <alpna></alpna>                                                                                                    | <alpna></alpna>                                                                                                    |
| t        |               | <alpna>&lt;8&gt;</alpna>                                                      | <alpna>&lt;8&gt;</alpna>                                                                                                    | <alpna>&lt;8&gt;</alpna>                                                                                                    |
| u        |               | <alpha>&lt;8&gt;&lt;8&gt;</alpha>                                             | <alpha>&lt;8&gt;&lt;8&gt;</alpha>                                                                                                    | <alpha>&lt;8&gt;&lt;8&gt;</alpha>                                                                                                    |
| V        |               | <alpha>&lt;8&gt;&lt;8&gt;&lt;8&gt;</alpha>                                    | <alpha>&lt;8&gt;&lt;8&gt;&lt;8&gt;</alpha>                                                                                                    | <alpha>&lt;8&gt;&lt;8&gt;&lt;8&gt;</alpha>                                                                                                    |
| w        |               | <alpha>&lt;9&gt;</alpha>                                                      | <alpha>&lt;9&gt;</alpha>                                                                                                    | <alpha>&lt;9&gt;</alpha>                                                                                                    |
| X        |               | <alpha>&lt;9&gt;&lt;9&gt;</alpha>                                             | <alpha>&lt;9&gt;&lt;9&gt;</alpha>                                                                                                    | <alpha>&lt;9&gt;&lt;9&gt;</alpha>                                                                                                    |
| У        |               | <alpha>&lt;9&gt;&lt;9&gt;&lt;9&gt;</alpha>                                    | <alpha>&lt;9&gt;&lt;9&gt;&lt;9&gt;</alpha>                                                                                                    | <alpha>&lt;9&gt;&lt;9&gt;&lt;9&gt;</alpha>                                                                                                    |
| z        |               | <alpha>&lt;9&gt;&lt;9&gt;&lt;9&gt;&lt;9&gt;</alpha>                           | <alpha>&lt;9&gt;&lt;9&gt;&lt;9&gt;&lt;9&gt;</alpha>                                                                                                    | <alpha>&lt;9&gt;&lt;9&gt;&lt;9&gt;&lt;9&gt;</alpha>                                                                                                    |
| Α        |               | <sft><alpha>&lt;2&gt;</alpha></sft>                                           | <sft><alpha>&lt;2&gt;</alpha></sft>                                                                                                    | <sft><alpha>&lt;2&gt;</alpha></sft>                                                                                                    |
| В        |               | <sft><alpha>&lt;2&gt;&lt;2&gt;</alpha></sft>                                  | <sft><alpha>&lt;2&gt;&lt;2&gt;</alpha></sft>                                                                                                    | <sft><alpha>&lt;2&gt;&lt;2&gt;</alpha></sft>                                                                                                    |
| С        |               | <sft><alpha>&lt;2&gt;&lt;2&gt;&lt;2&gt;</alpha></sft>                         | <sft><alpha>&lt;2&gt;&lt;2&gt;&lt;2&gt;</alpha></sft>                                                                                                    | <sft><alpha>&lt;2&gt;&lt;2&gt;&lt;2&gt;</alpha></sft>                                                                                                   |
| D        |               | <sft><alpha>&lt;3&gt;</alpha></sft>                                           | <sft><alpha>&lt;3&gt;</alpha></sft>                                                                                                    | <sft><alpha>&lt;3&gt;</alpha></sft>                                                                                                    |
| Ε        |               | <sft><alpha>&lt;3&gt;&lt;3&gt;</alpha></sft>                                  | <sft><alpha>&lt;3&gt;&lt;3&gt;</alpha></sft>                                                                                                    | <sft><alpha>&lt;3&gt;&lt;3&gt;</alpha></sft>                                                                                                    |
| F        |               | <sft><alpha>&lt;3&gt;&lt;3&gt;&lt;3&gt;</alpha></sft>                         | <sft><alpha>&lt;3&gt;&lt;3&gt;&lt;3&gt;</alpha></sft>                                                                                                    | <sft><alpha>&lt;3&gt;&lt;3&gt;&lt;3&gt;</alpha></sft>                                                                                                   |
| G        |               | <sft><alpha>&lt;4&gt;</alpha></sft>                                           | <sft><alpha>&lt;4&gt;</alpha></sft>                                                                                                    | <sft><alpha>&lt;4&gt;</alpha></sft>                                                                                                    |
| Н        |               | <sft><alpha>&lt;4&gt;&lt;4&gt;</alpha></sft>                                  | <sft><alpha>&lt;4&gt;&lt;4&gt;</alpha></sft>                                                                                                    | <sft><alpha>&lt;4&gt;&lt;4&gt;</alpha></sft>                                                                                                    |
| Ι        |               | <sft><alpha>&lt;4&gt;&lt;4&gt;&lt;4&gt;</alpha></sft>                         | <sft><alpha>&lt;4&gt;&lt;4&gt;&lt;4&gt;</alpha></sft>                                                                                                    | <sft><alpha>&lt;4&gt;&lt;4&gt;&lt;4&gt;</alpha></sft>                                                                                                   |
| J        |               | <sft><alpha>&lt;5&gt;</alpha></sft>                                           | <sft><alpha>&lt;5&gt;</alpha></sft>                                                                                                    | <sft><alpha>&lt;5&gt;</alpha></sft>                                                                                                    |
| Κ        |               | <sft><alpha>&lt;5&gt;&lt;5&gt;</alpha></sft>                                  | <sft><alpha>&lt;5&gt;&lt;5&gt;</alpha></sft>                                                                                                    | <sft><alpha>&lt;5&gt;&lt;5&gt;</alpha></sft>                                                                                                    |
| L        |               | <sft><alpha>&lt;5&gt;&lt;5&gt;&lt;5&gt;</alpha></sft>                         | <sft><alpha>&lt;5&gt;&lt;5&gt;&lt;5&gt;</alpha></sft>                                                                                                    | <sft><alpha>&lt;5&gt;&lt;5&gt;&lt;5&gt;</alpha></sft>                                                                                                   |
| Μ        |               | <sft><alpha>&lt;6&gt;</alpha></sft>                                           | <sft><alpha>&lt;6&gt;</alpha></sft>                                                                                                    | <sft><alpha>&lt;6&gt;</alpha></sft>                                                                                                    |
| Ν        |               | <sft><alpha>&lt;6&gt;&lt;6&gt;</alpha></sft>                                  | <sft><alpha>&lt;6&gt;&lt;6&gt;</alpha></sft>                                                                                                    | <sft><alpha>&lt;6&gt;&lt;6&gt;</alpha></sft>                                                                                                    |
| 0        |               | <sft><alpha>&lt;6&gt;&lt;6&gt;&lt;6&gt;</alpha></sft>                         | <sft><alpha>&lt;6&gt;&lt;6&gt;&lt;6&gt;</alpha></sft>                                                                                                    | <sft><alpha>&lt;6&gt;&lt;6&gt;&lt;6&gt;</alpha></sft>                                                                                                   |
| Ρ        |               | <sft><alpha>&lt;7&gt;</alpha></sft>                                           | <sft><alpha>&lt;7&gt;</alpha></sft>                                                                                                    | <sft><alpha>&lt;7&gt;</alpha></sft>                                                                                                    |
| Q        |               | <sft><alpha>&lt;7&gt;&lt;7&gt;</alpha></sft>                                  | <sft><alpha>&lt;7&gt;&lt;7&gt;</alpha></sft>                                                                                                    | <sft><alpha>&lt;7&gt;&lt;7&gt;</alpha></sft>                                                                                                    |
| R        |               | <sft><alpha>&lt;7&gt;&lt;7&gt;&lt;7&gt;</alpha></sft>                         | <sft><alpha>&lt;7&gt;&lt;7&gt;&lt;7&gt;</alpha></sft>                                                                                                    | <sft><alpha>&lt;7&gt;&lt;7&gt;&lt;7&gt;</alpha></sft>                                                                                                   |
| S        |               | <sft><alpha>&lt;7&gt;&lt;7&gt;&lt;7&gt;&lt;7&gt;&lt;7</alpha></sft>           | <sft><alpha>&lt;7&gt;&lt;7&gt;&lt;7&gt;&lt;7&gt;&lt;7</alpha></sft>                                                                                                    | <sft><alpha>&lt;7&gt;&lt;7&gt;&lt;7&gt;&lt;7&gt;&lt;7</alpha></sft>                                                                                     |
| T        |               | <sft><alpha>&lt;8&gt;</alpha></sft>                                           | <sft><alpha>&lt;8&gt;</alpha></sft>                                                                                                    | <sft><alpha>&lt;8&gt;</alpha></sft>                                                                                                    |
| U        |               | <sft><alpha>&lt;8&gt;&lt;8&gt;</alpha></sft>                                  | <sft><alpha>&lt;8&gt;&lt;8&gt;</alpha></sft>                                                                                                    | <sft>&lt;8&gt;<alpha>&lt;8&gt;</alpha></sft>                                                                                                    |
| v        |               | <sft><alpha>&lt;8&gt;&lt;8&gt;&lt;8&gt;</alpha></sft>                         | <sft><alpha>&lt;8&gt;&lt;8&gt;&lt;8&gt;</alpha></sft>                                                                                                    | <sft><alpha>&lt;8&gt;&lt;8&gt;&lt;8&gt;</alpha></sft>                                                                                                   |
| Ŵ        |               | <sft><alpha>&lt;9&gt;</alpha></sft>                                           | <sft><alpha>&lt;9&gt;</alpha></sft>                                                                                                    | <sft><alpha>&lt;9&gt;</alpha></sft>                                                                                                    |
| X        |               | <sft><alpha>&lt;9&gt;&lt;9&gt;</alpha></sft>                                  | <sft><alpha>&lt;9&gt;&lt;9&gt;</alpha></sft>                                                                                                    | <sft><alpha>&lt;9&gt;&lt;9&gt;</alpha></sft>                                                                                                    |
| Ŷ        |               | <pre><sft><alnha>&lt;9&gt;&lt;9&gt;&lt;9&gt;&lt;9&gt;&lt;</alnha></sft></pre> | <\$ft> <alpha>&lt;9&gt;&lt;9&gt;&lt;9&gt;</alpha>                                                                                                    | <sft><alpha>&lt;9&gt;&lt;9&gt;&lt;9&gt;</alpha></sft>                                                                                                   |
| 7        |               | <pre><sft><alpha>&lt;9&gt;&lt;9&gt;&lt;9&gt;&lt;9&lt;</alpha></sft></pre>     | <sft><alpha>&lt;9&gt;&lt;9&gt;&lt;9&gt;&lt;9&gt;&lt;9&gt;&lt;9&gt;&lt;9&gt;&lt;9&gt;&lt;9&gt;&lt;9&gt;&lt;9&gt;&lt;9&gt;&lt;9&gt;</alpha></sft>                                                                                                    | <pre><sft><alpha>&lt;9&gt;&lt;9&gt;&lt;9&gt;&lt;9&gt;&lt;9</alpha></sft></pre>                                                                          |
| 7        | forward slash | Shue> <f1></f1>                                                               | Site - Applie - State - State - Sta | St. 1. april 4 - 0 - 40 - 40 - 40 - 40 - 40 - 40 -                                                                                                    |
| *        | asterisk      | <blue><f2></f2></blue>                                                        | <blue><f2></f2></blue>                                                                                                    | <blue><f2></f2></blue>                                                                                                    |
|          | underscore    | <pre></pre>                                                                   | <pre></pre>                                                                                                    | <pre></pre>                                                                                                    |
| -        | addition sign | <pre></pre>                                                                   | -01/- 1-0-<br>-0ft>-E2>                                                                                                    | <pre>&gt;&gt;&gt;&gt;&gt;&gt;&gt;&gt;&gt;&gt;&gt;&gt;&gt;&gt;&gt;&gt;&gt;&gt;&gt;&gt;&gt;&gt;&gt;&gt;&gt;&gt;&gt;&gt;&gt;&gt;&gt;&gt;&gt;&gt;&gt;</pre> |
| - T      | dach          | -011-72-<br>-Blue-295                                                         | -01/-72-<br>-Blue9n                                                                                                    | -01/-72/<br>-Bug>-9n>                                                                                                    |
| <u> </u> | colon         |                                                                               |                                                                                                    |                                                                                                    |
| ÷        | somicolor     |                                                                               |                                                                                                    |                                                                                                    |
| ,        |               |                                                                               |                                                                                                    |                                                                                                    |
|          | edudi Siuli   | 1 NOU/NE4/                                                                    | NOIL-164-                                                                                                    | NOIL/NE4/                                                                                                    |

| \ backward slash    | <blue><del></del></blue>            |                                     |                                     |
|---------------------|-------------------------------------|-------------------------------------|-------------------------------------|
| ' apostrophe        | <red><blue><f1></f1></blue></red>   | <red><blue><f1></f1></blue></red>   | <red><blue><f1></f1></blue></red>   |
| " quote             | <red><f1></f1></red>                | <red><f1></f1></red>                | <red><f1></f1></red>                |
| ! exclamation       | <red><del></del></red>              | <red><del></del></red>              | <red><del></del></red>              |
| ? question mark     | <red><f2></f2></red>                | <red><f2></f2></red>                | <red><f2></f2></red>                |
| < less than sign    | <sft>&lt;0&gt;</sft>                | <sft>&lt;0&gt;</sft>                | <sft>&lt;0&gt;</sft>                |
| > greater than sign | <sft><f5></f5></sft>                | <sft><f5></f5></sft>                | <sft><f5></f5></sft>                |
| [ left bracket      | <red><blue><f3></f3></blue></red>   | <red><blue><f3></f3></blue></red>   | <red><blue><f3></f3></blue></red>   |
| ] right bracket     | <red><blue><f4></f4></blue></red>   | <red><blue><f4></f4></blue></red>   | <red><blue><f4></f4></blue></red>   |
| { left brace        | <red><f3></f3></red>                | <red><f3></f3></red>                | <red><f3></f3></red>                |
| } right brace       | <red><f4></f4></red>                | <red><f4></f4></red>                | <red><f4></f4></red>                |
| ( left parenthesis  | <sft><f1></f1></sft>                | <sft><f1></f1></sft>                | <sft><f1></f1></sft>                |
| ) right parenthesis | <sft><f6></f6></sft>                | <sft><f6></f6></sft>                | <sft><f6></f6></sft>                |
| @ at sign           | <red><blue>&lt;5&gt;</blue></red>   | <red><blue>&lt;5&gt;</blue></red>   | <red><blue>&lt;5&gt;</blue></red>   |
| # pound             | <red><blue><f5></f5></blue></red>   | <red><blue><f5></f5></blue></red>   | <red><blue><f5></f5></blue></red>   |
| \$ dollar           | <blue><f5></f5></blue>              | <blue><f5></f5></blue>              | <blue><f5></f5></blue>              |
| % percent           | <red><f6></f6></red>                | <red><f6></f6></red>                | <red><f6></f6></red>                |
| ^ carat             | <sft><sp></sp></sft>                | <sft><sp></sp></sft>                | <sft><sp></sp></sft>                |
| & ampersand         | <red><blue>&lt;0&gt;</blue></red>   | <red><blue>&lt;0&gt;</blue></red>   | <red><blue>&lt;0&gt;</blue></red>   |
| ` grave accent      | <red><blue><f6></f6></blue></red>   | <red><blue><f6></f6></blue></red>   | <red><blue><f6></f6></blue></red>   |
| ~ tilde             | <blue><f3></f3></blue>              | <blue><f3></f3></blue>              | <blue><f3></f3></blue>              |
| vertical bar        | <red><f5></f5></red>                | <red><f5></f5></red>                | <red><f5></f5></red>                |
| . period            | <red><blue><del></del></blue></red> | <red><blue><del></del></blue></red> | <red><blue><del></del></blue></red> |
| , comma             | <red><blue><sp></sp></blue></red>   | <red><blue><sp></sp></blue></red>   | <red><blue><sp></sp></blue></red>   |
| 1                   | <1>                                 | <1>                                 | <1>                                 |
| 2                   | <2>                                 | <2>                                 | <2>                                 |
| 3                   | <3>                                 | <3>                                 | <3>                                 |
| 4                   | <4>                                 | <4>                                 | <4>                                 |
| 5                   | <5>                                 | <5>                                 | <5>                                 |
| 6                   | <6>                                 | <6>                                 | <6>                                 |
| 7                   | <7>                                 | <7>                                 | <7>                                 |
| 8                   | <8>                                 | <8>                                 | <8>                                 |
| 9                   | <9>                                 | <9>                                 | <9>                                 |
| 0                   | <0>                                 | <0>                                 | <0>                                 |
| F1                  | <red>&lt;1&gt;</red>                | <red>&lt;1&gt;</red>                | <red>&lt;1&gt;</red>                |
| F2                  | <red>&lt;2&gt;</red>                | <red>&lt;2&gt;</red>                | <red>&lt;2&gt;</red>                |
| F3                  | <red>&lt;3&gt;</red>                | <red>&lt;3&gt;</red>                | <red>&lt;3&gt;</red>                |
| F4                  | <red>&lt;4&gt;</red>                | <red>&lt;4&gt;</red>                | <red>&lt;4&gt;</red>                |
| F5                  | <red>&lt;5&gt;</red>                | <red>&lt;5&gt;</red>                | <red>&lt;5&gt;</red>                |
| F6                  | <red>&lt;6&gt;</red>                | <red>&lt;6&gt;</red>                | <red>&lt;6&gt;</red>                |
| F7                  | <red>&lt;7&gt;</red>                | <red>&lt;7&gt;</red>                | <red>&lt;7&gt;</red>                |
| F8                  | <red>&lt;8&gt;</red>                | <red>&lt;8&gt;</red>                | <red>&lt;8&gt;</red>                |
| F9                  | <red>&lt;9&gt;</red>                | <red>&lt;9&gt;</red>                | <red>&lt;9&gt;</red>                |
| F10                 | <red>&lt;0&gt;</red>                | <red>&lt;0&gt;</red>                | <red>&lt;0&gt;</red>                |
| F11                 | <blue>&lt;1&gt;</blue>              | <blue>&lt;1&gt;</blue>              | <blue>&lt;1&gt;</blue>              |
| F12                 | <blue>&lt;2&gt;</blue>              | <blue>&lt;2&gt;</blue>              | <blue>&lt;2&gt;</blue>              |
| F13                 | <blue>&lt;3&gt;</blue>              | <blue>&lt;3&gt;</blue>              | <blue>&lt;3&gt;</blue>              |
| F14                 | <blue>&lt;4&gt;</blue>              | <blue>&lt;4&gt;</blue>              | <blue>&lt;4&gt;</blue>              |
| F15                 | <blue>&lt;5&gt;</blue>              | <blue>&lt;5&gt;</blue>              | <blue>&lt;5&gt;</blue>              |
| F16                 | <blue>&lt;6&gt;</blue>              | <blue>&lt;6&gt;</blue>              | <blue>&lt;6&gt;</blue>              |
| F17                 | <blue>&lt;7&gt;</blue>              | <blue>&lt;7&gt;</blue>              | <blue>&lt;7&gt;</blue>              |
| F18                 | <blue>&lt;8&gt;</blue>              | <blue>&lt;8 &gt;</blue>             | <blue>&lt;8&gt;</blue>              |
| F19                 | <blue>&lt;9&gt;</blue>              | <blue>&lt;9&gt;</blue>              | <blue>&lt;9&gt;</blue>              |
| F20                 | <blue>&lt;0&gt;</blue>              | <blue>&lt;0&gt;</blue>              | <blue>&lt;0&gt;</blue>              |
| F21                 |                                     | <red><blue>&lt;1&gt;</blue></red>   | <red><blue>&lt;1&gt;</blue></red>   |
| F22                 |                                     | <red><blue>&lt;2&gt;</blue></red>   | <red><blue>&lt;2&gt;</blue></red>   |
| F23                 |                                     | <red><blue>&lt;3&gt;</blue></red>   | <red><blue>&lt;3&gt;</blue></red>   |
| F24                 |                                     | <red><blue>&lt;4&gt;</blue></red>   | <red><blue>&lt;4&gt;</blue></red>   |
| Shift               | <sft></sft>                         | <sft></sft>                         | <sft></sft>                         |
| Esc                 | <esc></esc>                         | <esc></esc>                         | <esc></esc>                         |
| Alpha               | <alpha></alpha>                     | <alpha></alpha>                     | <alpha></alpha>                     |
| Alt                 | <alt></alt>                         | <alt></alt>                         | <alt></alt>                         |
| Red                 | <red></red>                         | <red></red>                         | <red></red>                         |
| Blue                | <blue></blue>                       | <blue></blue>                       | <blue></blue>                       |
| Ctrl                | <ctrl></ctrl>                       | <ctrl></ctrl>                       | <ctrl></ctrl>                       |

| Tab        | <tab></tab>                | <tab></tab>                         | <tab></tab>                         |
|------------|----------------------------|-------------------------------------|-------------------------------------|
| Enter      | <ent></ent>                | <ent></ent>                         | <ent></ent>                         |
| Sp         | <sp></sp>                  | <sp></sp>                           | <sp></sp>                           |
| Light      | <light></light>            | <light></light>                     | <light></light>                     |
| Del        | <del></del>                | <del></del>                         | <del></del>                         |
| Backspace  | <bksp></bksp>              | <bksp></bksp>                       | <bksp></bksp>                       |
| On • Scan  | <on scan="" •=""></on>     | <on scan="" •=""></on>              | <on scan="" •=""></on>              |
| F1         | <f1></f1>                  | <f1></f1>                           | <f1></f1>                           |
| F2         | <f2></f2>                  | <f2></f2>                           | <f2></f2>                           |
| F3         | <f3></f3>                  | <f3></f3>                           | <f3></f3>                           |
| F4         | <f4></f4>                  | <f4></f4>                           | <f4></f4>                           |
| F5         | <f5></f5>                  | <f5></f5>                           | <f5></f5>                           |
| F6         | <f6></f6>                  | <f6></f6>                           | <f6></f6>                           |
| Up         | <>>                        | <>>                                 | <▲>                                 |
| Down       | <▼>                        | <▼>                                 | <▼>                                 |
| Left       | <<>>                       | <<>>                                | <<>>                                |
| Right      | <>>                        | <▶>                                 | <▶>                                 |
| Attention  |                            | <red><ent></ent></red>              | <red><ent></ent></red>              |
| Backtab    | <blue><f6></f6></blue>     | <blue><f6></f6></blue>              | <blue><f6></f6></blue>              |
| Clear      |                            | <blue><esc></esc></blue>            | <blue><esc></esc></blue>            |
| Contrast+  | <red><tab></tab></red>     | <red><tab></tab></red>              | <red><tab></tab></red>              |
| Contrast-  | <red><esc></esc></red>     | <red><esc></esc></red>              | <red><esc></esc></red>              |
| EOF        |                            | <blue><ent></ent></blue>            |                                     |
| Erinp      |                            | <red><blue><ent></ent></blue></red> | <red><blue><ent></ent></blue></red> |
| ErEOF      |                            | <blue><del></del></blue>            | <blue><del></del></blue>            |
| Field exit |                            |                                     | <blue><ent></ent></blue>            |
| FM         |                            | <red><blue>&lt;8&gt;</blue></red>   | <red><blue>&lt;8&gt;</blue></red>   |
| Home       |                            | <red><blue>&lt;9&gt;</blue></red>   | <red><blue>&lt;9&gt;</blue></red>   |
| Ins        |                            | <blue><tab></tab></blue>            | <blue><tab></tab></blue>            |
| Page up    | <red>&lt;▲&gt;</red>       | <red>&lt;▲&gt;</red>                | <red>&lt;▲&gt;</red>                |
| Page down  | <red>&lt;▼&gt;</red>       | <red>&lt;▼&gt;</red>                | <red>&lt;▼&gt;</red>                |
| Reset      |                            | <red><blue>&lt;7&gt;</blue></red>   | <red><blue>&lt;7&gt;</blue></red>   |
| Start      | <blue><bksp></bksp></blue> | <blue><bksp></bksp></blue>          | <blue><bksp></bksp></blue>          |
| Sys req    |                            | <red><blue>&lt;6&gt;</blue></red>   | <red><blue>&lt;6&gt;</blue></red>   |
| Vol+       | <blue>&lt;▲&gt;</blue>     | <blue>&lt;▲&gt;</blue>              | <blue>&lt;▲&gt;</blue>              |
| Vol-       | <blue>&lt;▼&gt;</blue>     | <blue>&lt;▼&gt;</blue>              | <blue>&lt;▼&gt;</blue>              |
## **Chapter 4 • Error Message Resolution Guide**

## **Twin Client Error Message Resolution Guide**

| Message            | Reason                                                      | Solution                                                   | Reference Tech Note |
|--------------------|-------------------------------------------------------------|------------------------------------------------------------|---------------------|
| ENTRY TOO LONG;    | Trying to key beyond the field size.                        | Ensure that you are entering input into the correct field. |                     |
| ALPHABETIC ONLY;   | Trying to key a character that is not alphabetic.           | Ensure that you are entering input into the correct field. |                     |
| MINUS NOT VALID;   | Trying to key a Minus sign.                                 | Ensure that you are entering input into the correct field. |                     |
| DECIMAL NOT VALID; | Trying to key a Decimal (period).                           | Ensure that you are entering input into the correct field. |                     |
| ALPHANUMERIC ONLY; | Trying to key characters other than Alphabetic and numeric. | Ensure that you are entering input into the correct field. |                     |
| NUMERIC ONLY;      | Trying to key characters other than numeric.                | Ensure that you are entering input into the correct field. |                     |
| ENTRY TOO SHORT;   | Trying to exit the field before it is filled.               | Ensure that you are entering input into the correct field. |                     |

| Message                             | Reason                                                      | Solution                                                                                                    | Reference Tech Note                               |
|-------------------------------------|-------------------------------------------------------------|----------------------------------------------------------------------------------------------------|---------------------------------------------------|
|                                     |                                                             |                                                                                                    |                                                   |
| INVALID KEY;                        | The key pressed is not valid.                               | Ensure that you are entering input into the correct field.                                                    |                                                   |
| MUST CLEAR FIELD;                   | Trying to enter data in a field that must be cleared first. | Ensure that you are entering input into the correct field.                                                    |                                                   |
| SCAN NOT ALLOWED;                   | Trying to scan into a key only field.                       | Ensure that you are entering input into the correct field.                                                    |                                                   |
| KEY NOT ALLOWED;                    | Trying to key into a scan only field.                       | Ensure that you are entering input into the correct field.                                                    |                                                   |
| ENTRY TOO SHORT;                    | Trying to exit the field before it is filled.               | Ensure that you are entering input into the correct field.                                                    |                                                   |
| RECOVERABLE ERROR;                  | Encountered an error from which you can continue.           | Verify that your configuration settings<br>for the hardware being used, usually a<br>printer and cable issue. |                                                   |
| UNRECOVERABLE ERROR;                | Encountered an error from which you can NOT continue.       | Verify that your Network settings are correct and you are in the correct mode using the correct Port.         | T1113, T1114, T1161,<br>T1171, T1187 and<br>T1194 |
| FUNCTION: \n\nFILE: \nLINE: \nCODE; | Encountered an error from which you can NOT continue.       | Notify Connect over the WEB incident reporting system.                                                        |                                                   |
| Press any key\nFor More Details;    | Press Enter for more information.                           | Advisory message.                                                                                             |                                                   |
| Press any key;                      | Press a key to continue.                                    | Advisory message.                                                                                             |                                                   |

| Message                                   | Reason                                                                                 | Solution                                                                                                    | Reference Tech Note                               |
|-------------------------------------------|----------------------------------------------------------------------------------------|----------------------------------------------------------------------------------------------------|---------------------------------------------------|
| Connection ERROR.\nREBOOT<br>MOBILE UNIT; | Could not Connect.                                                                     | Verify that your Network settings are correct and you are in the correct mode using the correct Port.              | T1113, T1114, T1161,<br>T1171, T1187 and<br>T1194 |
| Disconnect ERROR.\nREBOOT<br>MOBILE UNIT; | Could not Disconnect.                                                                  | Verify that your Network settings are correct and you are in the correct mode using the correct Port.              | T1113, T1114, T1161,<br>T1171, T1187 and<br>T1194 |
| RF Send ERROR.\nREBOOT MOBILE<br>UNIT;    | Could not Send.                                                                        | Most likely a range, access point,<br>radio, host or network issue.<br>Troubleshoot the customer's<br>environment. | T1113, T1114, T1161,<br>T1171, T1187 and<br>T1194 |
| RF Receive ERROR.\nREBOOT<br>MOBILE UNIT; | Could not Receive.                                                                     | Most likely a range, access point,<br>radio, host or network issue.<br>Troubleshoot the customer's<br>environment. | T1113, T1114, T1161,<br>T1171, T1187 and<br>T1194 |
| RF Check ERROR.\nREBOOT<br>MOBILE UNIT;   | Could not run the RF Survey.                                                           | Most likely a range, access point,<br>radio, host or network issue.<br>Troubleshoot the customer's<br>environment. | T1113, T1114, T1161,<br>T1171, T1187 and<br>T1194 |
| RF Timeout ERROR.\nREBOOT<br>MOBILE UNIT; | Have been trying to contact the host for the radio timeout period (2 minutes default). | Most likely a range, access point,<br>radio, host or network issue.<br>Troubleshoot the customer's<br>environment. | T1113, T1114, T1161,<br>T1171, T1187 and<br>T1194 |
| REBOOT MOBILE UNIT;                       | Reboot the Mobile Unit do to loss of connection.                                       | Most likely a range, access point,<br>radio, host or network issue.<br>Troubleshoot the customer's<br>environment. | T1113, T1114, T1161,<br>T1171, T1187 and<br>T1194 |
| Retry (Y/N)?;                             | Try again.                                                                             | Try to send or receive again, or<br>perhaps ensure that the printer is<br>cabled to the Mobile Unit and is on.     |                                                   |

| Message                                                 | Reason                                                                                                    | Solution                                                                                                    | Reference Tech Note                               |
|---------------------------------------------------------|----------------------------------------------------------------------------------------------------|----------------------------------------------------------------------------------------------------|---------------------------------------------------|
| TIMEOUT\n\nSending Data;                                | Mobile Unit out of the coverage area.                                                                                              | Most likely a range, access point,<br>radio, host or network issue.<br>Troubleshoot the customer's<br>environment.                                                                                     | T1113, T1114, T1161,<br>T1171, T1187 and<br>T1194 |
| TIMEOUT\n\nReceiving Data;                              | Mobile Unit out of the coverage area.                                                                                              | Most likely a range, access point,<br>radio, host or network issue.<br>Troubleshoot the customer's<br>environment.                                                                                     | T1113, T1114, T1161,<br>T1171, T1187 and<br>T1194 |
| Host Received Data\nAwaiting App<br>Reply!;             | Mobile Unit has sent and received<br>an acknowledgement from the IP<br>stack and is waiting for the<br>application to return data. | Most likely a host or network issue.<br>Troubleshoot the customer's<br>environment. Probable causes are<br>Database record locking, application<br>program failure, Host failure or<br>network failure | T1113, T1114, T1161,<br>T1171, T1187 and<br>T1194 |
| * WAITING TO SEND *;                                    | Mobile Unit out of the coverage area.                                                                                              | Most likely a range, access point,<br>radio, host or network issue.<br>Troubleshoot the customer's<br>environment.                                                                                     | T1113, T1114, T1161,<br>T1171, T1187 and<br>T1194 |
| TCP Error Reading\nMAC<br>Address.\nREBOOT MOBILE UNIT; | Could not obtain the Mac Address from the Mobile Unit.                                                                             | Possible hardware, driver or stack problem Contact the Mobile Unit manufacturer.                                                                                                    |                                                   |
| Invalid TIP Command;                                    | Bad internal protocol.                                                                                                    | Notify Connect over the WEB incident reporting system.                                                                                                    |                                                   |
| Session Ended\nBy User or Host;                         | User, Host, application or network has ended the session.                                                                          | If the user did not end the session,<br>most likely host or network issues.<br>Troubleshoot the customer's<br>environment.                                                                             | T1113, T1114, T1161,<br>T1171, T1187 and<br>T1194 |
| Server Packet Error;                                    | Bad Protocol detected.                                                                                                    | Usually a result of bad cabling, power<br>or faulty transceiver. Also, will receive<br>this if the Mobile Unit is in the wrong<br>mode for server operation.                                           |                                                   |

| Message                                               | Reason                                                         | Solution                                                                                                    | Reference Tech Note |
|-------------------------------------------------------|----------------------------------------------------------------|----------------------------------------------------------------------------------------------------|---------------------|
|                                                       |                                                                |                                                                                                    |                     |
| Error receiving host\nlist from Server;               | Bad Protocol detected.                                         | Usually a result of bad cabling, power<br>or faulty transceiver. Also, will receive<br>this if the Mobile Unit is in the wrong<br>mode for server operation. |                     |
| Unexpected Server\ndata received;                     | Bad Protocol detected.                                         | Usually a result of bad cabling, power<br>or faulty transceiver. Also, will receive<br>this if the Mobile Unit is in the wrong<br>mode for server operation. |                     |
| Error starting\nhost application;                     | Connected to the server but cannot connect to the distant end. | Configure the server handler to access the host application.                                                                                                 |                     |
| Select Host or App;                                   | Need to choose your<br>Host/application destination.           | User selection required.                                                                                                    |                     |
| Connecting;                                           | Attempting to connect to the Host/application.                 | Advisory message.                                                                                                    |                     |
| TCP Error\nReading IP<br>Address\nREBOOT MOBILE UNIT; | Mobile Unit missing Network IP information.                    | Configure the Mobile Unit with the correct network IP information.                                                                                           |                     |
| Printer start error;                                  | Could not initialize the printer.                              | Cable or power issue with the printer.                                                                                                    |                     |
| Battery too low\nto print;                            | Not enough power to print.                                     | Replace the battery with a fully recharged battery.                                                                                                    |                     |
| Paper Feed Error\nFix Then Hit Enter;                 | Paper in the printer is not ready.                             | Replace the paper or rethread the paper in the printer.                                                                                                    |                     |
| Printer Error\nPrint Ended;                           | Can not print.                                                 | Check cable, battery, communication settings and paper in the printer.                                                                                       |                     |

| Message                                             | Reason                                                                               | Solution                                                                                                    | Reference Tech Note                               |
|-----------------------------------------------------|--------------------------------------------------------------------------------------|----------------------------------------------------------------------------------------------------|---------------------------------------------------|
| User Count Exceeded.\n Session<br>Ended;            | Possible authorization issue.                                                        | Verify that you have the correct<br>number of licenses for the number of<br>Mobile Units you are using.            |                                                   |
| Primary Unavailable\nTrying Alternate;              | First Host IP address not available trying the remaining addresses in the Host list. | Verify the host address.                                                                                           |                                                   |
| APMAC.DAT Error\nSession Ended;                     | Access point Media Access Control error.                                             | Most likely a range, access point,<br>radio, host or network issue.<br>Troubleshoot the customer's<br>environment. | T1113, T1114, T1161,<br>T1171, T1187 and<br>T1194 |
| MUIP.DAT Error\nSession Ended;                      | Mobile Unit IP Error.                                                                | Most likely a Mobile Unit network setting issue. Troubleshoot the customer's environment.                          | T1113, T1114, T1161,<br>T1171, T1187 and<br>T1194 |
| Missing Subnet IP\nSession Ended;                   | Mobile Unit IP Netmask Error.                                                        | Most likely a Mobile Unit network setting issue. Troubleshoot the customer's environment.                          | T1113, T1114, T1161,<br>T1171, T1187 and<br>T1194 |
| Error Opening File;                                 | File is missing.                                                                     | Verify that the configuration files are<br>on the Mobile Unit. Or perhaps there<br>is a hardware failure.          |                                                   |
| Telnet API\nnot found;                              | Program files are missing.                                                           | Reload program files.                                                                                              |                                                   |
| Battery Low Warning\n\nReplace<br>Battery Soon;     | Not enough power to operate the Mobile Unit.                                         | Replace the battery with a fully recharged battery.                                                                |                                                   |
| No Host List.\nPress any key\nTo Edit<br>Host IP's; | Have not configured your target hosts.                                               | Configure the target host IP addresses.                                                                            |                                                   |
| Unable to Allocate\nFont Memory;                    | Mobile Unit does not have enough memory to load the fonts.                           | Reduce the fonts in use or expand the memory in the Mobile Unit.                                                   |                                                   |

| Message                                                      | Reason                                                                                  | Solution                                                                    | Reference Tech Note |
|--------------------------------------------------------------|-----------------------------------------------------------------------------------------|-----------------------------------------------------------------------------|---------------------|
| Font Loading Error;                                          | Could not load the font.                                                                | Ensure that the font is available to load.                                  |                     |
| Printer Not Ready\nPress R to<br>Retry\nC to Cancel Print;   | Can not print.                                                                          | Check cable, battery, communication settings and paper in the printer.      |                     |
| Mobile Unit in\nDemonstration<br>Mode\nfor TwinClient;       | Running in demo mode.                                                                   | Purchase a license from Connect.                                            |                     |
| Connected to Host;                                           | Successful connection to the target Host.                                               | Advisory message.                                                           |                     |
| Telnet Mode not\nsupported on\nthis Mobile Unit;             | This Mobile Unit must be used with a Connect Server.                                    | Order a Connect Server.                                                     |                     |
| Telnet Setup files\nnot found.<br>Reload\nfiles then switch; | Customer specific configuration files are missing.                                      | Load the configuration files into the Mobile Unit from Twin Client Manager. |                     |
| Switched Client to\nTelnet Direct Mode;                      | Mobile Unit running in Telnet mode direct to the target Host.                           | Advisory message.                                                           |                     |
| Switched Client to\nServer Based<br>Mode;                    | Mobile Unit running through a<br>Connect server in Server mode<br>usually at port 1800. | Advisory message.                                                           |                     |
| Port 23 is only\nallowed in Telnet<br>Mode;                  | Can not set the port to 23 in Server<br>mode. Port 23 is the standard<br>Telnet port.   | Advisory message.                                                           |                     |
| Not Enough Memory\nTo Run;                                   | Mobile Unit does not have the capacity to run the program do to memory restrictions.    | Expand the Mobile Unit memory.                                              |                     |
| Press any key;                                               | Press a key to continue.                                                                | Advisory message.                                                           |                     |

| Message                | Reason       | Solution          | Reference Tech Note |
|------------------------|--------------|-------------------|---------------------|
| TwinClient Telnet;     | Prompt.      | Advisory message. |                     |
| TwinClient Server;     | Prompt.      | Advisory message. |                     |
| TwinClient TN3270;     | Prompt.      | Advisory message. |                     |
| TwinClient TN5250;     | Prompt.      | Advisory message. |                     |
| TwinClient TNVT/HP;    | Prompt.      | Advisory message. |                     |
| (c) 1991-2006 Connect; | Prompt.      | Advisory message. |                     |
| Edit Menu Options;     | Menu Title.  | Advisory message. |                     |
| Edit Mobile Unit IP;   | Menu Option. | Advisory message. |                     |
| Edit Server/Host IPs;  | Menu Option. | Advisory message. |                     |
| Edit Radio Option;     | Menu Option. | Advisory message. |                     |

| Message                                           | Reason                                         | Solution                                                                                                    | Reference Tech Note                               |
|---------------------------------------------------|------------------------------------------------|----------------------------------------------------------------------------------------------------|---------------------------------------------------|
| Edit License Key;                                 | Menu Option.                                   | Advisory message.                                                                                                  |                                                   |
| Run Site Survey;                                  | Menu Option.                                   | Advisory message.                                                                                                  |                                                   |
| Switch Client Modes;                              | Menu Option.                                   | Advisory message.                                                                                                  |                                                   |
| Run TwinClient;                                   | Menu Option.                                   | Advisory message.                                                                                                  |                                                   |
| Exit to OS;                                       | Menu Option.                                   | Advisory message.                                                                                                  |                                                   |
| Printer may not be\nplugged in<br>or\nturned on!; | Can not print.                                 | Check cable, battery, communication settings and paper in the printer.                                             |                                                   |
| OUT OF RANGE OF BASE;                             | Mobile Unit out of the coverage area.          | Most likely a range, access point,<br>radio, host or network issue.<br>Troubleshoot the customer's<br>environment. | T1113, T1114, T1161,<br>T1171, T1187 and<br>T1194 |
| CONNECT SERIAL CABLE;                             | Serial cable not connected to the Mobile Unit. | Check cable, battery and<br>communication settings for the Mobile<br>Unit.                                         |                                                   |
| REMOVE SERIAL CABLE;                              | Remove serial cable from to the Mobile Unit.   | Check cable, battery and<br>communication settings for the Mobile<br>Unit.                                         |                                                   |
| PLACE IN CRADLE;                                  | Place the Mobile Unit in the cradle.           | Advisory message.                                                                                                  |                                                   |

| Message                                            | Reason                                                                                                  | Solution                                                                                                    | Reference Tech Note                               |
|----------------------------------------------------|----------------------------------------------------------------------------------------------------|----------------------------------------------------------------------------------------------------|---------------------------------------------------|
| REMOVE FROM CRADLE;                                | Remove Mobile Unit from the cradle.                                                                     | Advisory message.                                                                                                    |                                                   |
| ACQUIRING CRADLE BUS;                              | Attempting to access the cradle through the serial port you have configured.                            | Advisory message.                                                                                                    |                                                   |
| Printer Out\nOf Range;                             | Printer out of the coverage area.                                                                       | Most likely a range, access point or radio issue. Troubleshoot the customer's environment.                                                                                 | T1113, T1114, T1161,<br>T1171, T1187 and<br>T1194 |
| Connection Refused\nBy Host;                       | You connected to the target host but the host disconnected you.                                         | Verify that the configuration file has<br>the correct Mobile Unit type and New<br>environment variable set. Fallback to<br>the Connect Default to verify the<br>connection |                                                   |
| Connection Timed Out;                              | You connected to the host but did<br>not logon in the appropriate time so<br>the host disconnected you. | Modify the Host parameters for login.                                                                                                    |                                                   |
| Connection Failed\nHost Not<br>Responding;         | Could not connect to the Host.                                                                          | Most likely a range, access point,<br>radio, host or network issue.<br>Troubleshoot the customer's<br>environment.                                                         | T1113, T1114, T1161,<br>T1171, T1187 and<br>T1194 |
| Connection Failed\nHost Unreachable;               | Could not connect to the Host.                                                                          | Most likely a range, access point,<br>radio, host or network issue.<br>Troubleshoot the customer's<br>environment.                                                         | T1113, T1114, T1161,<br>T1171, T1187 and<br>T1194 |
| Mobile Unit Out\nOf Range,<br>Unable\nTo Transmit; | Mobile Unit out of the coverage area.                                                                   | Most likely a range, access point,<br>radio, host or network issue.<br>Troubleshoot the customer's<br>environment.                                                         | T1113, T1114, T1161,<br>T1171, T1187 and<br>T1194 |

| Message                                                                        | Reason                                                       | Solution                                                                                                    | Reference Tech Note                               |
|--------------------------------------------------------------------------------|--------------------------------------------------------------|----------------------------------------------------------------------------------------------------|---------------------------------------------------|
|                                                                                |                                                              |                                                                                                    |                                                   |
| Mobile Unit Out\nOf Range,<br>Unable\nTo Receive;                              | Mobile Unit out of the coverage area.                        | Most likely a range, access point,<br>radio, host or network issue.<br>Troubleshoot the customer's<br>environment. |                                                   |
| Printer Not\nResponding;                                                       | Can not print.                                               | Check cable, battery, communication settings and paper in the printer.                                             |                                                   |
| Printer Out\nOf Range;                                                         | Printer out of the coverage area.                            | Most likely a range, access point or radio issue. Troubleshoot the customer's environment.                         | T1113, T1114, T1161,<br>T1171, T1187 and<br>T1194 |
| Print Complete;                                                                | Prompt.                                                      | Advisory message.                                                                                                  |                                                   |
| Reprint (Y/N)?;                                                                | Yes or No prompt for a reprint.                              | Advisory message.                                                                                                  |                                                   |
| WARNING;                                                                       | Prompt.                                                      | Advisory message.                                                                                                  |                                                   |
|                                                                                |                                                              |                                                                                                    |                                                   |
| Turning power off\nduring a<br>session\nwill cause the\nprogram to<br>restart; | This Mobile Unit will disconnect the session if powered off. | Mobile Unit manufacturer limitation.<br>Advisory message.                                                          |                                                   |
| Are you sure (y/n)?;                                                           | Yes or No prompt for a confirmation.                         | Advisory message.                                                                                                  |                                                   |
| You Sure? (YyNn);                                                              | Yes or No prompt for a confirmation.                         | Advisory message.                                                                                                  |                                                   |

| Message                                        | Reason                                                                                       | Solution                                                                                                    | Reference Tech Note                               |
|------------------------------------------------|----------------------------------------------------------------------------------------------|----------------------------------------------------------------------------------------------------|---------------------------------------------------|
| Domain Name Server\nNot Set;                   | DOMAIN NAME SERVER not configured.                                                           | Configure the Mobile Unit with the correct network IP information.                                                                                                    |                                                   |
| Domain Name Server\nQuery Memory<br>Error;     | Memory error on the Mobile Unit                                                              | Expand the Mobile Unit memory or return the Mobile Unit for repair.                                                                                                    |                                                   |
| Domain Name Server\nQuery Sending<br>Error;    | Mobile Unit out of the coverage area.                                                        | Most likely a range, access point,<br>radio, host or network issue.<br>Troubleshoot the customer's<br>environment.                                                           | T1113, T1114, T1161,<br>T1171, T1187 and<br>T1194 |
| Domain Name Server\nQuery Receive<br>Error;    | Mobile Unit out of the coverage area.                                                        | Most likely a range, access point,<br>radio, host or network issue.<br>Troubleshoot the customer's<br>environment.                                                           | T1113, T1114, T1161,<br>T1171, T1187 and<br>T1194 |
| Domain Name Server\nUnavailable;               | Could not connect to the DOMAIN NAME SERVER.                                                 | Most likely a range, access point,<br>radio, host or network issue.<br>Troubleshoot the customer's<br>environment.                                                           | T1113, T1114, T1161,<br>T1171, T1187 and<br>T1194 |
| Error loading\nparameter file;                 | Could not load the parameter file.                                                           | Reload the correct configuration files.                                                                                                    |                                                   |
| Could not open\ntelnet interface;              | Could not Telnet.                                                                            | Reload the program files.                                                                                                    |                                                   |
| Could not set\mtelnet options;                 | Could not use the Telnet configuration.                                                      | Reload the correct configuration files.                                                                                                    |                                                   |
| Setup file\nsetting mismatch\nReload<br>Setup; | Emulation program selected is not compatible with the configuration file on the Mobile Unit. | Remove the emulation and<br>configuration files. Run clear Telnet<br>on the Mobile Unit then reload the<br>Mobile Unit with the proper emulation<br>and configuration files. |                                                   |

| Message                                            | Reason                                                                              | Solution                                                                                                    | Reference Tech Note                               |
|----------------------------------------------------|-------------------------------------------------------------------------------------|----------------------------------------------------------------------------------------------------|---------------------------------------------------|
| Display formatting\ntoo large for\ncurrent screen; | Mobile Unit does not have enough memory to run your configured reformatted screens. | Expand the Mobile Unit memory or or order a server from Connect.                                                                     |                                                   |
| Mobile Unit\ninitialization error;                 | Mobile Unit problem.                                                                | Return the Mobile Unit to the manufacturer for repair.                                                                               |                                                   |
| Host/App/Network\nclosed the session;              | Customer's environment disconnected the Mobile Unit session.                        | Most likely a range, access point,<br>radio, host or network issue.<br>Troubleshoot the customer's<br>environment.                   | T1113, T1114, T1161,<br>T1171, T1187 and<br>T1194 |
| Disconnecting;                                     | Prompt.                                                                             | Advisory message.                                                                                                    |                                                   |
| Scan Barcode;                                      | Bar code scanning test.                                                             | Advisory message.                                                                                                    |                                                   |
| Enter Setup\nPassword;                             | Prompt.                                                                             | Advisory message.                                                                                                    |                                                   |
| Enter Profile \nPassword;                          | Prompt.                                                                             | Advisory message.                                                                                                    |                                                   |
| Host IP;                                           | Host IP address prompt.                                                             | Enter target host IP address.                                                                                                    |                                                   |
| Host Name;                                         | Host name prompt.                                                                   | Enter target host Name.                                                                                                    |                                                   |
| Port;                                              | Host IP port required.                                                              | Enter 23 for Telnet or 1800 for a<br>Connect server. Could also be a<br>different number depending on the<br>customer's environment. | T1113, T1114, T1161,<br>T1171, T1187 and<br>T1194 |

| Message                                        | Reason  | Solution          | Reference Tech Note |
|------------------------------------------------|---------|-------------------|---------------------|
| Mobile Unit Type;                              | Prompt. | Advisory message. |                     |
| WARNING: This will \nend any\ncurrent session; | Prompt. | Advisory message. |                     |
| Continue (Y/N)?;                               | Prompt. | Advisory message. |                     |
| HOST ENTRY;                                    | Prompt. | Advisory message. |                     |
| VT(100/220)/HP Setup;                          | Prompt. | Advisory message. |                     |
| Mobile Unit Info;                              | Prompt. | Advisory message. |                     |
| Emulation Setup;                               | Prompt. | Advisory message. |                     |
| ANSI Setup;                                    | Prompt. | Advisory message. |                     |
| Miscellaneous Setup;                           | Prompt. | Advisory message. |                     |
| Mobile Unit Type;                              | Prompt. | Advisory message. |                     |

| Message                | Reason  | Solution          | Reference Tech Note |
|------------------------|---------|-------------------|---------------------|
| Control Codes;         | Prompt. | Advisory message. |                     |
| Local Echo;            | Prompt. | Advisory message. |                     |
| <bk sp=""> Sends;</bk> | Prompt. | Advisory message. |                     |
| New Line Mode;         | Prompt. | Advisory message. |                     |
| Insert Mode;           | Prompt. | Advisory message. |                     |
| Autowrap Mode;         | Prompt. | Advisory message. |                     |
| Cursor;                | Prompt. | Advisory message. |                     |
| EMULATION SETUP;       | Prompt. | Advisory message. |                     |
| Mobile Unit Type;      | Prompt. | Advisory message. |                     |
| Local Echo;            | Prompt. | Advisory message. |                     |

| Message              | Reason  | Solution          | Reference Tech Note |
|----------------------|---------|-------------------|---------------------|
| Map Underline;       | Prompt. | Advisory message. |                     |
| Break Key;           | Prompt. | Advisory message. |                     |
| ANSI Setup;          | Prompt. | Advisory message. |                     |
| Control Codes;       | Prompt. | Advisory message. |                     |
| Backspace Key;       | Prompt. | Advisory message. |                     |
| MISCELLANEOUS SETUP; | Prompt. | Advisory message. |                     |
| Test Options;        | Prompt. | Advisory message. |                     |
| Login Options;       | Prompt. | Advisory message. |                     |
| TEST OPTIONS;        | Prompt. | Advisory message. |                     |
| Printer Test;        | Prompt. | Advisory message. |                     |

| Message         | Reason  | Solution          | Reference Tech Note |
|-----------------|---------|-------------------|---------------------|
| Scan Code Test; | Prompt. | Advisory message. |                     |
| LOGIN OPTIONS;  | Prompt. | Advisory message. |                     |
| User Name;      | Prompt. | Advisory message. |                     |
| User Password;  | Prompt. | Advisory message. |                     |
| ON;             | Prompt. | Advisory message. |                     |
| OFF;            | Prompt. | Advisory message. |                     |
| Мар;            | Prompt. | Advisory message. |                     |
| Don't Map;      | Prompt. | Advisory message. |                     |
| Enable Break;   | Prompt. | Advisory message. |                     |
| Disable Break;  | Prompt. | Advisory message. |                     |

| Message            | Reason  | Solution          | Reference Tech Note |
|--------------------|---------|-------------------|---------------------|
| 7 bit;             | Prompt. | Advisory message. |                     |
| 8 bit;             | Prompt. | Advisory message. |                     |
| Send Delete;       | Prompt. | Advisory message. |                     |
| Send Backspace;    | Prompt. | Advisory message. |                     |
| Mobile Unit Setup; | Prompt. | Advisory message. |                     |
| Scanner Options;   | Prompt. | Advisory message. |                     |
| Program Options;   | Prompt. | Advisory message. |                     |
| Special Options;   | Prompt. | Advisory message. |                     |
| Beeper Options;    | Prompt. | Advisory message. |                     |
| Exit to DOS;       | Prompt. | Advisory message. |                     |

| Message            | Reason  | Solution          | Reference Tech Note |
|--------------------|---------|-------------------|---------------------|
| Backlight Time;    | Prompt. | Advisory message. |                     |
| Enter Key Action;  | Prompt. | Advisory message. |                     |
| Reset Options;     | Prompt. | Advisory message. |                     |
| Font Size;         | Prompt. | Advisory message. |                     |
| Portable Printer;  | Prompt. | Advisory message. |                     |
| Reprint Option;    | Prompt. | Advisory message. |                     |
| Data IDs;          | Prompt. | Advisory message. |                     |
| Internal/External; | Prompt. | Advisory message. |                     |
| Modify Beeps;      | Prompt. | Advisory message. |                     |
| Message Beeps;     | Prompt. | Advisory message. |                     |

| Message               | Reason  | Solution          | Reference Tech Note |
|-----------------------|---------|-------------------|---------------------|
| Scan Identifier;      | Prompt. | Advisory message. |                     |
| AID Scan Setup;       | Prompt. | Advisory message. |                     |
| Long Scans;           | Prompt. | Advisory message. |                     |
| Scan Send;            | Prompt. | Advisory message. |                     |
| Yes;                  | Prompt. | Advisory message. |                     |
| No;                   | Prompt. | Advisory message. |                     |
| Normal;               | Prompt. | Advisory message. |                     |
| Double Wide;          | Prompt. | Advisory message. |                     |
| Double High;          | Prompt. | Advisory message. |                     |
| Double High and Wide; | Prompt. | Advisory message. |                     |

| Message          | Reason  | Solution          | Reference Tech Note |
|------------------|---------|-------------------|---------------------|
| Errors Only;     | Prompt. | Advisory message. |                     |
| Automatic;       | Prompt. | Advisory message. |                     |
| All Messages;    | Prompt. | Advisory message. |                     |
| Reject;          | Prompt. | Advisory message. |                     |
| Truncate;        | Prompt. | Advisory message. |                     |
| Split;           | Prompt. | Advisory message. |                     |
| Do Not Send;     | Prompt. | Advisory message. |                     |
| Always Send;     | Prompt. | Advisory message. |                     |
| Last Field Only; | Prompt. | Advisory message. |                     |
| Internal;        | Prompt. | Advisory message. |                     |

| Message     | Reason  | Solution          | Reference Tech Note |
|-------------|---------|-------------------|---------------------|
| External;   | Prompt. | Advisory message. |                     |
| none;       | Prompt. | Advisory message. |                     |
| monarch;    | Prompt. | Advisory message. |                     |
| pddumb;     | Prompt. | Advisory message. |                     |
| comtec;     | Prompt. | Advisory message. |                     |
| rascal;     | Prompt. | Advisory message. |                     |
| codewriter; | Prompt. | Advisory message. |                     |
| comtec(S);  | Prompt. | Advisory message. |                     |
| User Name;  | Prompt. | Advisory message. |                     |
| Password;   | Prompt. | Advisory message. |                     |

| Message           | Reason  | Solution          | Reference Tech Note |
|-------------------|---------|-------------------|---------------------|
| Frequency: Hz;    | Prompt. | Advisory message. |                     |
| Duration: ms;     | Prompt. | Advisory message. |                     |
| Delay: ms;        | Prompt. | Advisory message. |                     |
| Select Scanner;   | Prompt. | Advisory message. |                     |
| Setup Scanner;    | Prompt. | Advisory message. |                     |
| Scan Test;        | Prompt. | Advisory message. |                     |
| Scan Operation;   | Prompt. | Advisory message. |                     |
| Laser;            | Prompt. | Advisory message. |                     |
| Contact/Pulse;    | Prompt. | Advisory message. |                     |
| Contact/No Pulse; | Prompt. | Advisory message. |                     |

| Message               | Reason  | Solution          | Reference Tech Note |
|-----------------------|---------|-------------------|---------------------|
| Auto/Pulse;           | Prompt. | Advisory message. |                     |
| Auto/No Pulse;        | Prompt. | Advisory message. |                     |
| Wand Simulation;      | Prompt. | Advisory message. |                     |
| VT100;                | Prompt. | Advisory message. |                     |
| VT220;                | Prompt. | Advisory message. |                     |
| HP700;                | Prompt. | Advisory message. |                     |
| SETUP;                | Prompt. | Advisory message. |                     |
| Mobile Unit IP/Radio; | Prompt. | Advisory message. |                     |
| Host List;            | Prompt. | Advisory message. |                     |
| NULL;                 | Prompt. | Advisory message. |                     |